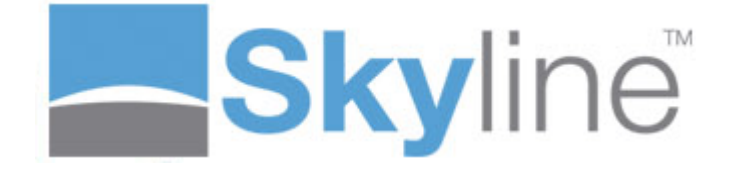

Version: 7.6.0.8

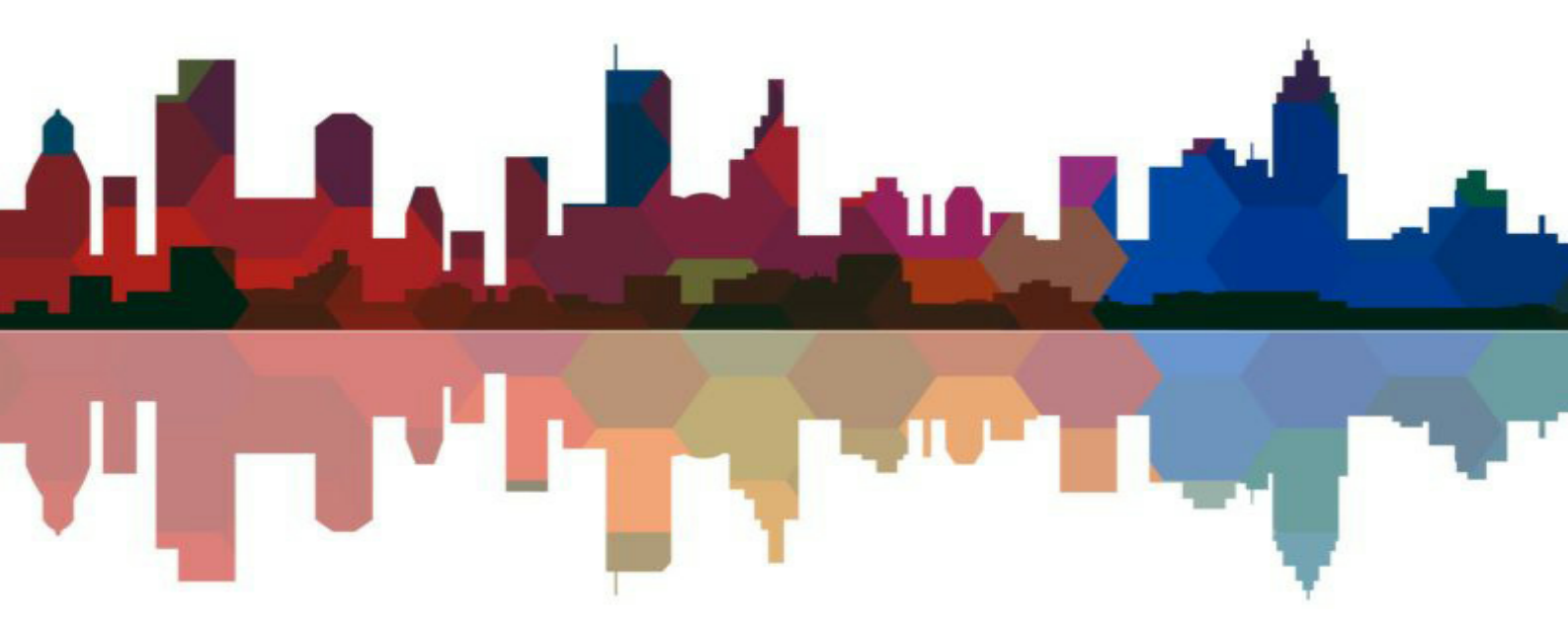

# **Table of Contents**

# **Skyline PrintStation**

| yline PrintStatio       | 'n                                    | 5  |
|-------------------------|---------------------------------------|----|
| Starting PrintStation . |                                       |    |
| Access Not Granted      |                                       |    |
| New Version Available   | Message                               |    |
| The PrintStation Wind   | ow.                                   | 18 |
| The On Demand Drinti    | a Mindow                              | 40 |
| The Dertels Dana        | g window                              |    |
| The Portais Parie       |                                       |    |
| The Droview Pane        |                                       |    |
| The Detail Pane         |                                       |    |
|                         |                                       |    |
| Details Tab             |                                       | 25 |
| Delivery Tab            |                                       |    |
| History Tab             |                                       | 20 |
| Job Ticket              |                                       | 20 |
| Approval Tab            |                                       |    |
| Additional Fields Ta    |                                       | 28 |
| The Output Pane         | · · · · · · · · · · · · · · · · · · · | 29 |
| Resetting PrintStation  | avout                                 | 30 |
| Processing Orders       |                                       |    |
| Socrahing Orders        |                                       | 22 |
| Downloading Documo      | te                                    |    |
|                         |                                       |    |
| Peviewing the PDF       |                                       | 37 |
| Reviewing the FDF       | mation                                | 38 |
| Adding notes to a stat  | ination                               | 39 |
| Quotation Requests      |                                       | 41 |
| Amending the Order [    | etails                                | 43 |
| Changing the Price of   | an Order                              | 44 |
| Changing Additional F   | elds                                  |    |
| Running a Test Print    |                                       |    |
| Printing an Order       |                                       |    |
| Reprinting an Order     |                                       |    |
| Reprinting Completed    | Orders                                |    |
| Changing the Status     |                                       |    |
| Changing the Status of  | Multiple Orders                       |    |
| Rejecting Orders        |                                       |    |
| Deleting Multiple Orde  | 'S                                    |    |
| Processing Paper Orig   | inal Orders                           |    |
| Processing ZIP Files    |                                       |    |
| Using Folders           |                                       |    |
| Printing Tickets        |                                       |    |
| Printing a Job Ticket   |                                       |    |
| Printing Production Tic | (ets                                  |    |
| Standard Job Ticket E   | ample                                 |    |
| Delivery Note Example   |                                       |    |
| Customised Job Ticke    | 3                                     |    |
| Setting Up PrintStatio  | 1                                     |    |
| Printers                |                                       |    |
| Adding a Printer        |                                       |    |
|                         |                                       |    |

| Removing a Printer              |                      |     |
|---------------------------------|----------------------|-----|
| Editing a Printer               |                      |     |
| Folders and Groups              |                      |     |
| Adding a folder                 |                      |     |
| Editing Folders                 |                      |     |
| Removing Folders                |                      |     |
| Creating Folder Groups          |                      |     |
| Amending Portal Connec          | ions                 |     |
| Amending Download Opti          | ons                  |     |
| Options                         |                      |     |
| Amending Pricing Options        |                      |     |
| Deleting Unused Documer         | ts                   |     |
| Changing the Default Deta       | ils Pane View        |     |
| Reprinting a Document Wa        | arning               |     |
| Show ing Error Messages         |                      |     |
| Changing the Status Orde        | r                    |     |
| Amending the Job Numbe          |                      |     |
| Record all Printing by Defa     | ault                 |     |
| Selecting Fields to Displa      | in the Orders Pane   |     |
| Selecting Fields to Displa      | / in the History Tab | 100 |
| <b>Configuring PrintStation</b> |                      |     |
| Installing PrintStation         |                      |     |
| Changing the Wording in         | a Status Email       |     |
| Order Placed Email              |                      |     |
| Creating a Custom Status        |                      |     |
| Hiding Specific Job Status      | es                   |     |
| Creating Approval Notifica      | tion Emails          |     |
| Selecting the Language          |                      |     |
| Associating PrintStations       | & Portals            |     |
| · · · ·······                   |                      |     |

# Index

121

PrintStation is a Windows PC application that is normally installed in the print room where the print production occurs. The print room operator uses it to manage incoming jobs, amend requests, preview documents, keep the customer updated and direct work to output devices. Shown below is the layout of Skyline PrintStation.

More than one PrintStation can be licensed and these may be located in a single print room or anywhere in the world. This allows multiple print rooms to share work or direct jobs to particular locations.

PrintStation accesses the Skyline SQL database for job ticket information and the associated PDF downloaded prior to production. All information remains on the central database and can be accessed by any authorized PrintStation for further production.

| etup Languages Theme Help    |                                   |                                                        |                     |                    |                          |                                    |              |
|------------------------------|-----------------------------------|--------------------------------------------------------|---------------------|--------------------|--------------------------|------------------------------------|--------------|
| Demand Printing              |                                   |                                                        |                     |                    |                          |                                    |              |
| tals                         | Orders                            |                                                        |                     |                    |                          |                                    |              |
| st2                          | 🖸 🕄 Refresh 🔳 Downle              | oad All 🗕 Download 🧭 Proof Print 😪 Status 👻 落 View     | 🗊 Delete 🍓 Producti | on Ticket 🔍 Search | ↔ Fill Width 🕨 Current J | ob                                 |              |
|                              | OrderID                           | Document Name                                          | Username            | Status             | Product                  | Copies Submitted date              | Price        |
| Statuses Users PrintStations | <ul> <li>Order Placed</li> </ul>  |                                                        |                     |                    |                          |                                    |              |
| 😭 All Statuses (12)          | 0000117                           | Testing Notes for Additional Fields                    | Anne Webb           | Order Placed       | Quotation                | 2000 30/07/2024 14:16:00           | 25.00        |
| Waiting for quote            | 0000113                           | Administration                                         | Anne Webb           | Order Placed       | Collated Sets            | 2 30/07/2024 11:01:00              | 29.70        |
| Quote sent                   | 0000111                           | Manual                                                 | Anne Webb           | Order Placed       | Simple Printing          | 4 30/04/2024 14:03:00              | 1523.88      |
| Awaiting Paper Originals     | 0000111                           | WorldWide Escorted Tours                               | Anne Webb           | Order Placed       | Simple Printing          | 4 30/04/2024 14:03:00              | 219.12       |
| Paper Originals Received     | <ul> <li>Downloaded</li> </ul>    |                                                        |                     |                    |                          |                                    |              |
| Order Placed (4)             | 2 🖬 0000112                       | Manual                                                 | Anne Webb           | Downloaded         | Collated Sets            | 1 30/07/2024 10:55:00              | 43.67        |
| Downloaded (4)               | 2 🖬 0000111                       | Word (6 pages) Mono                                    | Anne Webb           | Downloaded         | Simple Printing          | 4 30/04/2024 14:03:00              | 9.96         |
| Query Outstanding            | 2 🖬 0000111                       | TUI Iceland                                            | Anne Webb           | Downloaded         | Simple Printing          | 4 30/04/2024 14:03:00              | 59.76        |
| In Production (2)            | 🟂 📕 0000110                       | Glasgow Poster                                         | Nettie              | Downloaded         | Poster                   | 1 27/02/2024 14:59:00              | 1.05         |
| Printed (1)                  | <ul> <li>In Production</li> </ul> |                                                        |                     |                    |                          |                                    |              |
| Completed (1)                |                                   |                                                        |                     |                    |                          |                                    | Output       |
| ↓                            | Overview Details                  | Delivery History Job Ticket Additional Fields          |                     |                    |                          |                                    | Drinterr Fol |
|                              | Pages Copies                      | Priority Date Submitted                                | Date Required       | Use                | r Notes                  | CTRL Enter to insert a new line    | Princers To  |
| /iew                         | 794 🌲 1 🌲                         | Normal = 30 July 2024                                  |                     | -                  |                          |                                    | Print to I   |
|                              |                                   | Paper Printed Sides                                    | Printer Type        | Laminated          |                          |                                    |              |
| Skyline                      | Document                          | A4 White 80gsm 💌 Double Sided                          | Black and White     | -                  |                          |                                    | Remote       |
|                              | Front Cover                       |                                                        | -                   | -                  |                          |                                    |              |
| Skyline Manual               | Back Cover                        |                                                        | <b>•</b>            |                    |                          |                                    | Xerox Ve     |
| Vesser 73.0                  | Binding                           | Stapling Hole Punching                                 | Fol                 | ding               | Price                    |                                    |              |
|                              | -                                 |                                                        | -                   | -                  | - 43.6700                | Calculate Price                    |              |
| يه أدريم ايلي باللي          |                                   |                                                        |                     |                    |                          |                                    |              |
|                              |                                   |                                                        |                     |                    |                          |                                    |              |
|                              |                                   | 112 Appo Wohb Collisted Sets Mapuel                    |                     |                    | 12                       | Production Ticket                  |              |
|                              | 111000000000                      | CONTRACTOR CONTRACTOR CONTRACTOR CONTRACTOR CONTRACTOR |                     |                    |                          | Frogocion Ticketti (=15ave Changes |              |

# Notes:

Details on associating a PrintStation with a portal and Transferring a PrintStation License can be found in the Administration section.

You can print a hard copy of a manual by clicking PrintStation You can then download or print the document.

which opens a PDF copy of the manual.

5

# **Starting PrintStation**

6

Once the PrintStation has been installed it can be used to manage incoming jobs, amend requests, preview documents, keep the customer updated and direct work to output devices. You will be unable to log into PrintStation unless you have the user role Staff assigned to your account.

When you first start or reset PrintStation it will be automatically detected if you are running http or https. There are no settings that need to be changed.

## To open PrintStation:

- 1. Click PrintStation
- 2. The log in window opens.

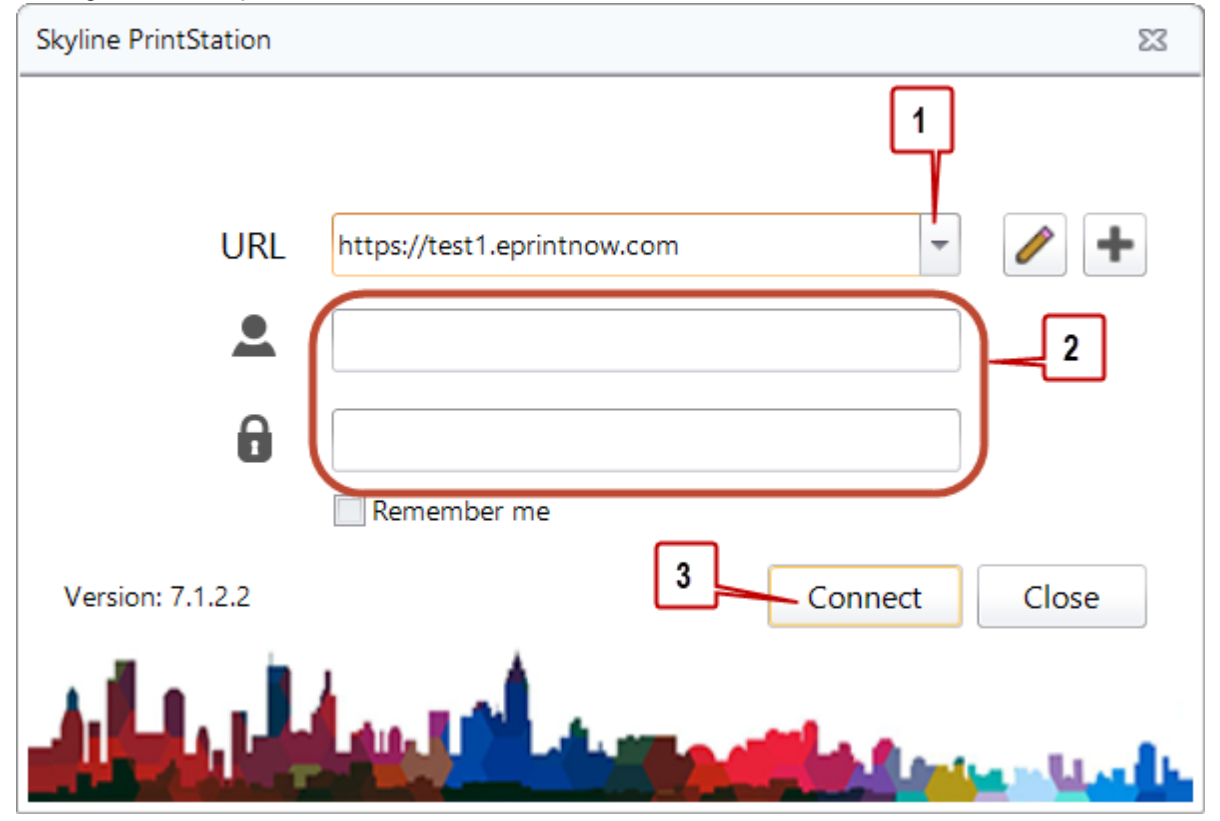

- 1. Select the PrintStation that you want to open.
- 2. Enter your Username and Password. This is the same log in that you use to access the Skyline Portal.
- 3. Click Connect to start PrintStation. PrintStation can now be used to manage your print requests.

7

If you have more than one PrintStation you can add the URL of each PrintStation to the login window. You can then select which PrintStation you want to open without having to enter the URL each time.

If you need to amend any of the connection details click the Edit button to open the portal connection window for the selected PrintStation and make the required changes.

## To add a new PrintStation:

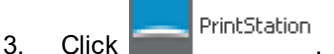

- 4. The log in window opens.
- 5. Click to add a new PrintStation.
- 6. The Skyline Portal Connection window opens. Details of the portal that the new PrintStation will use need to be entered.

| Skyline PrintS<br>Skyline Portal conne                             | tation<br>action details | 2                                         |
|--------------------------------------------------------------------|--------------------------|-------------------------------------------|
| Portal Details                                                     |                          | Connect                                   |
| Press dataila                                                      |                          |                                           |
| Use Proxy Getails                                                  |                          |                                           |
| Use Proxy Server                                                   |                          | Proxy port                                |
| Use Proxy Getails                                                  |                          | Proxy port                                |
| Proxy details<br>Use Proxy Server<br>Proxy address<br>Username     | Password                 | Proxy port<br>0 \$<br>Domain - (Optional) |
| Use Proxy details<br>Use Proxy Server<br>Proxy address<br>Username | Password                 | Proxy port<br>0 \$<br>Domain - (Optional) |

- 1. If your setup uses a proxy server you need to enter the proxy details so that access to the Skyline website is available. If you do not use a proxy server, leave these fields blank.
- 2. Enter the HTTP or HTTPS address for Skyline then click **Connect** to test that the portal details are correct. The program will automatically detect if you are using HTTP or HTTPS connection.
- 3. If the portal details have been verified the Next button becomes available. Click **Next** to continue.

# 7. The Log In with Microsoft window opens.

8

Skyline PrintStation

| Log In with Micros<br>Azure Active Directory | soft |      |        |
|----------------------------------------------|------|------|--------|
| Enable Microsoft Login                       |      |      |        |
|                                              |      |      |        |
|                                              |      |      |        |
|                                              |      |      |        |
|                                              |      |      |        |
|                                              |      |      |        |
|                                              | Back | Next | Cancel |

1. Select Enable Microsoft Login and click Next if you use Azure Login.

OR

2. If you do not use Azure login click **Next**.

8. All the configuration details required for the PrintStation have been entered. Click **Finish** to exit the configuration.

| Setup complete |      |        |        |
|----------------|------|--------|--------|
|                |      |        |        |
|                |      |        |        |
|                |      |        |        |
|                |      |        |        |
|                |      |        |        |
|                |      |        |        |
|                |      |        |        |
|                | Back | Finish | Cancel |

## 9. The log in window opens.

10

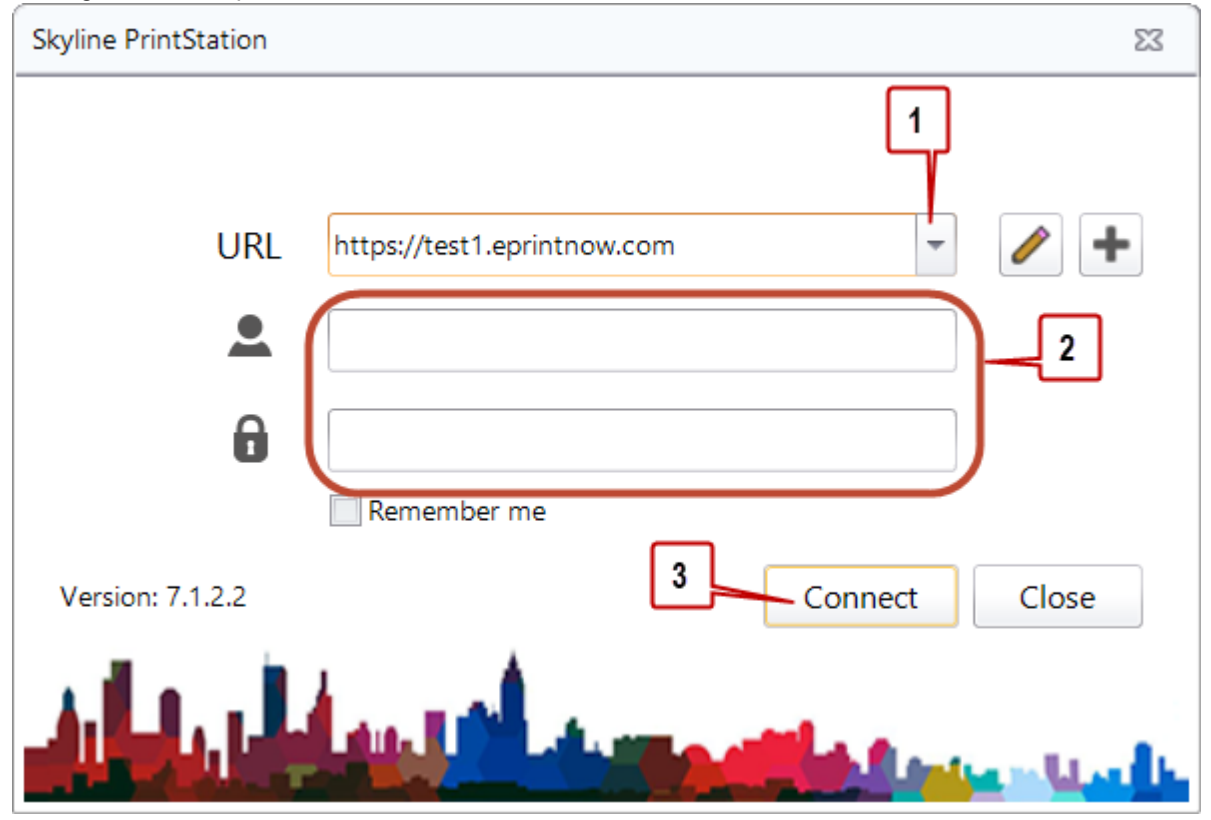

- 1. Select the PrintStation that you want to open.
- 2. Enter your Username and Password. This is the same log in that you use to access the Skyline Portal.
- 3. Click Connect to start PrintStation. PrintStation can now be used to manage your print requests.

# **Access Not Granted**

If you try to log in into PrintStation and see the error message "Username or Password incorrect" it could mean that you have mistyped your username or password. If these have been entered correctly the role of Staff might not been associated with your account. Please contact your Skyline administrator to request that your account details are updated.

| Error | 23                             |
|-------|--------------------------------|
|       | Username or Password incorrect |
|       | ОК                             |

Example of access not granted.

If you enter an incorrect portal name one of the following error messages will be displayed, depending on the error.

• Spelling the portal name incorrectly.

| Error | 23                                                                             |
|-------|--------------------------------------------------------------------------------|
|       | Error Connecting To Portal                                                     |
| v     | Skyline portal not at the correct version at URL buildserver.eprintoffice.nets |
|       | ОК                                                                             |

• Pressing the space bar at the end of the portal name.

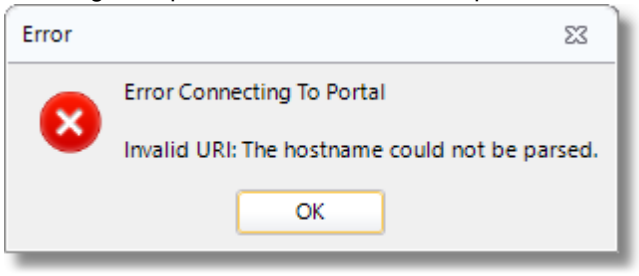

12

# New Version Available Message

If you open PrintStation and during log in you see the message "New version available" it means that your current copy of PrintStation is not compatible with your Skyline website and needs to be updated.

|   |                                                                                                    | 23    |
|---|----------------------------------------------------------------------------------------------------|-------|
| • | New version available<br>A new PrintStation version is available to download.<br>Your current version is<br>Please uninstall this PrintStation and download the updated version from the Skyline p | ortal |
|   | OK                                                                                                    |       |

Make sure that if there are any previous versions of PrintStation installed that they are removed. Use the Add/ Remove Programs facility in Control Panel to remove any existing version.

From version 7.1.0 you can install PrintStation without having to uninstall the previous version.

#### To update PrintStation:

1. Log in with Management Permissions and go to **Downloads**.

| Wiew Basket (0)   Preferences | Downloads | <u>Edit</u> | Admin | Management | Logout | I |
|-------------------------------|-----------|-------------|-------|------------|--------|---|
|-------------------------------|-----------|-------------|-------|------------|--------|---|

2. Click PrintStation.

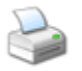

<u>PrintStation</u>

Download and install Printstation

3. The **Opening PrintStation** window opens. Click **Save File**. The PrintStation installation file is saved to your computer.

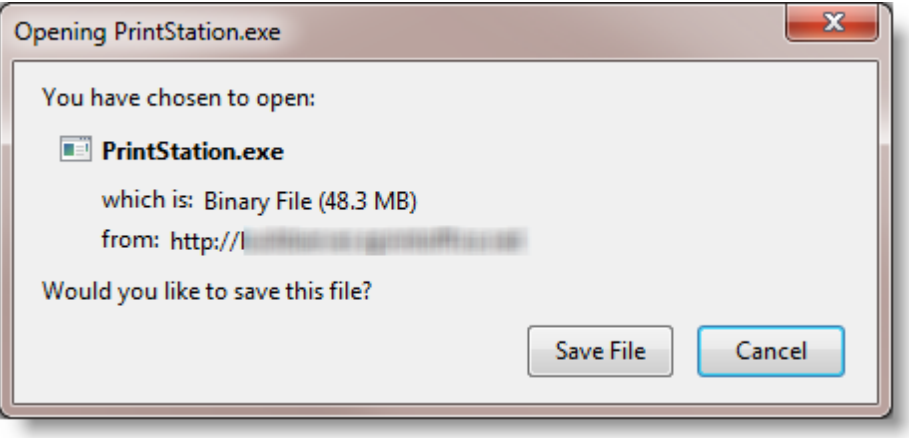

4. Click the icon on the toolbar to display the downloads and select **PrintStation**.

5. The PrintStation Installation wizard opens. Click **Next** to continue.

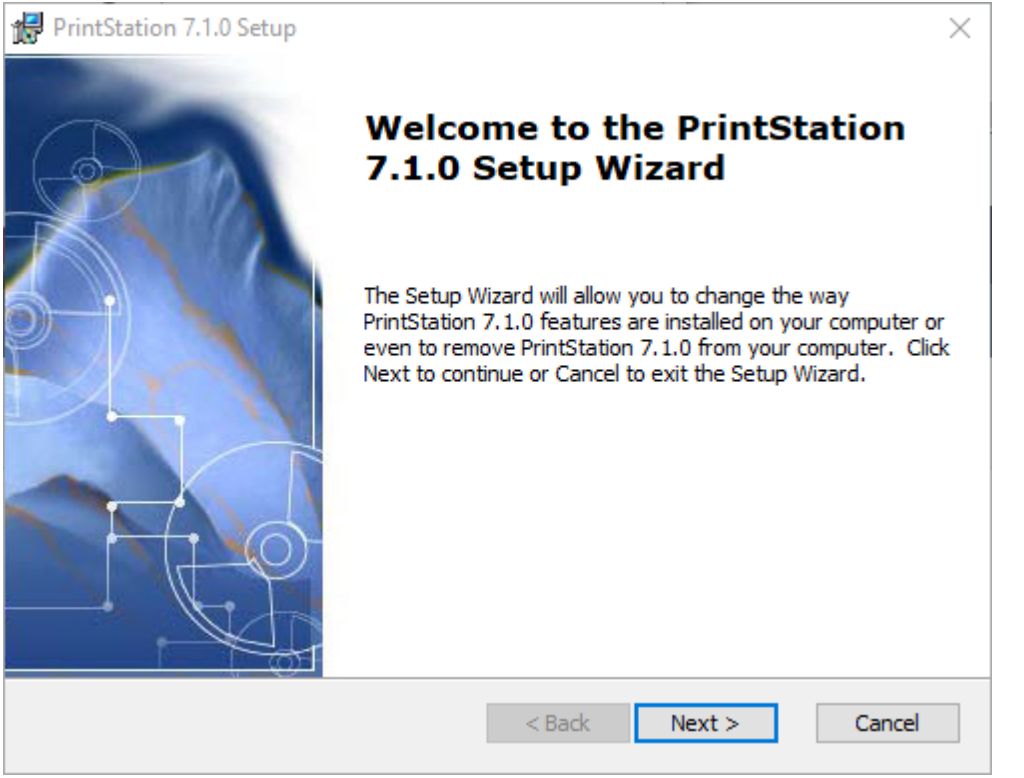

6. At the License Agreement window click I accept the license agreement. Click Next to continue.

| 🛃 PrintStation 7.1.0 Setup                                                                                                    | $\times$ |
|----------------------------------------------------------------------------------------------------|----------|
| End-User License Agreement                                                                                                    | Day      |
| Please read the following license agreement carefully                                                                                                    |          |
|                                                                                                    | _        |
| ePrint Direct Software Licence Agreement                                                                                                    | ^        |
| This Licence states the terms and conditions upon which ePrint Direct<br>Limited (registered in England under company number 3822615) whose<br>registered office is at Second Floor, Gateway House, Fretherne Road,<br>Welwyn Garden City, Hertfordshire, AL8 6NS. United Kingdom. ("ePrint<br>Direct") offers to licence to you ("the Licensee") the Licensed Software. If you<br>do not agree with these terms do not open the media package or install the<br>Licensed Software, and return the entire media package to whoever you<br>obtained it from within 30 days of receipt, for a full refund of the licence fee | *        |
| ◯ I accept the terms in the License Agreement                                                                                                    |          |
| ● I do not accept the terms in the License Agreement                                                                                                    |          |
| Advanced Installer                                                                                                    |          |
| < Back Next > Canc                                                                                                    | el       |

7. At the Destination Folder window it is recommended that you accept the default folder location. Click **Next** to continue.

| 🕼 PrintStation 7.1.0 Setup                                                                  | —         |             | $\times$ |
|---------------------------------------------------------------------------------------------|-----------|-------------|----------|
| Select Installation Folder                                                                  |           |             | on-      |
| This is the folder where PrintStation 7.1.0 will be installed.                              |           |             |          |
| To install in this folder, click "Next". To install to a different folder, ent<br>"Browse". | ter it be | low or clid | k        |
| Eolder:                                                                                     |           |             |          |
| C:\Program Files (x86)\ePrintDirect\PrintStation\                                           |           | Browse      |          |
|                                                                                             |           |             |          |
|                                                                                             |           |             |          |
|                                                                                             |           |             |          |
|                                                                                             |           |             |          |
|                                                                                             |           |             |          |
| < Back Next >                                                                               | >         | Cano        | el       |

8. The PrintStation can now be installed. Click **Next** to begin the installation.

| 👘 P  | PrintStation 7.1.0 Setup                                                                                                    | ×       |
|------|----------------------------------------------------------------------------------------------------|---------|
| R    | eady to Install                                                                                                    | Qa      |
|      | The Setup Wizard is ready to begin the PrintStation 7.1.0 installation                                                                           |         |
|      | Click Install to begin the installation. If you want to review or change any installation settings, click Back. Click Cancel to exit the wizard. | of your |
|      |                                                                                                    |         |
|      |                                                                                                    |         |
|      |                                                                                                    |         |
| Adva | anced Installer                                                                                                    |         |
|      | < Back 💎 Install                                                                                                    | Cancel  |

9. It should only take a few minutes to install PrintStation. When the installation is complete click Finish.

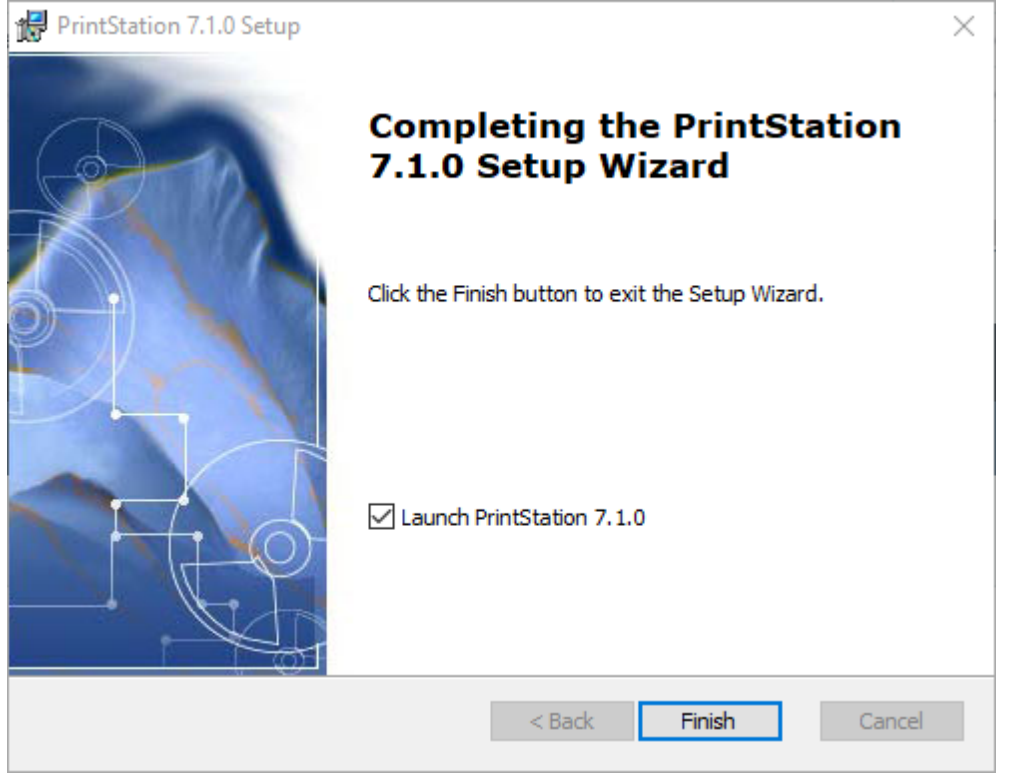

- 10. Open PrintStation.
- 11. Details of the portal that PrintStation will use needs to be entered.

| Skyline PrintS<br>Skyline Portal conne        | tation<br>ection details | 2                                         |
|-----------------------------------------------|--------------------------|-------------------------------------------|
| Portal Details                                |                          | Connect                                   |
| Provy details                                 |                          |                                           |
| Use Proxy Server                              |                          |                                           |
| Use Proxy Server                              |                          | Proxy port                                |
| Use Proxy Server                              |                          | Proxy port                                |
| Username                                      | Password                 | Proxy port<br>0 \$<br>Domain - (Optional) |
| Use Proxy Server<br>Proxy address<br>Username | Password                 | Proxy port<br>0 +<br>Domain - (Optional)  |
| Username                                      | Password                 | Proxy port<br>0 \$<br>Domain - (Optional) |

- 1. If your setup uses a proxy server you need to enter the proxy details so that access to the Skyline website is available. If you do not use a proxy server, leave these fields blank.
- 2. Enter the HTTP or HTTPS address for Skyline then click Connect to test that the portal details

16

are correct. The program will automatically detect if you are using HTTP or HTTPS connection.

- 3. If the portal details have been verified the Next button becomes available. Click **Next** to continue.
- 12. The Log In with Microsoft window opens.

| Log In with Microsoft<br>Azure Active Directory |             |
|-------------------------------------------------|-------------|
| Enable Microsoft Login                          |             |
|                                                 |             |
|                                                 |             |
|                                                 |             |
|                                                 |             |
| Back                                            | lavt Cancel |

1. Select Enable Microsoft Login and click Next if you use Azure Login.

#### OR

- 2. If you do not use Azure login click Next.
- 13. All the configuration details required for the PrintStation have been entered. Click **Finish** to exit the configuration.

| Setup complete | ૼ૽ૢૻૺૣ |
|----------------|--------|
|                |        |
|                |        |
|                |        |
|                |        |
| C Back Finish  | Cancel |

Version: 7.6.0.8

## 14. The log in window opens.

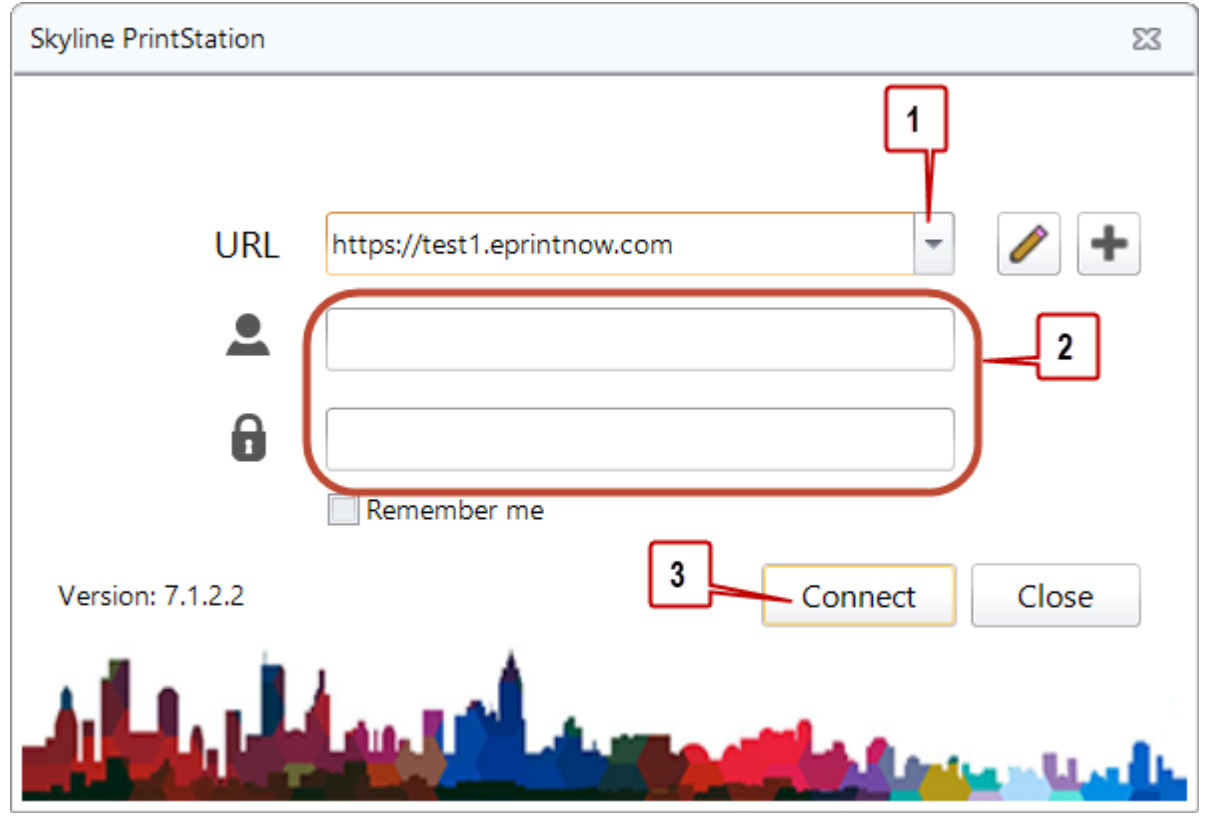

- 1. Select the PrintStation that you want to open.
- 2. Enter your Username and Password. This is the same log in that you use to access the Skyline Portal.
- 3. Click Connect to start PrintStation. PrintStation can now be used to manage your print requests.
- 15. Select the language that PrintStation should operate in.
  - 1. Click Languages. Select the required language from the drop down list.

| Skyline PrintStation :: Connected to - |                    |        |              |  |  |
|----------------------------------------|--------------------|--------|--------------|--|--|
| File Setup                             | Languages          | Theme  | Help         |  |  |
|                                        | C Dutch            |        |              |  |  |
| On Demar                               | 🚟 English          |        |              |  |  |
| I [                                    | French             |        |              |  |  |
| Portals                                | 📕 German           |        | 2            |  |  |
| Annette                                | 🚺 Italian          |        |              |  |  |
|                                        | 🥁 Polish           |        |              |  |  |
| Ctatu                                  | 💹 US Englis        | ih     | ntStationr   |  |  |
| Statu                                  | Ses Users          |        |              |  |  |
| ALL                                    | J <u>sers (16)</u> | $\sim$ | أسبعه ينابده |  |  |

# The PrintStation Window

18

The PrintStation is the reception area for incoming jobs. It allows you to examine the customer's document and finishing requirements before you commit it to production. The basic layout of the on demand printing window is shown below.

| Demand Printing              | -                                                                 |                                        |                                                                            |                                             |                    |                                                                |                                                                    |             |
|------------------------------|-------------------------------------------------------------------|----------------------------------------|----------------------------------------------------------------------------|---------------------------------------------|--------------------|----------------------------------------------------------------|--------------------------------------------------------------------|-------------|
| IIs                          | Orders                                                            |                                        |                                                                            |                                             |                    |                                                                |                                                                    |             |
| ortals Pane                  | i 🎜 Refresh 🔳 🗷 🛛                                                 | Download All 退 Download 🥑 Proof I      | Print 👷 Status 👻 🗏 Viev                                                    | w 🎁 Delete 🍓 Producti                       | on Ticket 🔍 Search | h ↔ Fill Width 🕨 Current Job                                   | b                                                                  |             |
|                              | Ord                                                               | derID Docume                           | nt Name                                                                    | Username                                    | Status             | Product                                                        | Copies Submitted date                                              | Price       |
| Statuses Users PrintStations | <ul> <li>Order Placed</li> </ul>                                  |                                        | Orde                                                                       | rs Pane                                     |                    |                                                                |                                                                    |             |
| All Statuses (15)            | 🐺 🔳 00001                                                         | 122 CostManager                        |                                                                            | Anne Webb                                   | Order Placed       | Collated Sets                                                  | 200 05/08/2024 09:52:00                                            | 330.000     |
| Waiting for quote            | 00001                                                             | 120 Administration                     |                                                                            | Anne Webb                                   | Order Placed       | Portrait Staple                                                | 12 30/07/2024 16:21:00                                             | 178.200     |
| Quote sent                   | 300001                                                            | 119 ProductManager                     |                                                                            | Bob Jones                                   | Order Placed       | Portrait Staple                                                | 6 30/07/2024 15:29:00                                              | 26.400      |
| Awaiting Paper Originals     | 300001                                                            | 117 Testing Notes for Additional Field | ls                                                                         | Anne Webb                                   | Order Placed       | Quotation                                                      | 2000 30/07/2024 14:16:00                                           | 25.000      |
| Paper Originals Received     | 3 3 3 00001                                                       | 113 Administration                     |                                                                            | Anne Webb                                   | Order Placed       | Collated Sets                                                  | 2 30/07/2024 11:01:00                                              | 29.700      |
| Order Placed (7)             | 😺 🔳 00001                                                         | 111 Manual                             |                                                                            | Anne Webb                                   | Order Placed       | Simple Printing                                                | 4 30/04/2024 14:03:00                                              | 1523.880    |
| Downloaded (4)               | 👿 🔳 00001                                                         | 111 WorldWide Escorted Tours           |                                                                            | Anne Webb                                   | Order Placed       | Simple Printing                                                | 4 30/04/2024 14:03:00                                              | 219.120     |
| Query Outstanding            | <ul> <li>Downloaded</li> </ul>                                    |                                        |                                                                            |                                             |                    |                                                                |                                                                    |             |
| In Production (2)            | 🔁 🔳 00001                                                         | 112 Manual                             |                                                                            | Anne Webb                                   | Downloaded         | Collated Sets                                                  | 1 30/07/2024 10:55:00                                              | 19.850      |
|                              | 😒 🔳 00001                                                         | 111 Word (6 pages) Mono                |                                                                            | Anne Webb                                   | Downloaded         | Simple Printing                                                | 4 30/04/2024 14:03:00                                              | 9.960       |
|                              | Overview De<br>Pages Copie<br>30 + 200<br>Document<br>Front Cover | es Priority<br>Paper<br>A4 White 80gsm | cket Approval Add Date Submitted 05 August 2024 Printed Sides Double Sided | Date Required  Printer Type Black and White | Laminated          | User Notes<br>Please produce 1 copy for my app<br>is produced. | CTRL Enter to insert a new line<br>roval before the complete order | Printers Fo |
| Preview                      | Back Cover                                                        | · · · · · · · · · · · · · · · · · · ·  |                                                                            |                                             | -                  |                                                                |                                                                    | Xerox Ve    |
|                              | Binding                                                           | Stapling                               | Hole Punchin                                                               | g Fo                                        | lding              | Price                                                          |                                                                    |             |
| Pane                         |                                                                   | -                                      | <b>v</b>                                                                   | -                                           |                    | ▼ 330.0000                                                     | Calculate Price                                                    |             |
|                              |                                                                   |                                        |                                                                            | Detelle                                     | Deve               |                                                                |                                                                    | Outp        |
|                              | Order Placed                                                      | 0000122 Anne Webb Collated S           | ets CostManager                                                            | Details                                     | Pane               | 2                                                              | Production Ticket 🖺 Save Changes                                   | Pane        |

The → Fill Width button will ensure that all the selected fields fill the orders pane width. In doing so, it disables the horizontal scroll bar. Click re-enable the scroll bar.

# The On Demand Printing Window

## The Portals Pane

If your PrintStation is associated with more that one Portal you can select the portal in the Portals pane section. If you have only one portal you will automatically be viewing the jobs that have been sent to that portal.

# **Statuses Tab**

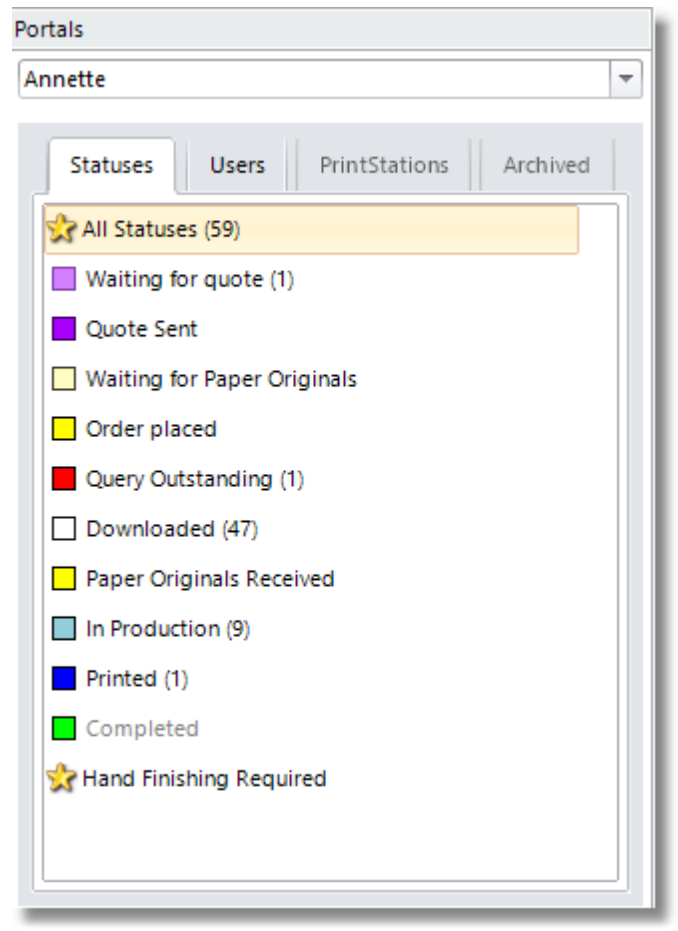

Portals Pane - Statuses Tab

The Statuses tab lists all the different statuses that the job orders can be marked as. <u>Custom statuses</u><sup>D</sup><sup>113</sup> are indicated with a star symbol. The standard statuses are shown with the colour associated with the status. If a status is selected, only job orders at that status are listed in the Orders pane. The number in brackets indicates the number of jobs that are listed in PrintStation for that status. The value is only updated when the PrintStation is refreshed.

A status name shown in light grey indicates that the status is hidden from PrintStation. In the example above any order with the status Completed will not be visible in the PrintStation.

# **Users** Tab

20

| ortals                       | _ |
|------------------------------|---|
| Annette                      | - |
| Statuses Users PrintStations |   |
| 😫 All Users (22)             |   |
| 😫 Anne Webb (15)             |   |
| 😫 Bryce Cannon (3)           |   |
| 😫 Charles Taylor (1)         |   |
| 😫 Richard Cross (1)          |   |
| 😫 Tim Roosevelt (2)          |   |
|                              |   |
|                              |   |
|                              |   |
|                              |   |

Portals Pane - Users Tab

The Users tab in the portals pane displays all customer's names and the number of jobs that they have sent for production. The customers are shown in alphabetical order. If you select a specific customer just the orders received from that customer are shown in the <u>Orders Pane</u><sup>D21</sup>. The users are only shown in the list if they have placed orders. The number in brackets indicates the number of jobs that are listed in PrintStation for the user which is only updated when PrintStation is refreshed. All job statuses that are displayed in the PrintStation are included in the figure.

# **PrintStations & Archived Tabs**

Not currently used.

## The Orders Pane

Job orders are listed in status groups with a summary of key information. The information listed will depend on the fields that have been <u>selected to be displayed</u><sup>D98</sup> in the Orders pane. You may re-arrange this information to suit your needs by selecting a field header and dragging it to the preferred position. You can also order the information by clicking on a field header to sort the data into either ascending or descending order. From this window you can process the orders<sup>D31</sup> received. When you select a job order the toolbar buttons applicable will become active.

| ders       |            |                                            |                              |                    |                        |        |                     |           |
|------------|------------|--------------------------------------------|------------------------------|--------------------|------------------------|--------|---------------------|-----------|
| 🕃 Refresh  | 🛃 🛃 Downlo | ad All 退 Download 🕔 Proof Print 😪 Status 🔹 | 🖄 View 🏾 🛗 Delete 🍓 Producti | on Ticket 🔍 Search | ↔ Fill Width 🕨 Current | Job    |                     |           |
|            | OrderID    | Document Name                              | Username                     | Status             | Product                | Copies | Submitted date      | Price     |
| Order Plac | ced        |                                            |                              |                    |                        |        |                     |           |
|            | 0000117    | Testing Notes for Additional Fields        | Anne Webb                    | Order Placed       | Quotation              | 2000   | 30/07/2024 14:16:00 | 25.000    |
|            | 0000113    | Administration                             | Anne Webb                    | Order Placed       | Collated Sets          | 2      | 30/07/2024 11:01:00 | 29.7000   |
|            | 0000111    | Manual                                     | Anne Webb                    | Order Placed       | Simple Printing        | 4      | 30/04/2024 14:03:00 | 1523.8800 |
|            | 0000111    | WorldWide Escorted Tours                   | Anne Webb                    | Order Placed       | Simple Printing        | 4      | 30/04/2024 14:03:00 | 219.1200  |
| Download   | led        |                                            |                              |                    |                        |        |                     |           |
| 😒 🖬        | 0000112    | Manual                                     | Anne Webb                    | Downloaded         | Collated Sets          | 1      | 30/07/2024 10:55:00 | 43.6700   |
| 1          | 0000111    | Word (6 pages) Mono                        | Anne Webb                    | Downloaded         | Simple Printing        | 4      | 30/04/2024 14:03:00 | 9.9600    |
| ★          | 0000111    | TUI Iceland                                | Anne Webb                    | Downloaded         | Simple Printing        | 4      | 30/04/2024 14:03:00 | 59.7600   |
| 73 📲       | 0000110    | Glasgow Poster                             | Nettie                       | Downloaded         | Poster                 | 1      | 27/02/2024 14:59:00 | 1.0500    |

The icons provide a visual details about the order.

| 4 | Document not downloaded                      | ₹            | PDF downloaded                     |
|---|----------------------------------------------|--------------|------------------------------------|
| È | Zipped Document                              | $\mathbb{D}$ | Paper Original Document            |
|   | Document to be printed in colour             |              | Document to be printed in monotone |
| 1 | Document covers different colour to the body |              |                                    |

#### Colours indicate the status of the order

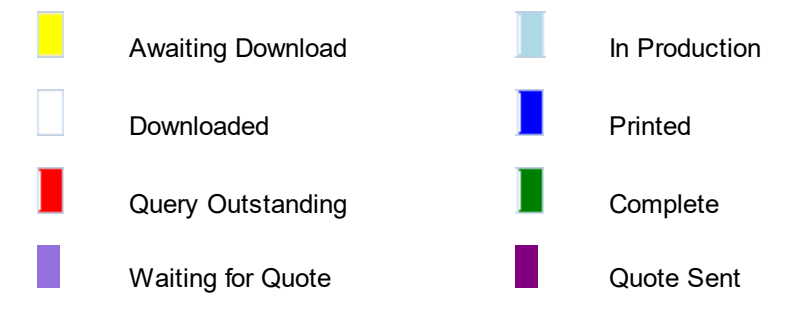

#### The Preview Pane

The customer's document, now converted into a PDF, can be downloaded when you are ready for production. Before the document has been downloaded the preview pane can not display a preview of the document, as shown in the example below. If a Paper Original is orders you will see the same preview pane when the order is selected.

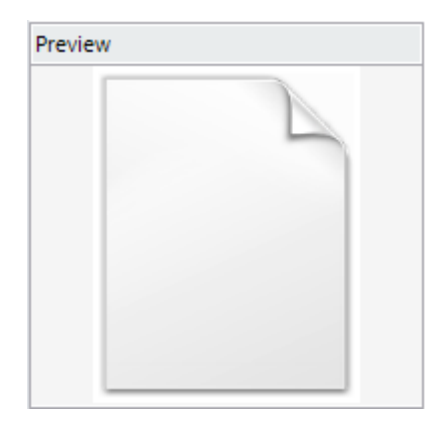

When a document has been downloaded a preview is displayed, as shown in the example below. If the file is a zip file it will show a zip file image, as shown below.

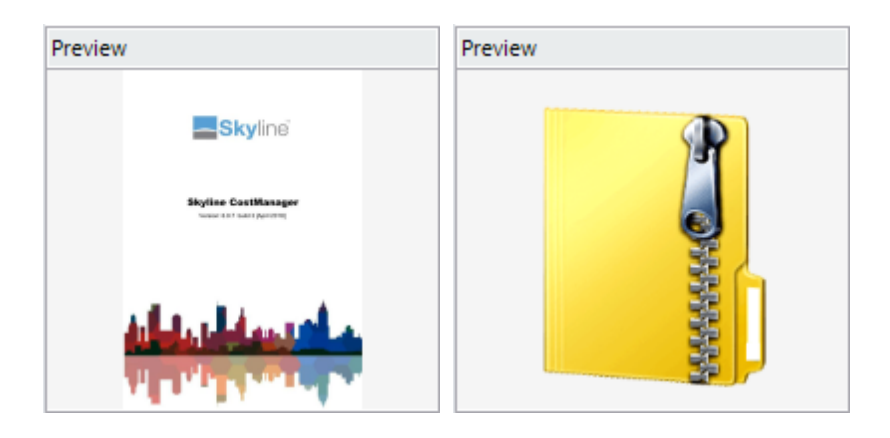

#### The Detail Pane

Once a job has been selected the order information is displayed in the Details Pane. By default the Overview tab is displayed with further details available in the other tabs. You can <u>select which tab</u><sup>D 91</sup> is shown at the front in the Details Pane.

| Pages Conjes | Priority       |   | Date Submitted | Date Required   |           | User Notes       | CTPL Enter to incert a new line |
|--------------|----------------|---|----------------|-----------------|-----------|------------------|---------------------------------|
| 704 A        | Nerral         |   |                | Date Required   |           | User Notes       | CTRE Enter to insert a new line |
| 794 👻 🛛 👻    | INORMAI        | • | 30 July 2024   |                 | -         |                  |                                 |
|              | Paper          |   | Printed Sides  | Printer Type    | Laminated |                  |                                 |
| Document     | A4 White 80gsm | - | Double Sided   | Black and White | -         |                  |                                 |
| Front Cover  |                | - |                | -               | -         |                  |                                 |
| Back Cover   |                | - |                | -               | -         |                  |                                 |
| Binding      | Stapling       |   | Hole Punching  | Fo              | Iding     | Price            |                                 |
|              | r              | - |                | -               |           | <b>v</b> 43.6700 | Calculate Price                 |
|              |                |   |                |                 |           |                  |                                 |

Example of the Details Pane

At the bottom of the Detail Pane there is a summary of the order you are viewing which includes the order number. You are also able to easily print any tickets required using the option Production Ticket.

| Downloaded | 0000112 | Anne Webb | Collated Sets | Manual                                               | Production Ticket | Save Changes |
|------------|---------|-----------|---------------|------------------------------------------------------|-------------------|--------------|
|            | Exa     | mple sho  | wing the      | summary information displayed at the base of the Det | ails pane         |              |

The Overview tab shows the details of the order, including any notes added by the user when the order was placed. Changes can be made to any of the fields apart from the User Notes.

| 794 🚔 1 🚔  | Normal         | - | 30 July 2024   | Date Required          | User Notes | CTRL Enter to insert a new line |
|------------|----------------|---|----------------|------------------------|------------|---------------------------------|
|            | Paper          |   | Printed Sides  | Printer Type Laminated |            |                                 |
| ocument    | A4 White 80gsm | - | Double Sided 🔻 | Black and White        |            |                                 |
| ront Cover |                | - |                | <b>•</b>               |            |                                 |
| ack Cover  |                | - |                | <b></b>                |            |                                 |
| inding     | Stapling       |   | Hole Punching  | Folding                | Price      |                                 |
|            | -              | - |                | -                      | ▼ 43.6700  | Calculate Price                 |
|            |                |   | Even als e     | the Querview Teh       |            |                                 |
|            |                |   |                |                        |            |                                 |
|            |                |   |                |                        |            |                                 |

Some changes might affect the price of the order so use <u>Calculate Price</u> to calculate the new price. Any changes made are not saved until you click <u>Save Changes</u>. If you make any changes and do not save the changes you are warned that the changes have not been saved.

Changes not saved 🕅 The job details have been changed, but not saved. Click OK to DISCARD any changes made.

Example of the warning message that is displayed if you select another order without saving changes on your current selected order

The Details tab displays the account information and any imposition requirements. The staff notes show information entered by a manager viewing the order in Live Orders and any change notes added by PrintStation operatives. If no change notes are added just the date and time will be shown when any changes are saved.

Any custom fields in the product will show in the right hand section of the tab. If you have no custom fields in the product, no field will show in that area of the tab.

| Overview Details Delivery History Job Ticket Additional Fields |          |  |
|----------------------------------------------------------------|----------|--|
| Staff Notes                                                    |          |  |
| Account Code                                                   | Options1 |  |
| Account Name                                                   | Options2 |  |
| Account Description                                            | Options3 |  |
|                                                                | Options4 |  |
|                                                                | Options5 |  |
| Impositon None 🔻                                               | Options6 |  |
|                                                                |          |  |
|                                                                |          |  |

Example of the Details tab in the Details Pane. The custom document fields at the rights of the pane will display the names you have entered in ProductManager. If no custom fields are used then this area of the pane will be empty.

The Delivery Tab contains details of the contact details and delivery requirements for the order. The information will vary as it depends on the information that is required when the user places an order. The information is from the Delivery form and Address form created in ProductManager. The PrintStation operative can make

changes if required and use Save Changes to save the changes

| C | nanges in requ   |                             | 10 38             | ave the changes. |
|---|------------------|-----------------------------|-------------------|------------------|
|   | Overview Details | Delivery History Job Ticket | Additional Fields |                  |
|   | Delivery         | l'II pick it up             |                   |                  |
|   | Name Prefix      | Mrs                         | Organisation Name | ePrint v         |
|   | First Name       | Anne Webb                   | Street            |                  |
|   | Family Name      |                             | City              |                  |
|   | Phone Number     | 1234 567 890                | Region            | Long Road 🔹      |
|   | Email            | annette.webber@eprint.net   | Post Code         | ABC 123          |
|   |                  |                             |                   |                  |
|   |                  |                             |                   |                  |

Example of the Delivery tab in the Details Pane

|                     | Status Ch     | anges      |              |    |                 |                  | Printing |        |              |
|---------------------|---------------|------------|--------------|----|-----------------|------------------|----------|--------|--------------|
| Date                | Status        | Email User | Processed By |    | Date Printed    | Printer Used     | Pages    | Copies | Colour / Mor |
| 30/04/2024 14:02:41 | Order Placed  |            |              | D  | 30/07/2024 10:3 | Xerox Versant 31 | 1        | 4      | Monochrome   |
| 30/07/2024 10:34:00 | Downloaded    |            | Anne Webb    |    |                 |                  |          |        |              |
| 30/07/2024 10:35:12 | In Production |            | Anne Webb    |    |                 |                  |          |        |              |
|                     |               |            |              | 1. |                 |                  |          |        |              |
|                     |               |            |              |    |                 |                  |          |        |              |
|                     |               |            |              |    |                 |                  |          |        |              |
|                     |               |            |              |    |                 |                  |          |        |              |
|                     |               |            |              |    |                 |                  |          |        |              |
|                     |               |            |              |    |                 |                  |          |        |              |

The history tab shows the history of the order process as well as the printing details if required.

Example of the History Tab in the Details Pane.

You are able to select the information shown in the History tab.

## To Select the Fields to be shown in the History Tab:

- 1. From the **Setup** drop down menu select **Fields to Display**.
- 2. The Select the Fields to Display window opens. Select the History Tab
- 3. The fields available to display in both the Status Changes and Printing sections are displayed. Select the fields required then click **Save**.

The Job Ticket tab contains details of the order before any changes were made. If changes are made to the quantity required or additional fields, the changes are shown in the job ticket. No changes made to the paper type, printed sides etc are updated on this form.

If the price is updated the Price Estimate shows the updated price and the Original Price is not changed. .

| Overview Details Delivery History                     | Job Ticket Additional Fields |                 |   |
|-------------------------------------------------------|------------------------------|-----------------|---|
| Print Job Ticket                                      | Document                     |                 | ~ |
| Collated Sets                                         | Paper                        | A4 White 80gsm  |   |
|                                                       | Printed Sides                | Double Sided    |   |
|                                                       | Printer Type                 | Black and White |   |
|                                                       | Production                   | Digital         |   |
| Document Name: Manual                                 | Title                        | Mrs             |   |
| Order Number: 0000112<br>Created: 30/07/2024 10:07 AM | Name                         | Anne Webb       |   |
| Owner: Appe Webb                                      | Company Name                 | ePrint          |   |
| Pages: 794                                            | Address 1                    | Big City        |   |
| Quantity: 1<br>Status: Downloaded                     | Address 2                    |                 |   |
| Account Code:                                         | County                       | Long Road       |   |
| Account Name:<br>Account Description:                 | Postal Code                  | ABC 123         |   |
| Price Estimate: 19.85                                 | Phone Number                 | 1234 567 890    |   |
| Original Price: 43.67                                 | Priority                     | Normal          |   |
| Skylind                                               | Delivery Method              | l'll pick it up | ~ |

Example of the Job Ticket Tab in the Details Pane

This tab is only shown if you use the Approval process. Details of the dates that the order was placed and subsequently approved, together with any notes made by the approvers are shown.

| Overview Details      | Delivery History Job Ticket Approval Additional | ields                                                                           |
|-----------------------|-------------------------------------------------|---------------------------------------------------------------------------------|
|                       |                                                 | Approval Notes                                                                  |
| Date Submitted        | 30/07/2024 15:29                                | Approved 30 July 2024 16:26 by Anne Webb. Level 1 Notes: Meets the requirements |
| Level 1 Approval Date | 30/07/2024 16:26:44 Level 1 Approver Anne W     | bb Level 2: Approved 30 July 2024 16:27 by Nettie. Level 2 notes:               |
| Level 2 Approval Date | 30/07/2024 16:27:19 Level 2 Approver Nettie     | Approved                                                                        |
| Date Required         |                                                 |                                                                                 |
|                       |                                                 |                                                                                 |
|                       |                                                 |                                                                                 |

Example of the Approval tab in the Details Pane

If the licensed feature which enables additional fields to be added to a product is used there will be an Additional Fields tab visible in the Detail Pane. When you select an order any additional fields that have been added to the product used by the order are listed. All the information can be updated from this tab except the information selected in a date picker field which cannot be changed.

| Overview | Details | Delivery | History        | Job Ticket     | Additional Fields |                       |              |
|----------|---------|----------|----------------|----------------|-------------------|-----------------------|--------------|
|          |         | Addi     | tonal Fields i | n this Product |                   | Edit Additional Field |              |
|          | N       | ame      |                |                | Value             |                       | Course       |
| Course   |         |          |                | AE145 Part 1   |                   |                       | AF145 Part 1 |
|          |         |          |                |                |                   |                       |              |
|          |         |          |                |                |                   |                       |              |
|          |         |          |                |                |                   |                       |              |
|          |         |          |                |                |                   |                       |              |
|          |         |          |                |                |                   |                       |              |
|          |         |          |                |                |                   |                       |              |
|          |         |          |                |                |                   |                       |              |
|          |         |          |                |                |                   |                       |              |

Example of fields displayed in the Additional Fields tab.

## The Output Pane

Your output devices that are available to your PrintStation are displayed. The available printers are shown in the Printers tab.

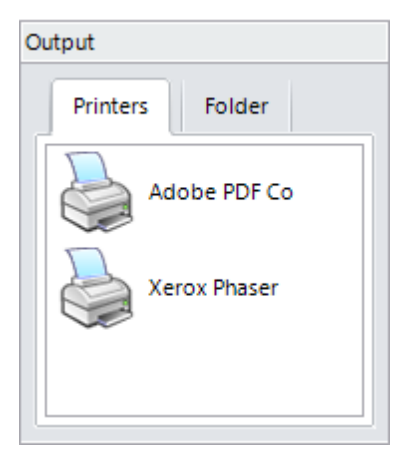

If the job is to be forwarded to another process you will have folders made available. The available folders are shown in the Folders tab.

| Outpu | ıt             |
|-------|----------------|
| F     | rinters Folder |
|       | Job Tickets    |
|       |                |

# Resetting PrintStation Layout

**Skyline PrintStation** 

The different panes that can be viewed in the On demand printing window can be moved and hidden as required. You can always quickly and easily return to the default layout using the Reset Layout option.

## To reset the layout of PrintStation:

1. From the **Help** drop down menu select **Reset Layout**.

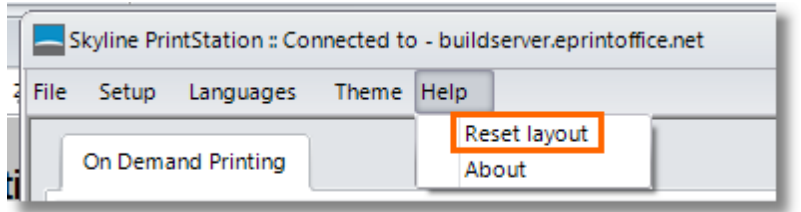

2. A window opens asking you if you want to proceed with resetting the layout. Click OK.

| Reset Layout                                                              | × |
|---------------------------------------------------------------------------|---|
| Resetting the layout will close the PrintStation. Do you want to proceed? |   |
| OK Cancel                                                                 |   |

3. PrintStation will close. Re-open PrintStation and the layout will have reverted to the default.

| On Demand Printing           |                                                                                                    |                                                                                                    |                                                                |                                                                     |               |  |  |  |  |  |
|------------------------------|----------------------------------------------------------------------------------------------------|----------------------------------------------------------------------------------------------------|----------------------------------------------------------------|---------------------------------------------------------------------|---------------|--|--|--|--|--|
| Portais                      | Orders                                                                                                    |                                                                                                    |                                                                |                                                                     |               |  |  |  |  |  |
| Test2 stale Dane             | 😌 Refresh 🧓 Download All 📴 Download 🖉 Proof Print 👷 Status 👻 🛣 View 🏢 Delete 🍓 Production Ticket 🔍 Search \leftrightarrow Fill Width 🕨 Current Job                                                                                                    |                                                                                                    |                                                                |                                                                     |               |  |  |  |  |  |
| Statuses Users PrintStations | OrderID Document Name                                                                                                    | Username Statu                                                                                                 | is Product                                                     | Copies Submitted date                                               | Price         |  |  |  |  |  |
| Chan all Chatanana (15)      | Order Placed                                                                                                    | s Pane                                                                                                    |                                                                |                                                                     |               |  |  |  |  |  |
| All Statuses (15)            | 0000122 CostManager                                                                                                    | Anne Webb Order Placed                                                                                         | Collated Sets                                                  | 200 05/08/2024 09:52:00                                             | 330.0000      |  |  |  |  |  |
| Waiting for quote            | 0000120 Administration                                                                                                    | Anne Webb Order Placed                                                                                         | Portrait Staple                                                | 12 30/07/2024 16:21:00                                              | 178.2000      |  |  |  |  |  |
| Quote sent                   | 0000119 ProductManager                                                                                                    | Bob Jones Order Placed                                                                                         | Portrait Staple                                                | 6 30/07/2024 15:29:00                                               | 26.4000       |  |  |  |  |  |
| Awaiting Paper Originals     | 0000117 Testing Notes for Additional Fields                                                                                                    | Anne Webb Order Placed                                                                                         | Quotation                                                      | 2000 30/07/2024 14:16:00                                            | 25.0000       |  |  |  |  |  |
| Paper Originals Received     | O000113 Administration                                                                                                    | Anne Webb Order Placed                                                                                         | Collated Sets                                                  | 2 30/07/2024 11:01:00                                               | 29.7000       |  |  |  |  |  |
| Order Placed (7)             | 💽 🔳 0000111 Manual                                                                                                    | Anne Webb Order Placed                                                                                         | Simple Printing                                                | 4 30/04/2024 14:03:00                                               | 1523.8800     |  |  |  |  |  |
| Downloaded (4)               | 0000111 WorldWide Escorted Tours                                                                                                    | Anne Webb Order Placed                                                                                         | Simple Printing                                                | 4 30/04/2024 14:03:00                                               | 219.1200      |  |  |  |  |  |
| Ouery Outstanding            | <ul> <li>Downloaded</li> </ul>                                                                                                    |                                                                                                    |                                                                |                                                                     |               |  |  |  |  |  |
| In Production (2)            | 1 0000112 Manual                                                                                                    | Anne Webb Downloaded                                                                                           | Collated Sets                                                  | 1 30/07/2024 10:55:00                                               | 19.8500       |  |  |  |  |  |
| 4 III +                      | 📩 📑 0000111 Word (6 pages) Mono                                                                                                    | Anne Webb Downloaded                                                                                           | Simple Printing                                                | 4 30/04/2024 14:03:00                                               | 9.9600        |  |  |  |  |  |
| Preview                      | Overview         Details         Delivery         History         Job Ticket         Approval         Addition           Pages         Copies         Priority         Date Submitted         05 August 2024           30         © 200         ©         Normal         w         05 August 2024           Pages         Document         Ad White 80gsm         w         Docube Sided           Document         Ad White 80gsm         w         Double Sided           Back Cover | Date Required U Date Required U Printer Type Laminated U Black and Whate U U U U U U U D D D D D D D D D D D D | User Notes<br>Please produce 1 copy for my apj<br>is produced. | CTRL Enter to insert a new line<br>proval before the complete order | Printers Fold |  |  |  |  |  |
| Pane                         | Order Placed 0000122 Anne Webb Collated Sets CostManager                                                                                                    | Details Pan                                                                                                    | • 330.0000                                                     | Calculate Price                                                     | Outpu<br>Pane |  |  |  |  |  |

30

# **Processing Orders**

Any new job tickets sent to your PrintStation are shown in the <u>Orders pane  $D^{21}$ </u>. Your PrintStation can be configured to be automatically check for new orders  $D^{88}$ .

## To show the new orders in the orders pane:

1. Click Click Refresh in the Orders pane toolbar.

When the job orders are processed their status is changed. This can happen automatically, for example when you download the PDF or you can manually change the status  $D^{55}$  of the order. The status of a job order is shown in the Status field but there is also a coloured bar indicating the status.

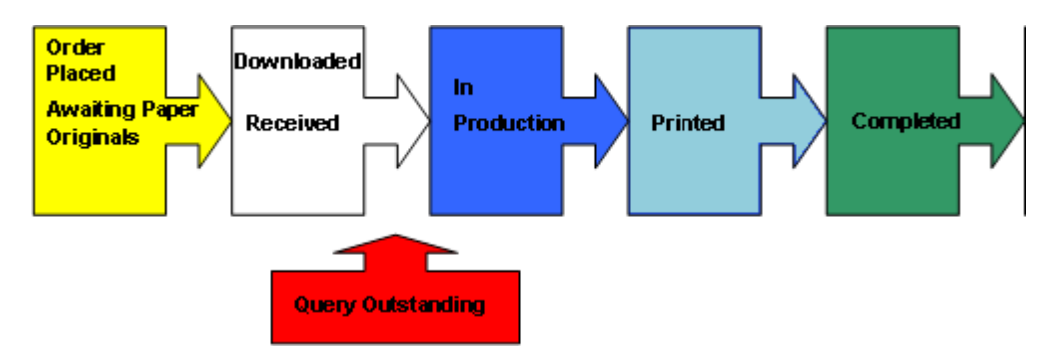

The work flow should be similar to the one illustrated above.

- The Status "Query Outstanding" can happen at any stage before completed.
- If you manually change the status of a job order to printed, you will need to enter the print information which is required for reports.
- <u>Custom statuses</u><sup>D</sup><sup>113</sup> can be created and used as required. By their very nature they can be applicable at any stage of the process.
- The Statuses 'Waiting for Quote' and 'Quote Sent' may be used in some organisations. An order will be received and a quote sent. When the quotation is accepted the order is placed and can then be processed in the usual way.

# **Searching Orders**

32

You can search all the fields within the orders grid. All the fields that you have <u>displayed in the Orders grid</u><sup>D<sub>98</sup></sup> will be searched by default. If you only want to search a specific field you can select the field from the</sup></sub>

available list by clicking . The first three fields will always be blank as they are the first three fields in the grid which cannot be searched on but are always in the grid.

| $\hat{\Gamma}$ | ••• Username | status            | Pr           | oduct    | Pages C     | opies 🐴 |
|----------------|--------------|-------------------|--------------|----------|-------------|---------|
| 1              | • • [        | 0 -               |              |          |             | - 1     |
| ξ              |              | Search in columns | s 🕨          | Mast     | er template |         |
|                |              | Match case        |              | II 🔍     |             | _1      |
| 2              | Anne Web     | Search from curre | ent position | •        |             | Th      |
| 2              |              |                   |              | <b>~</b> |             |         |
| 2              | Anne Webb    | Downloaded        | Simple       | ~        |             | Th      |
| į              | Bryce Canno  | on Downloaded     | Binding O    | Order    | rID         | Th      |
| 5              | Bryce Canno  | n Downloaded      | Booklet      | 🖌 Docu   | ment Name   | Th      |

Example showing the fields which can not be searched

To use the Search facility simply start typing the word/number you are looking for into the search field. The search will start immediately and return the number of matches, as shown in the example below.

if you cannot see the search field click Q Search to view that search facility.

#### Example.

In this example a search is run to find all the documents that were included on order 002509.

1. The number 2 is entered. All instances of the number 2 are highlighted in yellow. You can see that the highlighted record contains the 1st of 534 matches.

| Ord                                                              | Orders |       |     |                                      |                                      |           |             |  |  |  |  |
|------------------------------------------------------------------|--------|-------|-----|--------------------------------------|--------------------------------------|-----------|-------------|--|--|--|--|
| 🗄 🤁 Refresh 🔳 🤀 Download All 💽 Download 🞯 Proof Print 😪 Status 👻 |        |       |     |                                      |                                      |           |             |  |  |  |  |
|                                                                  |        |       |     | OrderID                              | Document Name                        | Username  | Ste         |  |  |  |  |
| 2                                                                |        |       |     |                                      | 1 of 2374 🗙                          | Ø         | •           |  |  |  |  |
| ^                                                                | Orde   | r pla | ced | ł                                    |                                      |           |             |  |  |  |  |
|                                                                  |        | н.    |     | 00025                                | Cloud Printer                        | Anne Webb | Order place |  |  |  |  |
|                                                                  | 4      | 1     |     | 000 <mark>2</mark> 57 <mark>2</mark> | far-east- <mark>2</mark> 018-19-broc | Anne Webb | Order place |  |  |  |  |
|                                                                  | 4      | 1     |     | 000 <mark>2</mark> 570               | far-east- <mark>2</mark> 018-19-broc | Anne Webb | Order place |  |  |  |  |
|                                                                  | 4      | 1     |     | 000 <mark>2</mark> 568               | far-east- <mark>2</mark> 018-19-broc | Anne Webb | Order place |  |  |  |  |
|                                                                  | 4      | 1     |     | 000 <mark>2</mark> 567               | far-east- <mark>2</mark> 018-19-broc | Anne Webb | Order place |  |  |  |  |
|                                                                  |        |       |     | 000 <mark>2</mark> 566               | A4 Comb Bound                        | Anne Webb | Order place |  |  |  |  |

2. The number 5 is entered. All instances of the numbers 25 are highlighted in yellow. You can see that the highlighted record contains the 1st of 123 matches.

| Ord | Orders                                                       |       |     |                        |                       |           |           |  |  |  |  |  |
|-----|--------------------------------------------------------------|-------|-----|------------------------|-----------------------|-----------|-----------|--|--|--|--|--|
| 2   | 🕄 C Refresh 🔳 Download All 📓 Download 🖉 Proof Print 😪 Status |       |     |                        |                       |           |           |  |  |  |  |  |
|     |                                                              |       |     | OrderID                | Document Name         | Username  |           |  |  |  |  |  |
| 25  |                                                              |       |     |                        | 1 of 480 🗙 🗸          | O         | •         |  |  |  |  |  |
| ^   | Orde                                                         | r pla | ced | ł                      |                       |           | }         |  |  |  |  |  |
|     |                                                              |       |     | 00025                  | Cloud Printer         | Anne Webb | Order pla |  |  |  |  |  |
|     | 4                                                            | 1     |     | 000 <mark>25</mark> 72 | far-east-2018-19-broc | Anne Webb | Order pla |  |  |  |  |  |
|     | 4                                                            | 1     |     | 000 <mark>25</mark> 70 | far-east-2018-19-broc | Anne Webb | Order pla |  |  |  |  |  |
|     | 4                                                            | 1     |     | 000 <mark>25</mark> 68 | far-east-2018-19-broc | Anne Webb | Order pla |  |  |  |  |  |
|     |                                                              | 1     |     | 000 <mark>25</mark> 67 | far-east-2018-19-broc | Anne Webb | Order pla |  |  |  |  |  |
|     | •                                                            |       |     | 000 <mark>25</mark> 66 | A4 Comb Bound         | Anne Webb | Order pla |  |  |  |  |  |

3. The number 0 is entered. All instances of the numbers 250 are highlighted in yellow. You can see that the highlighted record contains the 1st of 35 matches.

| Orders                       |                      |                                 |                   | Ì              |
|------------------------------|----------------------|---------------------------------|-------------------|----------------|
| 🗧 📿 Refresh                  | 🚚 Download Al        | I 🕢 Download 🕥 Proof            | i Print ☆ Statu   | s 🔹 🔝 Viev     |
|                              | OrderID              | Document Name                   | Username          | Sta            |
| 250                          |                      | 1 of 46 × ▲ ▼                   | 0 -               |                |
| 📩 🖬                          | 0002501              | CostManager                     | Anne Webb         | Downloaded     |
| 📩 📕                          | 0002488              | Manual Mono Title Page          | Anne Webb         | Downloaded     |
| <ul> <li>Printed</li> </ul>  |                      |                                 |                   | -              |
| 🐋 🔳                          | 0002527              | A4 Booklet                      | Anne Webb         | Printed        |
| <ul> <li>Complete</li> </ul> | ed                   |                                 |                   | 4              |
| 😤 📫                          | 0002550              | A4 Booklet                      | Anne Webb         | Completed      |
| 🐋 🖬                          | 0002549              | TemplateManager                 | Pippa Delve       | Completed 4    |
| محاج 🚚 الاحداث               | a character produced | a s-assess and a second strange | the second second | المصحوب وسنجرج |

4. The number 9 is entered. All instances of the numbers 2509 are highlighted in yellow. You can see that the highlighted record contains the 1st of 15 matches.

| Ord                                                                | Orders |    |    |                       |                      |              |         |  |  |
|--------------------------------------------------------------------|--------|----|----|-----------------------|----------------------|--------------|---------|--|--|
| 🗧 🔁 Refresh 📵 🖳 Download All 🕘 Download 🕥 Proof Print 😪 Status 👻 📷 |        |    |    |                       |                      |              |         |  |  |
|                                                                    |        |    |    | OrderID               | Document Name        | Username     |         |  |  |
| 25                                                                 | 09     |    |    |                       | 1 of 15 🗙 🔺 🔻        | Q -          |         |  |  |
|                                                                    | 1      |    |    | 0002509               | Mono Website         | David Donald | Complet |  |  |
|                                                                    |        | н. |    | 000 <mark>2509</mark> | Skyline PriceManager | David Donald | Comple  |  |  |
|                                                                    | 7      | н. |    | 000 <mark>2509</mark> | Lisbon               | David Donald | Comple  |  |  |
|                                                                    |        | н. |    | 000 <mark>2509</mark> | ProductManager       | David Donald | Comple  |  |  |
|                                                                    | 7      | н. |    | 000 <mark>2509</mark> | A4 Comb Bound        | David Donald | Comple  |  |  |
|                                                                    | 1      |    | ~~ | 000 <mark>2509</mark> | Simple               | David Donald | Complet |  |  |

5. If the highlighted record is not the required record, use the buttons to scroll through all the matching records.

| Orders     |      |                       |                                         |         |                   | 1           |
|------------|------|-----------------------|-----------------------------------------|---------|-------------------|-------------|
| 🗄 📿 Refres | h 🧕  | 🛃 Download Al         | I 🛃 Download                            | V Proof | f Print   🏫 Statu | ıs 👻 🔁 View |
|            |      | OrderID               | Document N                              | Name    | Username          | Stati       |
| 2509       |      |                       | 12 of 15 ×                              |         | 0 -               |             |
|            |      | 0002509               | SkylineManual                           | ·       | David Donald      | Completed   |
|            |      | 000 <mark>2509</mark> | TemplateManag                           | ger     | David Donald      | Completed   |
|            | La . | 0002500               | And And And And And And And And And And | ~~~     | David Doorld.     | -Completed  |

34

# **Downloading Documents**

Any new orders sent to your PrintStation are shown in the Orders pane<sup>D21</sup> under the heading Orders Placed.

#### To download a document:

1. Select the new order listed in the section **Order Placed**.

| Ľ  | Orders     |          |         |                                   |                     |                      |                      |            |                     |      |
|----|------------|----------|---------|-----------------------------------|---------------------|----------------------|----------------------|------------|---------------------|------|
|    | 0          | Refresh  | Jownlo  | ad All 退 Download 📀 Proof Print 🌹 | ⋩ Status 👻 🛃 View 🖞 | 🖥 Delete 🍓 Productio | on Ticket 🔍 Search 🔸 | Fill Width | Current Job         |      |
|    |            |          | OrderID | Document Name                     | Username            | Status               | Product              | Copies     | Submitted dat       | te 🔺 |
| ĺ  | <u>^ 0</u> | rder Pla | ced     |                                   |                     |                      |                      |            |                     |      |
|    | 6          |          | 0000122 | CostManager                       | Anne Webb           | Order Placed         | Collated Sets        | 200        | 05/08/2024 09:52:00 | _    |
|    |            |          | 0000120 | Administration                    | Anne Webb           | Order Placed         | Portrait Staple      | 12         | 30/07/2024 16:21:00 |      |
| J. |            |          | 0000110 | BroductManager                    | Pob Japan           | Order Discod         | Dortrait Stanlo      | c          | 20/07/2024 15/20/00 |      |

2. Click 🛃 to download the PDF associated with the order. The PDF will be downloaded & the order moved into the job status Downloaded.

| ^ | Order Placed |    |         |                |           |              |                 |     |                     |   |
|---|--------------|----|---------|----------------|-----------|--------------|-----------------|-----|---------------------|---|
|   |              | а, | 0000120 | Administration | Anne Webb | Order Placed | Portrait Staple | 12  | 30/07/2024 16:21:00 |   |
|   |              | а, | 0000119 | ProductManager | Bob Jones | Order Placed | Portrait Staple | 6   | 30/07/2024 15:29:00 | ≡ |
|   |              | а. | 0000111 | Manual         | Anne Webb | Order Placed | Simple Printing | 4   | 30/04/2024 14:03:00 |   |
| ^ | Downloaded   |    |         |                |           |              |                 | 1   |                     |   |
|   | 7            |    | 0000122 | CostManager    | Anne Webb | Downloaded   | Collated Sets   | 200 | 05/08/2024 09:52:00 |   |
|   | 74           |    | 0000112 | Wanuar         | Anne webb | Downloaded   | Conated Sets    |     | 30/07/2024 10.33.00 |   |

- The  $\underline{\mathbb{T}}$  icon will be displayed next to the job and the job moved to the Downloaded status.
- A thumbnail image of the document is be displayed in the Preview pane.

# 🚺 Note:

• Skyline can be configured to automatically send an email to the person who placed the order to confirm that their document has been downloaded.

#### Using Download All

36

You can use **Download All** to download all the orders displayed in the <u>Orders pane</u><sup>D21</sup>. The orders displayed will vary depending on your selection in the <u>Portals Pane</u><sup>D19</sup>.

The orders with the statuses "Query Outstanding", "Waiting for Quote" or "Quote Sent" will not be downloaded when Download All is used. The documents can be downloaded as required on an individual basis.

## To download all the documents for a specific user:

1. Select the user who's documents you want to download in the portals section. All the orders placed for the selected user are shown in the Orders grid.

All the orders for the selected user will be downloaded. The progress is shown

| Portals   |         |                         |          |
|-----------|---------|-------------------------|----------|
| Annette   |         |                         | •        |
| Statuses  | Users   | PrintStations           | Archived |
| 👥 All Use | rs (50) |                         |          |
| 🔛 Fred (2 | 6)      |                         |          |
| Freda (   | 24)     | - And the second second |          |

2. Click Download All

| Orders |                     | <b>▼</b> & × |
|--------|---------------------|--------------|
|        |                     |              |
|        |                     |              |
|        |                     |              |
|        |                     |              |
|        | Downloading 8 of 26 |              |
|        | Canada _Alaska      |              |
|        |                     |              |
|        | 72 %                |              |
|        |                     |              |
|        | Cancel              |              |
|        | Cancer              |              |
|        |                     |              |
### **Reviewing the PDF**

When the document has been downloaded you can review the PDF.

| Orc | Orders       |        |             |                                   |                   |                      |                                    |            |                     |   |
|-----|--------------|--------|-------------|-----------------------------------|-------------------|----------------------|------------------------------------|------------|---------------------|---|
| 8   | 🖰 Ref        | fresh  | 🚚 😺 Downloa | ad All 🔳 Download 🞯 Proof Print 划 | 🖥 Status 👻 📆 View | 🖥 Delete   Productio | on Ticket 🔍 Search \leftrightarrow | Fill Width | Current Job         |   |
|     |              |        | OrderID     | Document Name                     | Username          | Status               | Product                            | Copies     | Submitted date      |   |
| ^   | Order Placed |        |             |                                   |                   |                      |                                    |            |                     |   |
|     | 4            | а,     | 0000120     | Administration                    | Anne Webb         | Order Placed         | Portrait Staple                    | 12         | 30/07/2024 16:21:00 |   |
|     |              | а,     | 0000119     | ProductManager                    | Bob Jones         | Order Placed         | Portrait Staple                    | 6          | 30/07/2024 15:29:00 | ≡ |
|     |              | а,     | 0000111     | Manual                            | Anne Webb         | Order Placed         | Simple Printing                    | 4          | 30/04/2024 14:03:00 |   |
| ^   | Dow          | nloade | d           |                                   |                   |                      |                                    |            |                     |   |
|     | -            |        | 0000122     | CostManager                       | Anne Webb         | Downloaded           | Collated Sets                      | 200        | 05/08/2024 09:52:00 |   |
|     | 1            | 10 J   | 0000112     | Manual                            | Anne Webb         | Downloaded           | Collated Sets                      | 1          | 30/07/2024 10:55:00 |   |

To review the PDF, select the order then:

1. Select the order then click the <sup>Solution</sup> button in the Orders pane toolbar.

38

### **Requesting More Information**

When the PDF has been reviewed you might decide that the job cannot be printed until the originator has been consulted. This could be due to a number of factors. For example, if the graphics quality in the original was poor or a large selection of colours you might want to consult the person who placed the order before proceeding.

When you have a query regarding a job order you should <u>change the status</u><sup>155</sup> of the order to Query Outstanding. You can then contact the person who placed the order for more information.

PrintStation can be configured to send an automatic query email message requesting that the person who placed the job order to contact the print room. Check with the system administrator to find out if your PrintStation has been configured to generate an automatic message when a job status is changed to Query Outstanding.

#### Example of an automatically generated email.

1. A job order is downloaded by a PrintStation user. When the person who placed the order views their orders they can see that the document has been downloaded.

| PDF | Job Ticket | Document    | Order Number | Order Date       | Required Date | Status     | Quote | Delete |
|-----|------------|-------------|--------------|------------------|---------------|------------|-------|--------|
| -   | View       | CostManager | 0000122      | 05/08/2024 09:52 |               | Downloaded |       |        |

2. The PrintStation operator has a query regarding the job order. They <u>change the job order status</u><sup>D55</sup> to Query Outstanding.

| L ^ . | Query Oustanding |    |         |             |           |                   |               |     |                     |
|-------|------------------|----|---------|-------------|-----------|-------------------|---------------|-----|---------------------|
|       | 7                | н, | 0000122 | CostManager | Anne Webb | Query Outstanding | Collated Sets | 200 | 05/08/2024 09:52:00 |
|       |                  |    |         |             |           |                   |               |     |                     |

3. The person who placed the order can see when they view their orders that a query email has been sent.

| PD | Job Ticket | Document    | Order Number | Order Date       | Required Date | Status            | Quote | Delete |
|----|------------|-------------|--------------|------------------|---------------|-------------------|-------|--------|
| 7  | View       | CostManager | 0000122      | 05/08/2024 09:52 |               | Query Outstanding |       |        |

4. When the person who placed the job order opens their email they will be able to see the automatically generated email and respond accordingly.

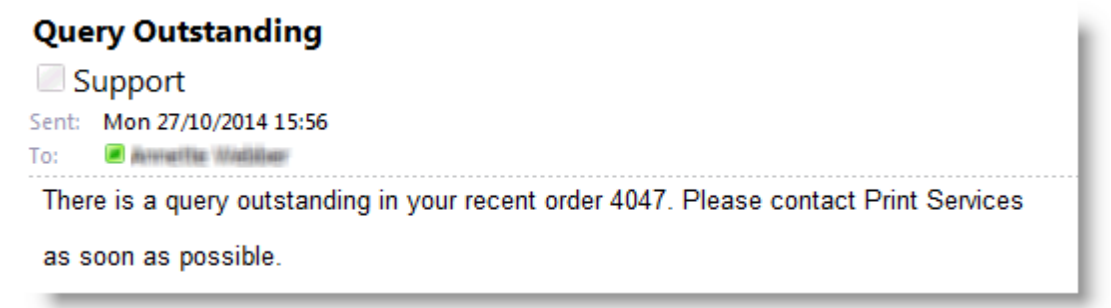

Example of an automatically generated email message when the status is changed to Query Outstanding.

### Adding notes to a status email

Any information entered in the User Notes area in the Overview tab in PrintStation can be included in a Status Email. Any PrintStation user can add notes to this area which then can be included in a Status Email. This could be especially useful when you have a query regarding an order.

| Overview Details | Delivery History Job Ticket | Approval Additional Fields           |                                           |    |
|------------------|-----------------------------|--------------------------------------|-------------------------------------------|----|
| Pages Copies     | Priority                    | Date Submitted Date Required         | User Notes CTRL Enter to insert a new lin | ne |
| Document         | Paper                       | Printed Sides Printer Type Laminated |                                           |    |
| Front Cover      | A4 white oogsm +            |                                      |                                           |    |
| Back Cover       | Chapling .                  | Hele Dunching                        | Drize                                     |    |
|                  | Double Staple     T         |                                      | TTRE Calculate Price                      |    |

Any text entered in the User Notes area which is saved can be included in a Status Email

### **Configuration Required**

The field User Notes needs to be added to the status email. For information on how to do this see the section on Changing the Wording in a Status Email<sup>108</sup>.

| tatus settings                                                                        |                                                                                               |  |  |  |  |  |  |
|---------------------------------------------------------------------------------------|-----------------------------------------------------------------------------------------------|--|--|--|--|--|--|
| Query Outstanding                                                                     | Show Orders on Printstation 🗹 🛛 Email User 🗹                                                  |  |  |  |  |  |  |
| Query Outstanding                                                                     | Allow order to be deleted                                                                     |  |  |  |  |  |  |
|                                                                                       |                                                                                               |  |  |  |  |  |  |
| Email Settings                                                                        |                                                                                               |  |  |  |  |  |  |
| Query Outstanding                                                                     |                                                                                               |  |  |  |  |  |  |
| Copy status emails. Separate r                                                        | nultiple email addresses with a ; character                                                   |  |  |  |  |  |  |
|                                                                                       |                                                                                               |  |  |  |  |  |  |
|                                                                                       |                                                                                               |  |  |  |  |  |  |
| Reference your order {OrderId} for {Copies} of {DocumentName} placed {SubmittedDate}. |                                                                                               |  |  |  |  |  |  |
| {UserNotes}                                                                           |                                                                                               |  |  |  |  |  |  |
|                                                                                       | Query Outstanding<br>Query Outstanding<br>Query Outstanding<br>Copy status emails. Separate r |  |  |  |  |  |  |

Example of a Query Outstanding email containing the UserNotes field.

### To Send notes in a status change email.

1. Enter the required notes in the User Notes section on the Overview tab. If you need to start a new line of text press CTRL Enter.

| Pages Copies | Priority         | Date Submitted | Date Required          | User Notes                         | CTRL Enter to insert a new line |
|--------------|------------------|----------------|------------------------|------------------------------------|---------------------------------|
| 270 🚔 12 🚔   | Normal           | 30 July 2024 💌 |                        | Please give us a call on extension | 1 548 to discuss your binding   |
|              | Paper            | Printed Sides  | Printer Type Laminated | requirements.                      |                                 |
| Document     | A4 White 80gsm 🔻 | Double Sided 🔻 | Black and White        |                                    |                                 |
| Front Cover  | <b>•</b>         | <b></b>        | <b></b>                |                                    |                                 |
| Back Cover   | <b>•</b>         | ▼              | <b>•</b>               |                                    |                                 |
| Binding      | Stapling         | Hole Punching  | Folding                | Price                              |                                 |
|              | Double Staple    | •              | -                      | ▼ 178.2000                         | Calculate Price                 |

- 2. Click Save Changes.
- 3. Change the Status of the email to **Query Outstanding**. An email will to sent to the owner of the order, an example is shown below.

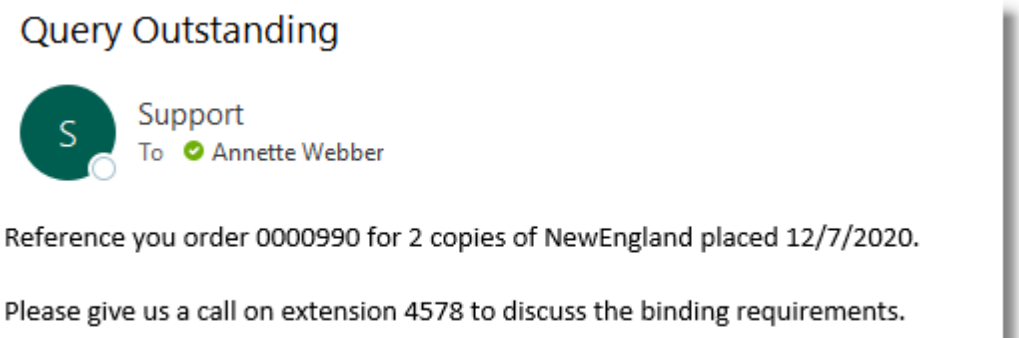

Example Query Outstanding Email

### **Quotation Requests**

Some orders will need to be priced manually as they have special requirements. A user can request a quotation which can be priced up in the print room and the quotation sent to the user via PrintStation. The user can then either accept the quotation and the order is placed on PrintStation or they can reject the quotation and the order is marked as deleted.

#### To send a quotation:

1. Quotation requests will show in PrintStation with the status 'Waiting for Quote'. Select the order and view the details. You will not be able to use the **Calculate Price** button. Enter a value in the price field and save your changes. Add any notes as required when the changes are saved.

| C Refresh 🧕   | 🔳 Downloa         | ad All 🔠 Download 🄇 | 🖉 Proof Print 🤋 | 🎗 Status 👻 🛃 View                           | 🗂 Delete 🍓 Produc | tion Ticket 🔍 Sear | rch ↔ F                      | Fill Width                 | Current Job                                  |              |
|---------------|-------------------|---------------------|-----------------|---------------------------------------------|-------------------|--------------------|------------------------------|----------------------------|----------------------------------------------|--------------|
|               | OrderID           | Document N          | lame            | Username                                    | Status            | Product            |                              | Copies                     | Submitted date                               | Price        |
| Waiting for q | Vaiting for quote |                     |                 |                                             |                   |                    |                              |                            |                                              |              |
|               | 0000123           | Manual              |                 | Anne Webb                                   | Waiting for quote | Quotation          |                              | 20                         | 05/08/2024 11:39:00                          | 0.0          |
| Order Placed  | Urder Pisced      |                     |                 |                                             |                   |                    |                              |                            |                                              |              |
| J 🖷           | 0000119           | ProductManager      |                 | Bob Jones                                   | Order Placed      | Portrait Staple    |                              | 6                          | 30/07/2024 15:29:00                          | 26.4         |
| J 🖬           | 0000111           | Manual              |                 | Anne Webb                                   | Order Placed      | Simple Printing    |                              | 4                          | 30/04/2024 14:03:00                          | 1523.8       |
| Downloaded    |                   |                     |                 |                                             |                   |                    |                              |                            |                                              |              |
| 😤 🔳           | 0000122           | CostManager         |                 | Anne Webb                                   | Downloaded        | Collated Sets      |                              | 200                        | 05/08/2024 09:52:00                          | 330.0        |
| Pages 794     | Copies            | Priority<br>Normal  | •               | Date Submitted 05 August 2024 Printed Sides | Date Required     | ▼ Laminated        | User No<br>Need to<br>docume | tes<br>discuss the<br>ents | CTRL Enter 1<br>most cost effective way to b | ind these    |
| Document      |                   | A4 White 80gsm      | -               | Double Sided                                | Black and White   |                    |                              |                            |                                              |              |
| Front Cover   |                   |                     |                 |                                             |                   |                    |                              |                            |                                              |              |
| Back Cover    |                   |                     | <b>-</b>        |                                             | <b>T-</b>         |                    |                              |                            |                                              |              |
| Binding       |                   | Stapling            |                 | Hole Punching                               | F                 | olding             |                              | Price                      |                                              |              |
|               | -                 | r]                  | -               |                                             | <b>T</b>          |                    | <b>v</b>                     |                            | 0.0000 Calculate F                           | rice         |
| Uwaiting fo   | or quote          | 0000123 Anne Webl   | Quotation       | Manual                                      |                   |                    |                              |                            | Roduction Ticket                             | Save Changes |

2. Change the status of the order from 'Waiting for Quote' to 'Quote Sent'. When the status is changed an email is sent to the user telling them that they have received a quotation. They are then able to accept or reject the quotation from their orders page.

| PDF | Job Ticket | Document | Order Number | Order Date       | Required Date | Status            | Quote | Delete |
|-----|------------|----------|--------------|------------------|---------------|-------------------|-------|--------|
| 7   | View       | Manual   | 0000123      | 05/08/2024 11:39 |               | Quote sent 562.94 |       | ×      |

• Accepted Quotation - If the user accepts the quotation an order is placed with the same order number and the order can be processed in the usual way. Only one quotation can be accepted at a time.

The history of the quotation is shown on the History tab of the new order.

42

|   | 0    | verview Details     | Delivery History  | Job Ticket Addition | nal Fields   |
|---|------|---------------------|-------------------|---------------------|--------------|
|   |      |                     | Status Ch         | anges               |              |
|   | Date |                     | Status            | Email User          | Processed By |
| C | >    | 05/08/2024 11:39:19 | Order Placed      |                     |              |
|   |      | 05/08/2024 11:39:22 | Waiting for quote | •                   |              |
|   |      | 05/08/2024 11:47:17 | Quote sent        | <b>v</b>            | Anne Webb    |
|   |      | 05/08/2024 11:49:59 | Order Placed      | <b>v</b>            |              |
|   |      |                     |                   |                     |              |
|   |      |                     |                   |                     |              |
|   |      |                     |                   |                     |              |
|   |      |                     |                   |                     |              |
|   |      |                     |                   |                     |              |
|   |      |                     |                   |                     |              |

Details entered about the quotation when the details were saved show in the Staff Notes area.

| Overview Details    | Delivery History Job 1 | icket Additional Fields                 |          |          |
|---------------------|------------------------|-----------------------------------------|----------|----------|
|                     |                        | Staff Notes (69/2000 characters)        |          |          |
| Account Code        | IT2                    | 05/08/2024 11:46:53 Username: anne webb | Options1 |          |
| Account Name        | IT Brochures           | Aded comb binding and pricing           | Options2 | <b></b>  |
| Account Description | Test Account           |                                         | Options3 |          |
|                     |                        |                                         | Options4 |          |
|                     |                        |                                         | Options5 | <b>_</b> |
| Impositon           | None                   |                                         | Options6 | <b>_</b> |
|                     |                        |                                         |          |          |
|                     |                        |                                         |          |          |

• **Rejected Quotation** - If the user rejects the quotation the order status is changed to 'Deleted; and removed from the PrintStation.

### Amending the Order Details

You can amend the job order details before you download the document or after it has been downloaded. All the order information in shown in the <u>Detail Pane</u><sup> $D_{23}$ </sup>. When you review the request there may be queries or you may receive a request for an amendment to the order. Details contained within the tabs can be updated.

#### To amend an order:

- 1. Make the changes required in the tabs and update the price if necessary. Click
- 2. Enter details explaining why the change was made.

| Notes                                        |                          |  |  |  |  |  |  |
|----------------------------------------------|--------------------------|--|--|--|--|--|--|
| Please enter any change notes here           |                          |  |  |  |  |  |  |
| Amended the quantity from 100 to 1<br>price. | 0 and calculated the new |  |  |  |  |  |  |
| Cancel                                       | Save                     |  |  |  |  |  |  |

- 1. Details entered in this window are shown in the Details  $tab^{D_{25}}$ .
- 2. Click **Save** to continue.
- 3. View the **Details** tab. The change has been made to the order and the notes are shown so that any changes can be tracked. Even if no details were entered the date, time and user name is recorded.

| Overview Details Delivery History Job Ti | cket Additional Fields                                          |          |  |
|------------------------------------------|-----------------------------------------------------------------|----------|--|
|                                          | Staff Notes (120/2000 characters)                               | 1        |  |
| Account Code                             | 05/08/2024 15:23:27 Username: anne webb                         | Options1 |  |
| Account Name                             | Amended the quantity from 100 to 10 and calculate the new price | Options2 |  |
| Account Description                      |                                                                 | Options3 |  |
|                                          |                                                                 | Options4 |  |
|                                          |                                                                 | Options5 |  |
| Impositon None 💌                         |                                                                 | Options6 |  |
|                                          |                                                                 |          |  |
|                                          |                                                                 |          |  |

- 4. (Optional) If you require the change to be confirmed by the customer change the status to **Quote Sent**. When the status is changed an email is sent to the user telling them that they have received a quotation. They are then able to accept or reject the change. Only price changes are shown on the Orders Web page. Any other amendments need to be agreed before the status is changed.
  - Accepted Quotation. If the user accepts the quotation the order the original order is changed to 'Deleted' and a new order is placed containing the quotation information.
  - Rejected Quotation. If the user rejects the quotation the order status is changed to 'Deleted; and removed from the PrintStation

### Changing the Price of an Order

44

When an order is sent to the PrintStation there may be a price associated with the order. Occasionally the price of printing a document needs to be amended due to requests from the customer. Pricing can be amended by Managers using Live Orders or by the PrintStation operatives.

#### Example 1 - Cost of Producing the Document

After a conversation with the customer a change to the requirements of producing the document is agreed. For example, laminating might be required or a different media type used during production. The price of the order needs to be amended & the customer will see the amended price on their orders page. Any management reports will include the amended price.

### To amend the cost of producing a document:

1. Select the job to be printed & view the Overview tab<sup> $D_{24}$ </sup>.

| Pages Copies | Priority          | Date Submitted | Date Required          | User Notes | CTRL Enter to insert a new line |
|--------------|-------------------|----------------|------------------------|------------|---------------------------------|
|              | Paper             | Printed Sides  | Printer Type Laminated |            |                                 |
| Document     | A4 White 120gsm 🔻 | Double Sided 💌 | Black and White        |            |                                 |
| Front Cover  |                   |                | <b></b>                |            |                                 |
| Back Cover   |                   | <b></b>        | <b></b>                |            |                                 |
| Binding      | Stapling          | Hole Punching  | Folding                | Price      |                                 |

Example of the Overview tab in the Details Pane

- 2. Change the order requirements, for example the number of copies. Then update the price of the order using Calculate Price to calculate the new price.
- 3. Any changes made are not saved until you click Save Changes
- 4. The Notes window opens.

| Notes                                |                              |
|--------------------------------------|------------------------------|
| Please enter any change notes he     | re                           |
| Amended the quantity from 100 price. | to 10 and calculated the new |
| Cancel                               | Save                         |

Enter your reasons for changing the order together with any other notes then click **Save** to confirm the change.

5. (Optional) If you require the price change to be confirmed by the customer change the status to **Quote Sent**.

When the status is changed an email is sent to the user telling them that they have received a quotation. They are then able to accept or reject the quotation. Only price changes are shown on the Orders Web page. Any other amendments need to be agreed before the status is changed.

- Accepted Quotation.
   If the user accepts the quotation the order status is changed to 'Order Placed' and the order can be processed in the usual way.
- Rejected Quotation. If the user rejects the quotation the order status is changed to 'Deleted; and removed from the PrintStation
- 6. The cost of producing the document will be updated in the PrintStation Orders pane when PrintStation is refreshed. The customers Original order details will also be updated to show the new price for producing the document. Any management reports that are run will also contain the updated price.

### Example 2 - Re-printing a document.

**Skyline PrintStation** 

After the order has been printed the customer requested a partial copy of the document. Any management reports will include the amended price (printed price) for the second print run as well as the cost of the original print (Original Price). The customer will not automatically be notified of the change to the cost of the producing the document.

If there is no cost to the customer associated with the re-print and you do not want the printing recorded in the Management reports you can use the  $\frac{\text{Proof Print}}{10^{51}}$  option.

### To amend the cost of re-printing a document:

- 1. Select the job to be printed.
- 2. In the **Output** pane click the printer that you want to use to print the document.
- 3. The message "This document has already been printed. Do you want to Print it again?" is displayed. Click **Yes**.
- 4. The printer window opens.

| Skyline Generic Print                                                                                                    | 23                                                                          |
|----------------------------------------------------------------------------------------------------|-----------------------------------------------------------------------------|
|                                                                                                    |                                                                             |
| General User / Account Details Document Finis                                                                             | hing                                                                        |
| Printer<br>Name: Xerox Phaser 6180N PS T<br>Document Name Website<br>Product A4 Comb Bound Document                       | Price 147.20<br>Binding PlasticComb<br>Folding<br>Hole punching<br>Stapling |
| Print range<br>All<br>Pages 1 $\stackrel{+}{\Rightarrow}$ to 94 $\stackrel{+}{\Rightarrow}$                               | Preview                                                                     |
| Page handling<br>Copies 20 🚔 🔽 Collate                                                                                    | Skyline Website                                                             |
| Portrait Landscape Sides 1-Sided Print                                                                                    | Verniere 6.9.7 build 3 (April 2018)                                         |
| Page scaling Scale to Printable Area 💌                                                                                    |                                                                             |
| Paper tray Tray 1 (MPT)            Paper tray         Tray 1 (MPT)           Auto-Rotate and Centre         Image: Centre |                                                                             |
| Printer Type<br>Colour Monochrome                                                                                         |                                                                             |
| Print from Acrobat                                                                                                    | Print Cancel                                                                |

- 1. Amend the price of the document. You can enter the value 0 if there is no charge for the re-print.
- 2. Amend any other details e.g. the quantity of documents to print & then click **Print**. The document is printed & the amended price is recorded.

Version: 7.6.0.8

46

6

### **Changing Additional Fields**

If the feature Additional Fields is used, the field details can be amended if needed via the Additional fields tab. The information that can be changed in shown in the **Edit Additional Field** section. Pricing can be applied to fields that are either tick boxes or drop down choice fields. If prices are set for these fields the order price will need to be updated as well.

| Overview Details Delivery History   | Original Additional Fields |                                     |
|-------------------------------------|----------------------------|-------------------------------------|
| Additonal Fields in th              | is document order          | Edit Additional Field               |
| Name                                | Value                      | Type of packaging for each document |
| Type of packaging for each document | Plastic Bag                | Plastic Bag                         |
|                                     |                            |                                     |
|                                     |                            |                                     |
|                                     |                            |                                     |
|                                     |                            |                                     |
|                                     |                            | ×                                   |
|                                     |                            |                                     |
|                                     |                            |                                     |
|                                     |                            |                                     |
|                                     |                            |                                     |
|                                     |                            |                                     |

Example of fields displayed in the Additional Fields tab.

### To amend Additional Fields which are priced:

Skyline PrintStation

1. Confirm with the customer the details that need to be changed. The options in this example can be viewed by clicking on the down arrow.

| Overview Details Delivery History | Original Additional Fields  |                                                                                         |
|-----------------------------------|-----------------------------|-----------------------------------------------------------------------------------------|
| Additonal Fields in t<br>Name     | his document order<br>Value | Edit Additional Field<br>Type of packaging for each document                            |
|                                   | Masuc Dag                   | Plastic Bag       Eco Bag - Free       Plastic Bag       Cardboard Box       Wooden Box |

#### 2. Select the required option and click **Save Changes**.

| Overview Details Delivery History     | Original Additional Fields |                                     |
|---------------------------------------|----------------------------|-------------------------------------|
| Additonal Fields in th                | nis document order         | Edit Additional Field               |
| Name                                  | Value                      | Type of packaging for each document |
| D Type of packaging for each document | Plastic Bag                | Eco Bag - Free 💌                    |
|                                       |                            |                                     |
|                                       |                            |                                     |
|                                       |                            |                                     |
|                                       |                            |                                     |
|                                       |                            |                                     |
|                                       |                            |                                     |
|                                       |                            |                                     |
|                                       |                            |                                     |
| Order placed 0005177 Anne Webb        | 4 Poster Poster 1          | Print Job Ticket 🖺 Save Changes     |

| 3.  | The Notes window opens. | Enter details of why | the change is rec | uired and press <b>Save</b> . |
|-----|-------------------------|----------------------|-------------------|-------------------------------|
| ••• |                         |                      |                   |                               |

| Overview Details Delivery History Original Additional Fields                      |                               |
|-----------------------------------------------------------------------------------|-------------------------------|
| Notes                                                                             | Jit Additional Field          |
| D         Type of packaging for each           Please enter any change notes here | co Bag - Free 🔻               |
| Cancel Save                                                                       |                               |
| Order placed 0005177 Anne Webb A4 Poster Poster 1                                 | Print Job Ticket Save Changes |

4. This Additional field has pricing associated with the choices. View the **Overview** tab and click **Calculate Price**.

| Overview Details        | Delivery History Original | Additional Fields              |                        |              |                                 |
|-------------------------|---------------------------|--------------------------------|------------------------|--------------|---------------------------------|
| Pages Copies            | Priority 💌                | Date Submitted 03 January 2023 | Date Required          | User Notes   | CTRL Enter to insert a new line |
| Document<br>Front Cover | Paper A4 80gsm White      | Printed Sides Single Sided     | Printer Type Laminated |              |                                 |
| Back Cover<br>Binding   | Stapling                  | Hole Punching                  | Folding                | Price 2.7000 | Calculate Price                 |
|                         |                           |                                |                        |              |                                 |
|                         |                           |                                |                        |              |                                 |

50

5. The price is updated with the new cost which reflects the change made in the Additional Fields tab. Any

changes made are not saved until you click Save Changes.

| Notes                                                             |
|-------------------------------------------------------------------|
| Please enter any change notes here                                |
| Amended the quantity from 100 to 10 and calculated the new price. |
| Cancel Save                                                       |

Enter your reasons for changing the order together with any other notes then click **Save** to confirm the change.

### **Running a Test Print**

If you want to do a test print of a document there is a facility called Proof Print available. Any orders printed via the proof print feature are not recorded in the management reports and are therefore not chargeable to the customer.

#### To run a test print:

- 1. Select the job to be printed.
- 2. Click Proof Print

in the Orders pane toolbar.

3. The Proof Print window opens. Select the printing options you require and click Print to run the test print.

| elect Printer                                                                     |                                        | SkylineManual - 0000018                           |
|-----------------------------------------------------------------------------------|----------------------------------------|---------------------------------------------------|
| on On Vgrunter\HP ENVY 450 Adobe PDF Converter Brother DCP-129C                   | 0 Series Class Driver                  | Preview Skyline                                   |
| Page Range     All     Pages     1                                                |                                        | Skyline Manual<br>Venior: 5.97 tuile 3 (Jul 2010) |
| Page handling     Copies     1     O Portrait     Printed Sides     Scaling     F | Collate Collate Landscape -Sided Print |                                                   |
| Paper trav                                                                        | utomatically Select                    | Page 1 of 896                                     |

### **Printing an Order**

52

When the PDF has been reviewed you can send the document to a printer.

#### To print a document:

1. View the list of orders with the status **Downloaded**.

| als                          | Orders            |                                       |                     |                    |                    |                      |                     |                   |                           |
|------------------------------|-------------------|---------------------------------------|---------------------|--------------------|--------------------|----------------------|---------------------|-------------------|---------------------------|
| t2 v                         | Refresh           | oad All 📑 Download 🐼 Proof Print      | : 😪 Status 👻 🛸 View | 🕅 Delete 🚵 Product | tion Ticket Q Sear | ch ↔ Fill Width 🕨 Cu | rrent Job           |                   |                           |
| Statuses Users PrintStations | OrderID           | Document Name                         | Username            | Status             | Product            | Copies               | Submitted date      | Price             |                           |
| All Statuses (14)            | <b>1</b> 0000122  | CostManager                           | Anne Webb           | Downloaded         | Collated Sets      | 200 05/0             | 8/2024 09:52:00     | 330.0000          |                           |
| Waiting for quote            | 😤 📕 0000112       | Manual                                | Anne Webb           | Downloaded         | Collated Sets      | 1 30/0               | 7/2024 10:55:00     | 19.8500           |                           |
| Quote sent (1)               | 2 0000111         | Word (6 pages) Mono                   | Anne Webb           | Downloaded         | Simple Printing    | 4 30/0               | 4/2024 14:03:00     | 9.9600            |                           |
| Awaiting Paper Originals     | 🔁 🔳 0000111       | TUI Iceland                           | Anne Webb           | Downloaded         | Simple Printing    | 4 30/0               | 4/2024 14:03:00     | 59.7600           |                           |
| Paper Originals Received     | 🟂 📒 0000110       | Glasgow Poster                        | Nettie              | Downloaded         | Poster             | 1 27/0               | 2/2024 14:59:00     | 1.0500            |                           |
| Order Placed (3)             | Query Outstanding |                                       |                     |                    |                    |                      |                     |                   |                           |
| Downloaded (5)               | Overview Details  | Delivery History Job Ticker           | t Additional Fields |                    |                    |                      |                     |                   | Output<br>Printers Folder |
| ew                           | Pages Copies      | Priority                              | Date Submitted      | Date Required      |                    | User Notes           | CTRL Enter to i     | insert a new line |                           |
|                              | 794 🌲 1 🌲         | Normal                                | 30 July 2024        | -                  | -                  |                      |                     |                   | Print to PDF              |
| Skyline                      |                   | Paper                                 | Printed Sides       | Printer Type       | Laminated          |                      |                     |                   |                           |
|                              | Document          | A4 White 120gsm 👻                     | Double Sided        | Black and White    | -                  |                      |                     |                   | Remote Prin               |
| Skyline Manual               | Front Cover       | -                                     |                     | <b>_</b>           | -                  |                      |                     |                   |                           |
| Terrater 7.5.0               | Back Cover        | · · · · · · · · · · · · · · · · · · · |                     | <b>•</b>           | ¥                  |                      |                     |                   | Xerox Versan              |
|                              | Binding           | Stapling                              | Hole Punching       | FC                 | olding             | Price                |                     |                   | 2                         |
|                              |                   | Ψ                                     | -                   | Ψ                  |                    | × 19.8               | 500 Calculate Price | e                 |                           |

- 1. Select the job to be printed.
- 2. In the **Output** pane click the printer that you want to use to print the document.
- 2. The printing window opens. Review the order details and make any changes as required. The Document Finishing tab contains any Custom Document Options that you included in the Product.

Be aware that if you select the option **Print Document in Monochrome** the document may be produced in colour if your printer overrides the PrintStation command.

| Skyline Generic Print                          |                              | 23                                                                                                    |
|------------------------------------------------|------------------------------|----------------------------------------------------------------------------------------------------|
| <u>alla de ante an</u>                         |                              | and the second second second second second second second second second second second second second second second |
| General User / Account Details Document Finish | hing                         |                                                                                                    |
| - Printer                                      | Price                        | 7.80                                                                                                    |
| Name: Canon MG3600 series Printer              | Document Body                | Monochrome                                                                                                    |
| Document Name Website                          | Front Cover                  | Colour                                                                                                    |
| Product Comb Bound                             | Back Cover                   | Monochrome                                                                                                    |
| Print range                                    | Preview                      |                                                                                                    |
| () All                                         |                              |                                                                                                    |
| ○ Pages 1 ♣ to 96 ♣                            |                              | a dia ci                                                                                                    |
| Page handling                                  |                              | <b>Ky</b> iine                                                                                                   |
| Copies 1 🚔 🔽 Collate                           |                              |                                                                                                    |
| Portrait     Landscape                         | Skyline We<br>Version: 7.0.2 | bisite Manual<br>piswenber 2019]                                                                                 |
| Sides 2-Sided Print 💌                          |                              |                                                                                                    |
| Page scaling Scale to Printable Area 💌         |                              |                                                                                                    |
| Paper tray Front Tray 💌                        |                              | المعادية                                                                                                    |
| Auto-Rotate and Centre                         |                              |                                                                                                    |
| Printer Type                                   |                              |                                                                                                    |
| Print document in monochrome                   |                              | 1                                                                                                    |
| Print from Acrobat                             | Print                        | Cancel                                                                                                    |

3. Click **Print** to send the document to the printer. During the printing window will keep you informed of the process.

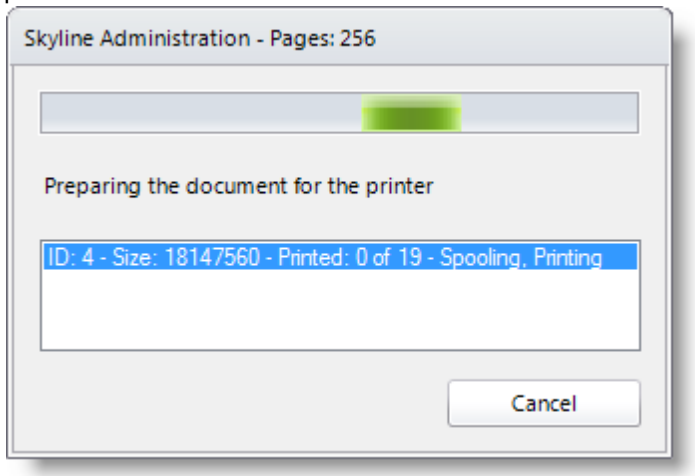

4. The document is printed. The icon colour changes to which shows that the job has been printed and the job status is now In Production. The job may still be displayed in the Downloaded status group but will be automatically moved to the In Production group when the screen is refreshed.

#### 54

### **Reprinting an Order**

If you have printed a job order you can still re-print the order if you need to. The cost of the order will be included again in the management reports. In Live Orders the re-printed order will show with a red printer icon

indicating that the order has been printed more than once. If you do not want to charge for the second print you can remove the printed job from the reports. Alternatively you could use the <u>Proof Print facility</u><sup>151</sup> to re-print the order. Any orders printed via the proof print feature are not recorded in the management reports and are therefore not chargeable to the customer.

If the Order has already been printed any changes to the status will not let you record how the job was printed. If you need the job to be re-printed and the details included in the report you need to use a printer within the Skyline system or have a new order raised.

#### To re-print an order:

- 1. Select the order to be re-printed and select the printer.
- 2. The message "This document has already been printed. Do you want to Print it again?" may be displayed if your system has been configured to <u>display a warning<sup>D 92</sup></u>. Click **Yes** to print the document.

| PrintStation |                                                                        |
|--------------|------------------------------------------------------------------------|
| <b>?</b> T   | 'his document has already been printed. Do you want to Print it again? |
|              | Yes No                                                                 |

3. The printer window opens. Enter the required information and click **OK** to print. The <u>History tab</u><sup>D26</sup> in the Details pane is updated to show that the job order has been re-printed.

### **Reprinting Completed Orders**

If an order has been completed you can reprint all of the order or a specific part of the order.

If completed orders are not displayed within PrintStation you can find them using the feature Live Orders which is available on the website. Find the required order and change the status to **Order Placed**. The order can then be reprinted from within PrintStation.

If the Order has already been printed any changes to the status will not let you record how the job was printed. If you need the job to be re-printed and the details included in the report you need to use a printer within the Skyline system or have a new order raised.

### To reprint a completed order from PrintStation:

- 1. Locate the order with the status Completed.
- 2. Change the status of the order to **Order Placed**.
- 3. Reprint the order. As the order has already been printed you will be asked "Do you want to record how this job was printed so that it is included in the reports?"

### **Changing the Status**

The status of a job will be automatically updated in the following situations:-

| Original Status   | Action                               | Updated Status |
|-------------------|--------------------------------------|----------------|
| Order Placed      | Download the order                   | Downloaded     |
| Downloaded        | Print the document from PrintStation | In Production  |
| Query Outstanding | Print the document from PrintStation | In Production  |

When the document has been processed by sending the job to a printer outside the Skyline environment or when a job is completed, the status of the job order needs to be updated.

It is good practice to follow the normal work flow when changing the status of a job order. If you do change the status when a document has not been printed from Skyline you will be asked to enter the details of where the document was printed.

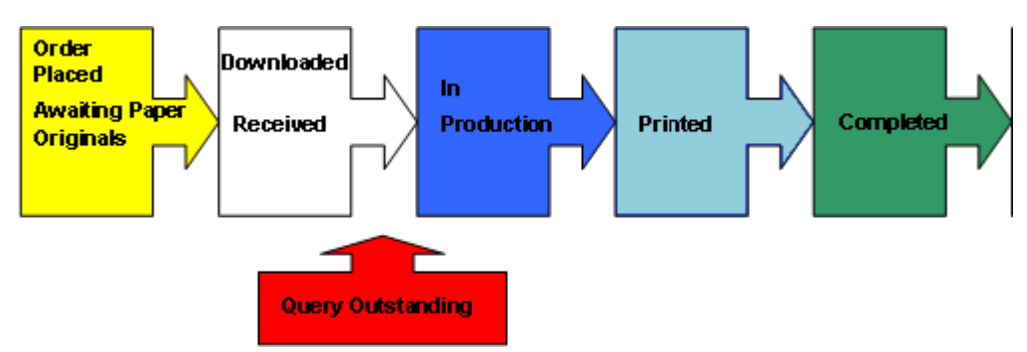

When a job order status is updated, Skyline can be configured to send an automatic email to the client. The status can also be automatically updated on the user's Orders web page.

If the Order has already been printed any changes to the status will not let you record how the job was printed. If you need the job to be re-printed and the details included in the report you need to use a printer within the Skyline system or have a new order raised.

To change the status of the selected job:

1. View the list of orders and select the job that you want to change the Job Status of.

| Ord | Orders |       |          |                     |             |                |                             |            |      |     |
|-----|--------|-------|----------|---------------------|-------------|----------------|-----------------------------|------------|------|-----|
| 1   | 🕽 Ref  | resh  | 🚚 Downlo | ad All 🛃 Download   | <b>જે</b> : | Status 👻 🛃 🛛   | View 🛅                      | Delete     | 실 Pr |     |
|     |        |       | OrderID  | Document Na         |             | Waiting for qu | uote                        |            |      |     |
| ^   | Dow    | nload | ed       |                     |             |                | Quote Sent                  |            |      |     |
|     | 2      | н.    | 0003266  | MIT Card            | Anr         |                | Waiting for Paper Originals |            |      |     |
|     | 7      | а,    | 0003265  | A4 Comb Bound       | Bria        |                | Order placed                |            |      |     |
|     | 7      | а,    | 0003264  | Manual (602)        | Bria        |                | Query Outstanding           |            | Ш    |     |
|     | 7      | а.    | 0003263  | CostManager         | Anr         |                | Downloaded                  |            |      |     |
|     | 7      | а,    | 0003258  | Manual              | Cut         |                | Downloaded                  |            | d    |     |
|     | 7      | а,    | 0003258  | PacificNorthWestUSA | Cut         |                | Paper Original              | IS Receive | u    |     |
|     | 7      | а,    | 0003258  | A4 Comb Bound       | Cut         |                | In Production               |            |      | Ш   |
|     | 7      | а,    | 0003257  | A4 Comb Bound       | Cut         |                | Printed                     |            |      |     |
|     | 7      |       | 0003256  | PacificNorthWestUSA | Cut         |                | Completed                   |            |      |     |
|     | 73     | н.    | 0003245  | Manual              | Anr         | 숬              | Hand Finishing Required     |            |      |     |
|     | 7      | а,    | 0003244  | Simple              | Joh         | 俞              | Delete                      |            |      |     |
|     | 7      | н.    | 0003243  | Website             | Anr         | C 770          | 00 1                        | oomioaa    | cu   | - 1 |

 Click Status and select the status that you require in the list. The status shown in the Orders pane will be updated as well as the history table shown in the Details pane. OR

Right mouse click on the order to display the status list.

U If a status is shown in blue it means that any jobs changed to that status are not shown on the PrintStation.

 The status of the job will be updated.
 When you change the status of a job order that has not been printed to In Production, Printed or Completed. You will be asked to enter details of the printer that the job order was produced on.

56

#### To change the status of a job order that has not been printed:

- 1. Select the job order and click **Status**. Select the status In Production, Printed or Completed.
- 2. You will be asked "Do you want to record how this job was printed so that it is included in the reports?"

| Skyline | 23                                                                                                    |
|---------|----------------------------------------------------------------------------------------------------|
| 1       | Do you want to record how this job was printed so that it is included in the reports?<br>0000029 - Skyline Website |
|         | Yes No                                                                                                    |

 Click Yes - continue at step 3. If the job was a stock item click Yes as you are able to select the printer as "Stock Item - Not Printed". The job details will then be included in reports.

Click **No**. If you do not want to record that the job has been printed.

2. You are asked to confirm that the job details will not be included in any reports.

| Confirm | 23                                           |
|---------|----------------------------------------------|
| •       | This job will not be included in any reports |
|         | OK Cancel                                    |

Click **OK** to change the job status as selected and the job details not included in any reports. If required an email indicating the status change is sent out to the customer.

Click Cancel to make no status changes.

- 3. The Printer information window opens. Enter the details of the printer that was used to print the job order. If the order was not printed but the items were taken from stock select the printer name "Stock Item - Not Printed" When all the details have been entered click **Save**.
- 4. The job order will be moved to the selected group and the status changed. If required an email indicating the status change is sent out to the customer.

### Changing the Status of Multiple Orders

**Skyline PrintStation** 

You can select multiple jobs and change their status if their original status is the same. When a job order status is updated, Skyline can be configured to send an automatic email to the client. The status can also be automatically updated on the user's Orders web page.

### To change the status of multiple jobs:

1. View the list of orders.

58

|   |        |       |    |         |                             |     |   | 2                           |  |
|---|--------|-------|----|---------|-----------------------------|-----|---|-----------------------------|--|
|   |        |       |    | OrdenD  | Document Name               |     |   | Waiting for quote           |  |
| • | In Pro | oduct | io | n       |                             |     |   | Quote Sent                  |  |
|   | 1      |       |    | 0003268 | Manual                      | Anr |   | Waiting for Paper Originals |  |
|   | 7      | н.    |    | 0003224 | Skyline Installation Manual | Anr |   | Order placed                |  |
|   | 1      |       | 1  | 0003222 | Manual (602)                | Chr |   | Ouery Outstanding           |  |
|   | 7      | Ξ,    | [  | 0003200 | PrintStation                | Anr |   | Downloaded                  |  |
|   | 1      | 1     |    | 0003194 | Canada                      | Anr |   | Downloaded                  |  |
|   | 7      | ŕ     |    | 0003194 | Simple                      | Anr |   | Paper Originals Received    |  |
|   | 7      |       |    | 0003194 | A4 Comb Bound               | Anr |   | In Production               |  |
|   | 7      | а.    |    | 0003194 | USA                         | Anr |   | Printed                     |  |
|   | 7      | н.    |    | 0003194 | Europe & The Artic          | Anr |   | Completed                   |  |
|   |        |       |    |         |                             |     | 숬 | Hand Finishing Required     |  |
|   |        |       |    |         |                             |     | ÷ | Delete                      |  |

- 1. Select the required job orders. To select non-adjacent jobs hold down the CTRL button and click on each job.
- 2. Click **Status** and select the status that you require in the list. The status shown in the Orders pane will be updated as well as the history tab in the Details pane..

### Notes:

If you select a job order that is of a different status a message will tell you that you can only select multiple jobs that have the same Status. When you click OK, the last job is deselected.

| Warning | ×                                             |
|---------|-----------------------------------------------|
| •       | Please only select jobs with the same status. |
|         | ОК                                            |

If you are changing the status when the job order has not been printed you will have to enter details of the printer that the job order was produced on.

### **Rejecting Orders**

When the PDF has been reviewed you might decide that the job cannot be printed. If you are unable to print the job you need to delete the job and if necessary notify the person who placed the order. When a job is marked as deleted it will still be visible in your PrintStation unless the Printed Status has been configured to be hidden from the PrintStation.

#### To reject an order:

- 1. Select the job order to be rejected.
- Click in the toolbar to delete the job order.
   OR

Right mouse click the job to be deleted and select the option **Delete** from the menu. OR

Click Status

in the toolbar and select the option **Delete** from the menu.

3. The Confirm window opens.

| Confirm | Σ                                                     | 3   |
|---------|-------------------------------------------------------|-----|
| •       | Are you to sure you want to delete selected document( | s)? |
|         | OK Cancel                                             |     |

1. Click **OK** to delete the selected job order. The Job order status will be changed to Deleted.

PrintStation can be configured to send an automatic email message stating that the job order has been deleted. Check with your system administrator to find out if your PrintStation has been configured to generate an automatic message when a job order is deleted.

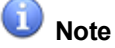

When an order is deleted in PrintStation it is also removed from the users Orders tab.

#### Example of an automatically generated email.

1. A job order is downloaded by a PrintStation user. When the person who placed the order views their orders they can see that the document has been downloaded.

| PDF | Job Ticket | Document    | Order Number | Order Date       | Required Date | Status       | Quote | Delete |
|-----|------------|-------------|--------------|------------------|---------------|--------------|-------|--------|
| 7   | View       | Manual      | 0000123      | 05/08/2024 11:50 |               | Order Placed |       | ×      |
| -   | View       | CostManager | 0000122      | 05/08/2024 09:52 |               | Downloaded   |       |        |

- 2. The PrintStation operator has decided that the order is no longer required. It could be that an order was sent in by mistake and the user has requested that the order is not printed. The job order is deleted and is no longer visible at the PrintStation.
- 3. The person who placed the order can receive a deletion email. Their order is no longer listed.
- 4. When the person who placed the job order opens their email they will be able to see the automatically generated email informing them that the order has been deleted.

### **Deleting Multiple Orders**

You can select multiple jobs and delete them if their original status is the same. When a job is marked as deleted it will still be visible in your PrintStation unless the <u>Printed Status has been configured</u><sup>114</sup> to be hidden from the PrintStation.

### To delete multiple jobs:

1. View the list of orders.

| Ord | Orders                                                                                                    |       |      |         |                      |             |               |                          |       |             |
|-----|----------------------------------------------------------------------------------------------------|-------|------|---------|----------------------|-------------|---------------|--------------------------|-------|-------------|
| : 6 | 🗄 🧭 Refresh 🔳 🖳 Download All 💽 Download 🧭 Proof Print 😪 Status 👻 🔁 View 🛅 Delete 🍚 Print Job Ticket Q Search 🖣 |       |      |         |                      |             |               |                          |       |             |
|     |                                                                                                    |       |      | OrderID | Document Name        | Username    | Status        | Product                  | Pages | Copies Tota |
| Er  | nter te                                                                                                    | xt to | sea  | arch    |                      | • • \$      | ¢ -           |                          |       |             |
| •   | Dow                                                                                                    | nload | led  | l i     |                      |             |               |                          | Ľ     |             |
| ^   | In Pro                                                                                                    | oduct | tior | n       |                      |             |               |                          |       | 1           |
|     | 1                                                                                                    | н.    |      | 0000002 | Website              | skylinehost | In Producti   | Simple Printing          | 94    | 2           |
|     | 1                                                                                                    | н.    |      | 0000003 | Website              | Anne Webb   | In Producti   | Simple Printing          | 94    | 1           |
|     | 1                                                                                                    | н.    |      | 0000004 | Website              | Anne Webb   | In Producti   | Simple Printing          | 94    | 1           |
|     | 1                                                                                                    | н.    |      | 0000005 | Website              | Anne Webb   | In Producti   | Simple Printing          | 94    | 4           |
|     | Β                                                                                                    | н.    |      | 8000000 | Framework Document 1 | Angus Mc    | In Producti.  | Collated Sets            | 45    | 6           |
|     | 1                                                                                                    | н.    |      | 0000009 | UpgradeProcedurel    | Anne Webb   | In Producti   | Collated Sets            | 28    | 1           |
|     | 74                                                                                                    | н.    |      | 0000010 | Manual               | George Edy  | In Production | ert Binding              | 602   | 14 8        |
|     | 74                                                                                                    | н.    |      | 0000010 | Manual               | George Edy  | In Producti   | Si <sup>1</sup> Printing | 602   | 1           |
| م ا | 1                                                                                                    | . Щ   |      | 0000010 | Manual               | George Edy  | In Producti   | Test Binding             | 602   | 6           |

- 1. Select the required job orders.
- 2. Click Delete.
- 2. The Confirm window opens.

Notes:

| Confirm | 23                                                       |
|---------|----------------------------------------------------------|
| 0       | Are you to sure you want to delete selected document(s)? |
|         | OK Cancel                                                |

1. Click **OK** to delete the selected job order. The Job order status will be changed to Deleted.

# • If your select a job order that is of a different status a message will tell you that you can only select multiple jobs that have the same Status. When you click OK, all the jobs are de-selected.

• PrintStation can be configured to send an automatic email message stating that the job order has been deleted. Check with your system administrator to find out if your PrintStation has been configured to generate an automatic message when a job order is deleted.

60

### Processing Paper Original Orders

Any new job tickets sent to your PrintStation are shown in the <u>Orders pane</u><sup>D21</sup>. The <sup>D</sup> icon indicates that an electronic copy of the document is not available but paper originals will be produced.

### To process a paper original order:

1. The new order is listed in the group Awaiting Paper Originals.

| Orders                                  |                                                                                                    |                                                                                                    |
|-----------------------------------------|----------------------------------------------------------------------------------------------------|----------------------------------------------------------------------------------------------------|
| 🗄 🤁 Refresh 🔳 Download All 🔒 Download 🄇 | 🕽 Proof Print 😪 Status 👻                                                                                         | 🔁 View 📋 Delete 🍓 Prin                                                                                                    |
| OrderID Document Name                   | Username Status                                                                                                  | Product                                                                                                    |
| Enter text to search                    | O -                                                                                                    |                                                                                                    |
| <ul> <li>Order Placed</li> </ul>        |                                                                                                    |                                                                                                    |
| 0000038 Administration                  | Anne Webb Order Placed                                                                                           | A4 Comb Bound Document                                                                                                    |
| Awaiting Paper Originals                |                                                                                                    |                                                                                                    |
| 0000037 Original Documents              | Anne Webb Awaiting P                                                                                             | simple                                                                                                    |
|                                         | and the second second second second second second second second second second second second second second second | and a state of the state of the |

- 2. When you have received the paper copies you can change the status to Paper Originals Received and process the order according to the order details received.
- 3. When the job order has been printed you need to <u>change the status</u><sup>□55</sup> to Completed.You will be asked "Do you want to record how this job was printed so that it is included in the reports?" Click **Yes**.

If you select No you will be asked to confirm that you do not want to include the job in any of the reports. The job order will be moved to the Completed group and the status changed to Completed.

- 4. The Printer information window opens. Enter the details of the printer that was used to print the job order. If the order was not printed but the items were taken from stock select the printer name "Stock Item - Not Printed" When all the details have been entered click **Save**.
- 5. The job order will be moved to the Completed group and the status changed to **Completed**.

### **Processing ZIP Files**

Job orders can be placed that are ZIP files. When you receive the job order you will not know that it is a ZIP file until the order is downloaded. When a ZIP file is downloaded the icon changes to 1. You need to process the ZIP file before it can be printed.

### To process a ZIP file:

1. View the list of orders. The job order has been downloaded and the icon shows that it is a ZIP file.

| Order    | rs    |          |                       |                                                                                                    |             |            | 4                   |
|----------|-------|----------|-----------------------|----------------------------------------------------------------------------------------------------|-------------|------------|---------------------|
| : 2      | Refr  | esh 【    | 🕽 🕹 Down              | load All 💽 Download 🄇                                                                                                    | Droof Print | 👷 Status 🔹 | 🔁 View 🛅 Delet      |
|          |       |          | OrderID               | Document Name                                                                                                    | Username    | Status     | Product             |
| Ente     | er te | kt to se | earch                 |                                                                                                    |             | > -        |                     |
| ^ A      | wait  | ing Pa   | per Origina           | als                                                                                                    |             |            |                     |
|          | Β     | •        | 0000037               | Original Documents                                                                                                    | Anne Webb   | Awaiting P | simple              |
| <u>^</u> | Dowr  | loade    | d                     |                                                                                                    |             |            |                     |
|          | D     | 1        | 0000038               | Administration                                                                                                    | Anne Webb   | Downloaded | A4 Comb Bound Do    |
|          | 7     | 1        | 0000036               | UpgradeProcedurel                                                                                                    | Anne Webb   | Downloaded | Booklet             |
|          | 7     | 1        | 0000036               | UpgradeProcdure                                                                                                    | Anne Webb   | Downloaded | Booklet             |
|          | 7     | 1        | 0000036               | NorwegianTrainRoutes                                                                                                    | Anne Webb   | Downloaded | Booklet             |
| . A      | - L   |          | and the second second | and the second second sec | Las Conners |            | Same and the second |

- 2. The method of extraction will depend on your version of windows and computer setup. The process explained is a guideline on what to expect.
  - 1. Double click the ZIP icon to extract the files.
  - 2. Click Extract all files.

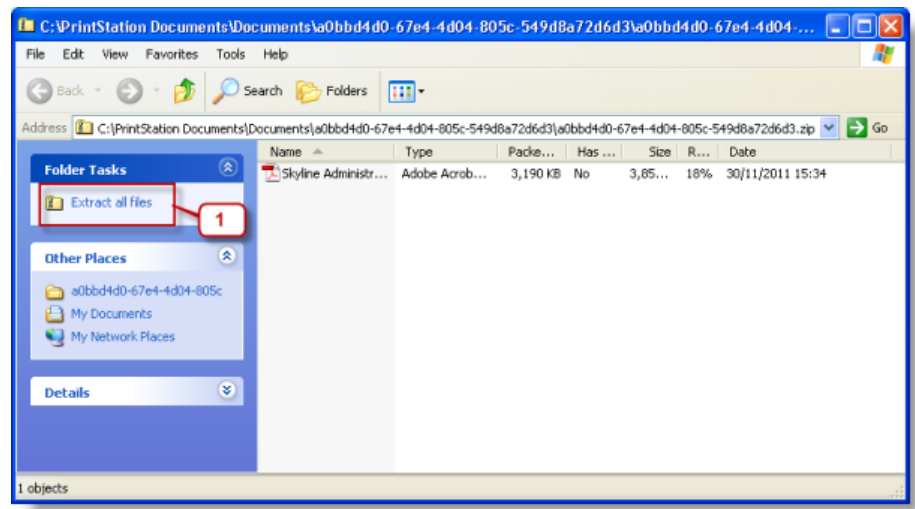

3. The Welcome to the Compressed (zipped) Folders Extraction Wizard window opens. Click **Next** to continue.

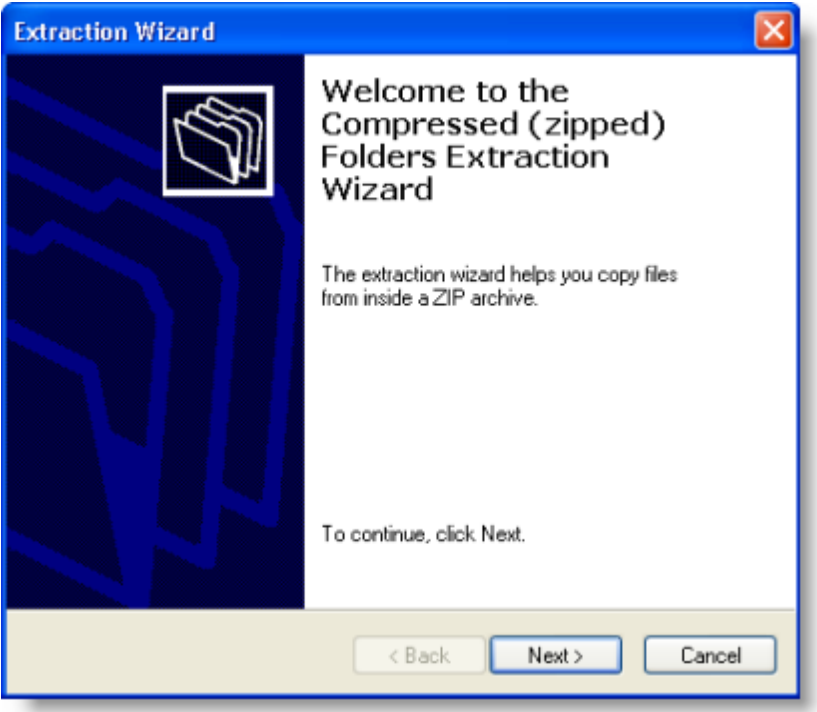

4. The Extraction Wizard window opens. Select a folder to extract the file into. Click **Next** to continue.

| Extraction Wizard                                         |                                                                                                    |
|-----------------------------------------------------------|----------------------------------------------------------------------------------------------------|
| Select a Destination<br>Files inside the ZIP a<br>choose. | archive will be extracted to the location you                                                                                         |
|                                                           | Select a folder to extract files to.<br>Files will be extracted to this directory:<br>C:\PrintStation Documents<br>Browse<br>Password |
|                                                           | < Back Next > Cancel                                                                                                    |

64

5. The Extraction Complete window opens. Click **Finish**.

| Extraction Wizard                          |                                                                                                    |
|--------------------------------------------|----------------------------------------------------------------------------------------------------|
| Extraction Complete<br>Files have been suc | ccessfully extracted from the ZIP archive.                                                                                                    |
|                                            | Files have been successfully extracted to the following<br>directory:<br>C:\PrintStation Documents<br>To see your extracted files, check the box below:<br>It show extracted files<br>Press finish to continue. |
|                                            | K Back Finish Cancel                                                                                                    |

- 3. The contents of the zip file have been extracted to the location you specified.
- 4. Process the order according to the order details received. You will not be able to print the order directly from PrintStation.
- 5. When the job order has been printed you need to change the status<sup>155</sup> to Completed on PrintStation.
  - 1. You will be asked "Do you want to record how this job was printed so that it is included in the reports?" Click **Yes**. If you select No you will not be able to change the status of the job,

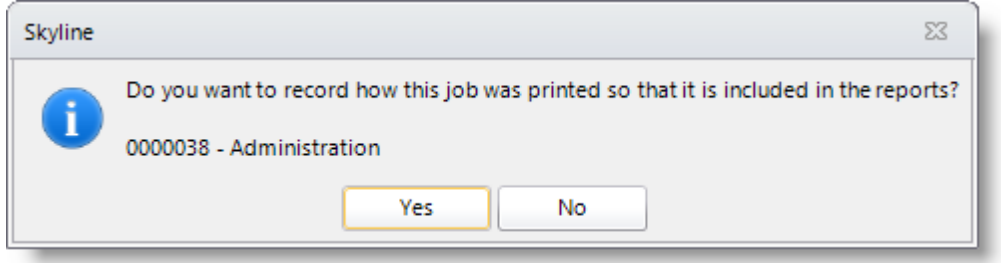

- 2. The Printer information window opens. Enter the details of the printer that was used to print the job order. If the order was not printed but the items were taken from stock select the printer name "Stock Item Not Printed" When all the details have been entered click **Save**.
- 3. The job order will be moved to the Completed group and the status changed to **Completed**.

### Using Folders

When the PDF has been reviewed and downloaded you can send a copy of the document to a folder. If the job is to be forwarded to another process you will have folders made available. When PDF documents are copied to a folder you can navigate to the folder's location and retrieve the document. You will be able to identify the job order as the PDF will contain the document name and the job order number. When a folder is created it is assigned a specify output format.

- PDF Only Select if you have a PDF that needs to be worked on.
- PDF with XML Two files are transferred into the folder, the PDF and a XML copy of the Job Ticket
- F Automate Used in conjunction with Automate.
- **PDF with CSV** Two files are transferred into the folder, the PDF and a CSV copy of the Job Ticket.

#### To move a document to a folder:

- 1. Select the job to be moved.
- 2. In the Output pane click the folder that you want to send the document to.
- 3. The Copy to Folder window opens.

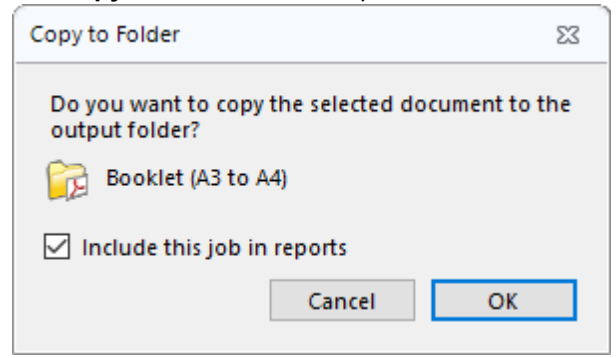

- 1. If you do not want the job to show in the reports remove the tick next to **include this job in reports**.
- 2. Click **OK** to move your selected document to the folder.

| 4. | The | Generic | Printer | window | opens |
|----|-----|---------|---------|--------|-------|
|    |     |         |         |        |       |

66

| Skyline Generic Print                         | 23                            |
|-----------------------------------------------|-------------------------------|
|                                               |                               |
| General User / Account Details Document Finis | shing                         |
| Output                                        |                               |
| Name: Booklet (A3 to A4)                      | Price 26.62                   |
|                                               | Document Body Monochrome      |
| Document Stock Item - Not Printed             | Front Cover *                 |
| Product Reviewer Code 100                     | Back Cover *                  |
| BusinessCaros - 100                           |                               |
| Print range Half Fold Standard                | Preview                       |
| All      All      Hand Finishing              |                               |
| Pages PDF with XML                            |                               |
| Automate                                      |                               |
| - Page handli                                 |                               |
| Fax V                                         | معطا عبداد کار م المد المد    |
|                                               | Skyline                       |
| Portrait     Landscape                        | Skyline                       |
| Sides 2-Sided Print 💌                         |                               |
| Page scaling Scale to Printable Area 💌        |                               |
| Paper tray                                    |                               |
| Auto-Rotate and Centre                        |                               |
| - Printer Type                                | Skyline Administration Manual |
| Print document in monochrome                  | Version: 6.7.2 (2012)2831     |
| ,                                             |                               |
|                                               | Save Cancel                   |
|                                               |                               |

Select the output folder from the listing then click Save

5. The document will be saved in the specified folder with the document name, Order Number & a unique identifier. Depending on the folder type selected, the Job ticket may also be saved.

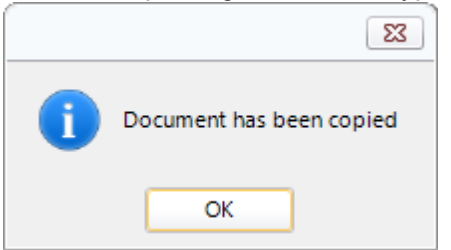

6. The status of the job order will automatically be changed to In Production.

### **Printing Tickets**

#### Printing a Job Ticket

When an order is sent to the PrintStation all the order information is shown in the Job Ticket tab. If required you can print the job ticket.

### To print the job ticket:

- 1. Select the job and view the Job Ticket tab.
- 2. Click **Print Job Ticket**.

| Overview Details Delivery Hist                        | tory Job Ticket Additional Fie | elds                    |
|-------------------------------------------------------|--------------------------------|-------------------------|
| Print Job Ticket                                      | Body                           |                         |
| Quotation                                             | Media                          | A4 White 80gsm          |
|                                                       | Printed Sides                  | Double Sided            |
|                                                       | Printer Type                   | Black and White         |
| Document Name: Administration                         | Please enter any oth           | er special requirements |
| Order Number: 0000124<br>Created: 05/08/2024 02:08 PM |                                |                         |

3. The Print window opens. Select your required printer and click **Print** to print the job ticket.

#### **Printing Production Tickets**

68

#### To print a Production Ticket but not the order:

1. Select the required order and click **Production Ticket** in the Orders toolbar.

```
🗧 🍠 Refresh 🕘 🕘 Download All 👵 Download 🧭 Proof Print 😭 Status 👻 🖆 View 🛅 Delete 😓 Production Ticket 🔍 Search \leftrightarrow Fill Width 🕨 Current Job
```

2. The **Print Job Report** window opens. Select the required printer & make sure that the report to print is the required one.

| Print Job Ticket |                      | 23       |
|------------------|----------------------|----------|
| Select Printer - |                      |          |
| 🛃 Canon MG36     | 00 series Printer    |          |
| HP ENVY 450      | 0 series [58DB49]    |          |
| 🛃 Microsoft Prin | nt to PDF            |          |
| 🛃 Xerox Global   | Print Driver PCL6    |          |
|                  |                      |          |
| Paper Tray       | Automatically select |          |
| Job ticket       | Standard Job Ticket  | <b>_</b> |
| Print            | 8                    | Cancel   |

3. Click **Print** to produce your report.

If the standard job ticket is printed before the order is downloaded in the PrintStation there will be no preview image on the ticket.

You can configure your system to automatically print a Job Ticket when printing jobs using PrintStation. This can only be configured if you are using generic printers.

### To automatically print a job ticket:

- 1. Select **Setup > Printers** from the drop down list.
- 2. The Printers window opens. Double click the installed generic printer to open the Printers window.

| Installed Printers   |                               |
|----------------------|-------------------------------|
| \grunter\HP ENVY 45  | 00 Series Class Driver        |
| Adobe PDF Converter  | r                             |
| Brother DCP-129C     |                               |
| Buildserver          |                               |
| Canon MG3600 series  |                               |
| HP Photosmart D610   |                               |
| H upropage aug range | <b>•</b>                      |
| Select Printer Type  |                               |
| Generic              |                               |
| **                   |                               |
| Print Job Report     | 1                             |
| Job ticket           | Paper Tray                    |
|                      | <b>T</b>                      |
| Standard Job Ticket  |                               |
| Standard Job Ticket  | icket when using this printer |
| Standard Job Ticket  | icket when using this printer |

- 1. Select the required job ticket & paper tray required.
- 2. Select the option **Print the selected Job Ticket when using this printer** and click **Update**.
- 3. Each time you print a job from PrintStation using the generic printer the selected job ticket will be printed as well as the job.

You can also select to print a job ticket on an ad hoc basis when you are printing orders by selecting the option **Print Ticket** in the Print window. You do need to set up each printer with the required Job Ticket and paper tray details before this will work.

| kyline Generic Print                                                                            | Σ                                                                               |
|-------------------------------------------------------------------------------------------------|---------------------------------------------------------------------------------|
| All a shine of an                                                                               |                                                                                 |
| General User / Account Details Document Finis                                                   | hing                                                                            |
| Printer<br>Name: HP Photosmart D6100 series v<br>Document Name SkylineManual<br>Product Booklet | Price 118.88<br>Binding Folding BookletWithStaples<br>Hole punching<br>Stapling |
| Print range<br>ⓐ All<br>〕 Pages 1 \$ to 896 \$                                                  | Preview                                                                         |
| Page handling<br>Copies 4 V Collate                                                             | Skyline Manual<br>Vincer 6.7 bad 3 (ed 304)                                     |
| Sides 1-Sided Print                                                                             |                                                                                 |
| Paper tray Main tray  V Auto-Rotate and Centre                                                  | A for a black his                                                               |
| Printer Type<br>Colour OMonochrome                                                              |                                                                                 |
| Print from Acrobat                                                                              | Print Cancel                                                                    |

#### To print job tickets as required:

\_

- 1. Select **Setup > Printers** from the drop down list.
- 2. The Printers window opens. Double click the installed generic printer to open the **Printers** window.

| Buildserver                                                           |              |                                             | -                 |
|-----------------------------------------------------------------------|--------------|---------------------------------------------|-------------------|
| Canon MG3600 ser                                                      | ies Printer  |                                             |                   |
| ax Fax                                                                |              |                                             | =                 |
| HP ENVY 4500 serie                                                    | es [58DB49]  |                                             |                   |
| Microsoft Print to P                                                  | DF           |                                             |                   |
| Microsoft XPS Docu                                                    | ument Writer |                                             | _                 |
| Select Printer Type                                                   |              |                                             |                   |
| Select Printer Type                                                   | -            | Display name                                | Office            |
| Select Printer Type<br>Generic<br>Yrint Job Report                    | •            | Display name                                | Office            |
| Select Printer Type Generic Yint Job Report Job ticket                | -            | Display name<br>Paper Tray                  | Office            |
| Select Printer Type Generic Trint Job Report Job ticket Delivery Note | •            | Display name<br>Paper Tray<br>Automatically | Office <br>select |

- 1. Select the required job ticket & paper tray required.
- 2. Click Update.

#### Standard Job Ticket Example

A standard job ticket can be produced for a specific order or automatically printed when an order is printed via PrintStation. For an explanation of where the information is stored see Standard Job Ticket Fields in the appendix.

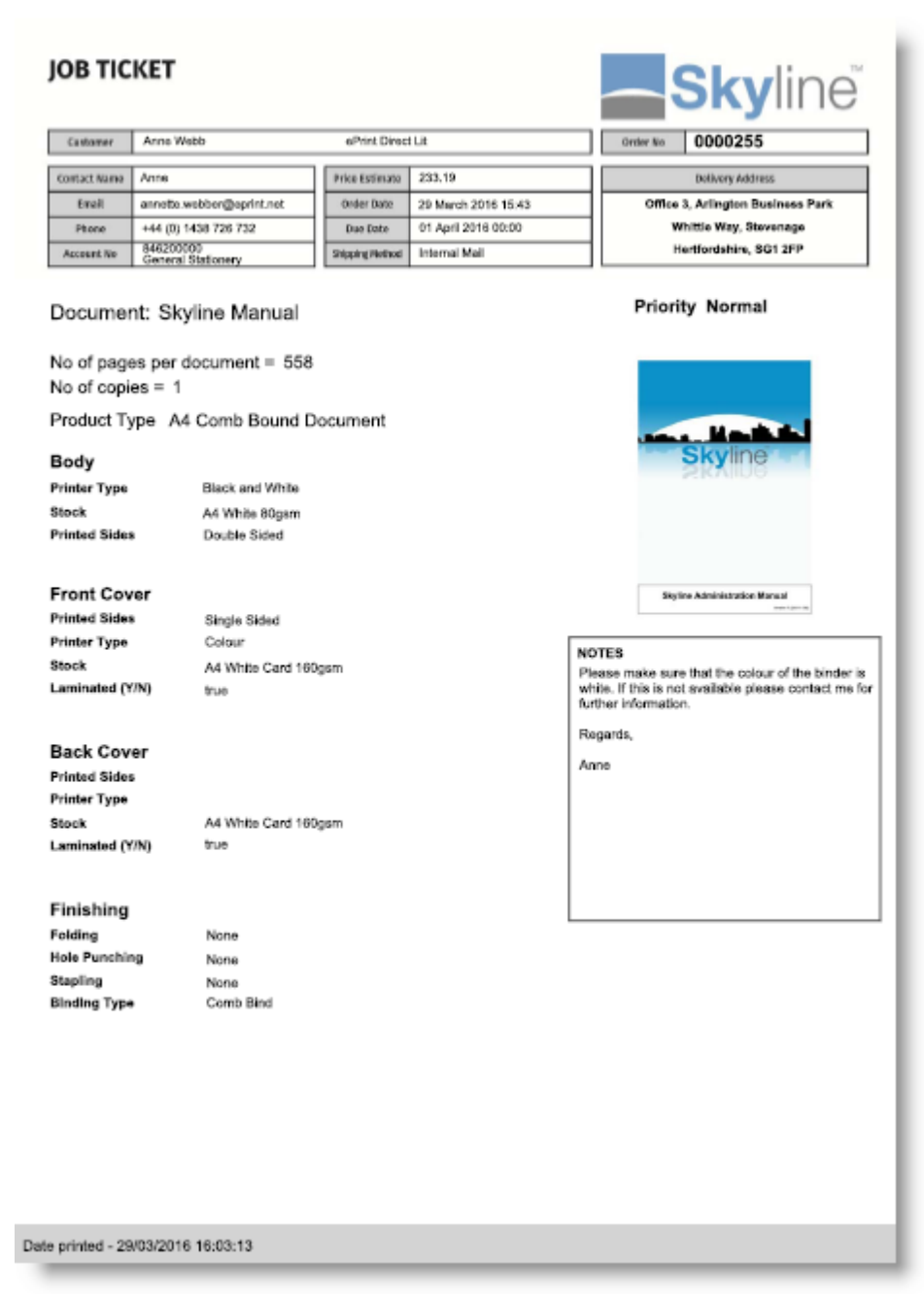

Example of a standard job ticket.

#### **Delivery Note Example**

For an explanation of where the information is stored see Delivery Ticket Fields in the appendix.

## **DELIVERY NOTE Sky**line **Delivery Address** ePrint Direct Ltd Office 3 Gateway 1000 Arlington Business Park Stevenage, Hertfordshire Date Order No 0005126 27 May 2016 00:00 I'll pick it up **Shipping Nethod Shipping Date** Item Code Item Description Total A4 Plastic Comb Skyline Manual 3 Bound No of pages per document = 558 Thank you for your order Please check all items carefully and notify us of any descrepancy within 24 hours of delivery. Items Received by:

Signed

Print

----
#### **Customised Job Tickets**

A Job Ticket and Delivery Note are supplied by default. You can request changes to the layout and content so that the job tickets provide the appropriate information for your business. The fields containing information will depend on the way Skyline is operating. For example, account code details will never contain information if you use a payment provider as account codes are not supported with payment providers.

Listed below are all the available fields that can be included in a customised ticket.

- Order number, Document Name, Thumbnail image, Current Status
- All fields that are in the Overview pane.

| Overview Details | Delivery History Job Ticket | Additional Fields             |                        |               |                                 |
|------------------|-----------------------------|-------------------------------|------------------------|---------------|---------------------------------|
| Pages Copies     | Priority<br>Normal          | Date Submitted 05 August 2024 | Date Required          | User Notes    | CTRL Enter to insert a new line |
|                  | Paper                       | Printed Sides                 | Printer Type Laminated |               |                                 |
| Document         | A4 White 80gsm 👻            | Double Sided 💌                | Black and White        |               |                                 |
| Front Cover      |                             | <b>•</b>                      | <b>•</b>               |               |                                 |
| Back Cover       |                             |                               | <b>_</b>               |               |                                 |
| Binding          | Stapling                    | Hole Punching                 | Folding                | Price 89.5200 | Calculate Price                 |

All the fields in the Details tab except for the Imposition field. The 6 custom fields will only show if you
use custom product options.

| Overview Details    | Delivery History Job 1 | icket Additional Fields                 |          |          |
|---------------------|------------------------|-----------------------------------------|----------|----------|
|                     |                        | Staff Notes (66/2000 characters)        |          |          |
| Account Code        | IT2                    | 05/08/2024 14:23:30 Username: anne webb | Options1 |          |
| Account Name        | IT Help Brochures      |                                         | Options2 |          |
| Account Description | Test Account           |                                         | Options3 |          |
|                     |                        |                                         | Options4 |          |
|                     |                        |                                         | Options5 | <b>•</b> |
| Impositon           | None 🔻                 |                                         | Options6 |          |
|                     |                        |                                         |          |          |

• All the fields in the Delivery tab.

| Overview Details | Delivery History Job Ticket | Additional Fields |             |
|------------------|-----------------------------|-------------------|-------------|
| Delivery         | •                           |                   |             |
| Name Prefix      | •                           | Organisation Name | <b>v</b>    |
| First Name       | Anne                        | Street            | Long Street |
| Family Name      | Webb                        | City              | Big City    |
| Phone Number     | 0123 456 789 147            | Region            | The World   |
| Email            | annette.webber@eprint.net   | Post Code         | ABC 123     |
|                  |                             |                   |             |

74

• The field name and field value in the Additional Fields tab if this option is available.

| Overview Details Delivery History | Job Ticket Additional Fields |                       |
|-----------------------------------|------------------------------|-----------------------|
| Additonal Fields                  | in this Product              | Edit Additional Field |
| Name                              | Value                        | Course                |
| D Course                          | AE145 Part 1                 | AE145 Part 1          |
|                                   |                              |                       |
|                                   |                              |                       |
|                                   |                              |                       |
|                                   |                              |                       |
|                                   |                              |                       |
|                                   |                              |                       |
|                                   |                              |                       |

• Some details contained in the Printing section in the History tab. If the document has been printed more than once then only the top row details are used in the ticket. The field Printer Used is not currently available for tickets.

|   | Overview Details    | Delivery History | Job Ticket Addi                                                                                                    | tional Fields |   |                |                 |          |        |               |
|---|---------------------|------------------|----------------------------------------------------------------------------------------------------|---------------|---|----------------|-----------------|----------|--------|---------------|
|   |                     | Status Ch        | anges                                                                                                    |               |   |                |                 | Printing |        |               |
|   | Date                | Status           | Email User                                                                                                    | Processed By  |   | Date Printed   | Printer Used    | Pages    | Copies | Colour / Mono |
| D | 30/07/2024 10:55:05 | Order Placed     | <ul> <li>Image: A start of the start of the start of</li></ul> |               | D | 05/08/2024 16: | Xerox Versant 3 | 794      | 1      | Monochrome    |
|   | 30/07/2024 14:18:53 | Downloaded       |                                                                                                    | Anne Webb     |   |                |                 |          |        |               |
|   | 05/08/2024 16:10:02 | In Production    |                                                                                                    | Anne Webb     |   |                |                 |          |        |               |
|   |                     |                  |                                                                                                    |               |   |                |                 |          |        |               |
|   |                     |                  |                                                                                                    |               | * |                |                 |          |        |               |
|   |                     |                  |                                                                                                    |               |   |                |                 |          |        |               |
|   |                     |                  |                                                                                                    |               |   |                |                 |          |        |               |
|   |                     |                  |                                                                                                    |               |   |                |                 |          |        |               |
|   |                     |                  |                                                                                                    |               |   |                |                 |          |        |               |

• The Approval date and Approver's name can be included in the customised job tickets if required.

| Overview Details                               | Delivery History Job Ticket Approval Additional Fields |                |
|------------------------------------------------|--------------------------------------------------------|----------------|
| Date Submitted                                 | 30/04/2024 14:03                                       | Approval Notes |
| Level 1 Approval Date<br>Level 2 Approval Date | Level 1 Approver       Level 2 Approver                |                |
| Date Required                                  |                                                        |                |

If you have been sent a customised job ticket or other report you need to copy the TRDX file to the Reports folder so that it will be available from your PrintStation.

#### To install a customised report:

- 1. Copy the TRDX file into C:\Skyline\PrintStation\Reports.
- 2. Open PrintStation and make sure that the new report is available.

| Print Job Ticket   |                                      | 23 |                |
|--------------------|--------------------------------------|----|----------------|
| - Select Printer - |                                      |    |                |
| Canon MG36         | 00 series Printer                    |    |                |
| 🛃 HP Photosma      | rt D6100 series                      |    |                |
| 🛃 HP58DB49 (H      | P ENVY 4500 series)                  |    |                |
| Paper Tray         | Front Tray                           |    | New report has |
| Job ticket         | Delivery Note                        |    | Deen added     |
| Print              | Delivery Note<br>Standard Job Ticket |    |                |

# Setting Up PrintStation

### Printers

#### Adding a Printer

You can add printers to your PrintStation as well as <u>delete details of printers</u><sup>D78</sup> that are no longer available. You can only add generic printers.

#### To add a printer:

1. Select **Setup > Printers** from the drop down list.

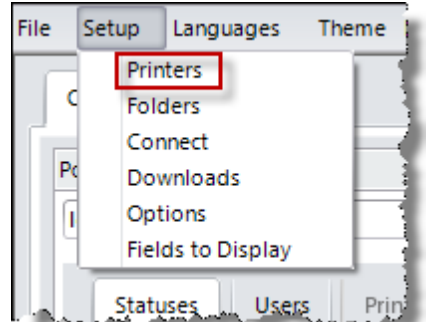

2. The Printers window opens.

76

| - | Printer | 5                              |              |              | 22          |
|---|---------|--------------------------------|--------------|--------------|-------------|
|   |         | Name                           | Display name | Printer Type | List sector |
|   | 5       | Canon MG3600 series Printer    | LIVE (Home)  | Generic      | Add printer |
|   | 9       | HP58DB49 (HP ENVY 4500 series) | LIVE (Work)  | Generic      | Remove      |
|   | 6       | Xerox Phaser 6180N PS          | Xerox Phaser | Generic      | Edit        |
|   |         |                                |              |              |             |
|   |         |                                |              |              |             |
|   |         |                                |              |              |             |
|   |         |                                |              |              |             |
|   |         |                                |              |              |             |
|   |         |                                |              |              |             |
|   |         |                                |              |              | Close       |
|   |         |                                |              |              |             |
|   |         |                                |              |              |             |

1. Click Add printer.

3. The Printers window opens.

| Printers 1                                            |
|-------------------------------------------------------|
| Installed Printers                                    |
| Adobe PDF                                             |
| HP Photosmart D6100 series                            |
| HP Universal Printing PCL 6 (v5.5.0)                  |
| HP58DB49 (HP ENVY 4500 series)                        |
| HP7B00D6 (HP Photosmart B110 series)                  |
| KONICA MINOLTA 751/601 PS(P)                          |
| Select Printer Type                                   |
| Generic                                               |
| Print Job Report                                      |
| Lob ticket Paper Tray                                 |
| Standard Job Ticket   Automatically Select            |
| Print the selected Job Ticket when using this printer |
|                                                       |
| 6 Add Cancel                                          |

- 1. Select the installed printer.
- 2. Select the printer type from the drop down list.
- 3. Add the name that will be displayed to the users.
- 4. (Optional) Select a <u>Job ticket</u><sup>168</sup> to be automatically printed and the paper tray required.
- 5. (Optional) Select the option **Print the selected Job Ticket when using this printer**. Leave this field unselected if you want the operator to be able to print a <u>job ticket</u><sup>168</sup> from this window on an ad hoc basis.
- 6. Click **Add** to add the printer to your Skyline PrintStation. You return to the Printers window and the printer is added to the list of available printers. Click **Close** to close the Printer window.

| _ | Printer | •                              |              |              | 23          |  |
|---|---------|--------------------------------|--------------|--------------|-------------|--|
|   |         | Name                           | Disolay name | Printer Tune |             |  |
|   | 8       | HP Photosmart D6100 series     | HP Photosmar | Generic      | Add printer |  |
|   | à       | Canon MG3600 series Printer    | LIVE (Home)  | Generic      | Remove      |  |
|   | 2       | HP58DB49 (HP ENVY 4500 series) | LIVE (Work)  | Generic      | Edit        |  |
|   | S       | Xerox Phaser 6180N PS          | Xerox Phaser | Generic      |             |  |
|   |         |                                |              |              |             |  |
|   |         |                                |              |              |             |  |
|   |         |                                |              |              |             |  |
|   |         |                                |              |              |             |  |
|   |         |                                |              |              |             |  |
|   |         |                                |              |              |             |  |
|   |         |                                |              |              | Close       |  |
|   |         |                                |              |              |             |  |

#### **Removing a Printer**

78

You can delete printers from your PrintStation that are no longer available.

#### To delete a printer:

1. Select **Setup > Printers** from the drop down list.

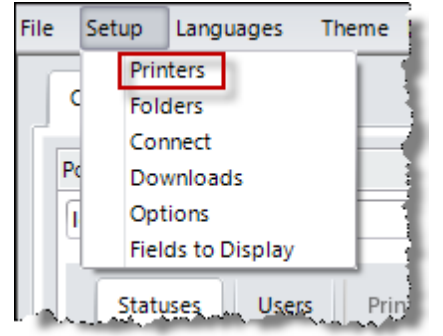

#### 2. The Printers window opens.

| - | Printer | 5                              |              |              | 23          |
|---|---------|--------------------------------|--------------|--------------|-------------|
|   |         | Name                           | Disabu anna  | Brister Tune |             |
|   | 2       | Canon MG3600 series Printer    | UVE (Home)   | Generic      | Add printer |
|   | 2       | HP58DB49 (HP ENVY 4500 series) | LIVE (Work)  | Generic      | Remove      |
|   | 6       | Xerox Phaser 6180N PS          | Xerox Phaser | Generic      | Edit        |
|   |         |                                | 1            | 2            | Close       |

- 1. Select the printer to delete.
- 2. Click **Remove**. The selected printer is removed from the listing.
- 3. Click **Close** to close the Printers window.

#### **Editing a Printer**

Once a printer has been added you can change any details by editing the printer. If a printer is no longer available then a  $\triangle$  is shown next to the printer. The printer can be removed from the listing as it is no longer

Remove

|   | Name                           | Display name | Printer Type | Add printer |
|---|--------------------------------|--------------|--------------|-------------|
| 2 | HP Photosmart D6100 series     | HP Photosmar | Generic      | Add printer |
| 4 | Canon MG3600 series Printer    | LIVE (Home)  | Generic      | Remove      |
| 6 | HP58DB49 (HP ENVY 4500 series) | LIVE (Work)  | Generic      | Edit        |
| 7 | Send To OneNote 2016           | Send To OneN | Generic      |             |
| 5 | Xerox Phaser 6180N PS          | Xerox Phaser | Generic      | -           |
|   |                                |              |              |             |

# available. Simply select the printer and then click

#### To edit a printer:

1. Select **Setup > Printers** from the drop down list.

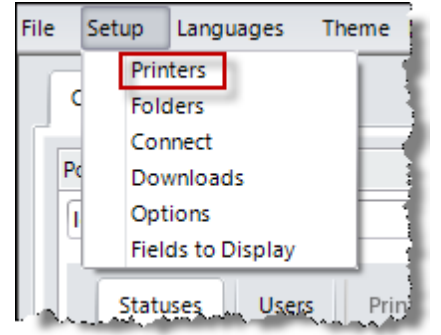

### 80

Skyline PrintStation

### 2. The Printers window opens.

| Printe | 15                             |              |              | 23          |
|--------|--------------------------------|--------------|--------------|-------------|
|        | Name                           | Display name | Printer Type | Add printer |
| 6      | Canon MG3600 series Printer    | LIVE (Home)  | Generic      |             |
| \$     | HP58DB49 (HP ENVY 4500 series) | LIVE (Work)  | Generic      | Remove      |
| 8      | Xerox Phaser 6180N PS          | Xerox Phaser | Generic      | Edit        |
| 1      |                                |              |              | 2<br>Ciose  |

- 1. Select the printer to be edited.
- 2. Click Edit.
- 3. The Printers window opens. Amend details as required and then click **Update**.

| inters                                                |                            |                           |  |  |  |
|-------------------------------------------------------|----------------------------|---------------------------|--|--|--|
| Installed Printers                                    |                            |                           |  |  |  |
| Adobe PDF                                             |                            | <b>^</b>                  |  |  |  |
| Brother DCP-129C                                      |                            |                           |  |  |  |
| HP Photosmart D6100 ser                               | HP Photosmart D6100 series |                           |  |  |  |
| HP58DB49 (HP ENVY 4500 series)                        |                            |                           |  |  |  |
| HP7B00D6 (HP Photosmart B110 series)                  |                            |                           |  |  |  |
| Xerox Nuvera EA DPS PS 🗸                              |                            |                           |  |  |  |
| Select Printer Type                                   |                            |                           |  |  |  |
| Xerox FreeFlow                                        | •                          | Display name Xerox Phaser |  |  |  |
| Print Job Report                                      |                            |                           |  |  |  |
| Job ticket                                            |                            | Paper Tray                |  |  |  |
|                                                       | *                          | •                         |  |  |  |
| Print the selected Job Ticket when using this printer |                            |                           |  |  |  |
|                                                       |                            | Update Cancel             |  |  |  |

## **Folders and Groups**

#### Adding a folder

You can output jobs to either printing devices or folders if the job is to be forwarded to another process. When you add a folder you need to specify the output format.

- **PDF Only** Select if you are creating a folder for a PDF that needs to be worked on.
- PDF with XML Two files are transferred into the folder, the PDF and a XML copy of the Job Ticket
- F Automate A folder is created which is used in conjunction with Automate.
- PDF with CSV Two files are transferred into the folder, the PDF and a CSV copy of the Job Ticket

#### To add a folder:

1. Select Setup > Folders from the drop down list.

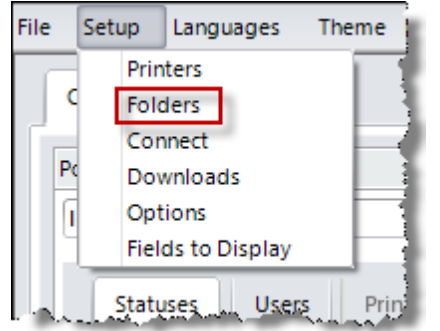

2. The Folder Details window opens. Click New folder.

| lder Details |                | Σ             |
|--------------|----------------|---------------|
| Setup Layout |                |               |
| Name         | Folder Details | New folder    |
|              |                | Edit Folder   |
|              |                | Remove Folder |
|              |                |               |
|              |                |               |
|              |                |               |
|              |                |               |
|              |                |               |
|              |                |               |
|              |                |               |
|              |                | Close         |

3. The Add new Folder window opens.

82

| Add new folder  |   |             | 23     |
|-----------------|---|-------------|--------|
| New folder name | ற | Output Forr | nat 🙎  |
|                 |   | PDF Only    | -      |
| Folder          |   |             |        |
|                 |   |             | frowse |
|                 |   | Cancel      | Add    |
|                 |   |             |        |

- 1. Enter a name for the folder. For example, if you need to change a PDF into a folded booklet layout you could create a folder called Booklet to transfer any jobs that required this work to be completed before being printed.
- 2. Select the Output Format.
  - PDF Only Select if you are creating a folder for a PDF that needs to be worked on.
  - **PDF with XML** Two files are transferred into the folder, the PDF and a XML copy of the Job Ticket
  - Automate A folder is created which is used in conjunction with Automate.
  - **PDF with CSV** Two files are transferred into the folder, the PDF and a CSV copy of the Job Ticket
- 3. Click **Browse** to specify a location that the folder should be saved.
- 4. Click **Add** to create your new folder.

If you have selected a folder that is already associated with an existing output folder you will receive an error message. Click **OK** and click **Browse** to specify a different location.

| 23                                                         |  |
|------------------------------------------------------------|--|
| This location is associated with an existing Output Folder |  |
| Booklet                                                    |  |
| ОК                                                         |  |

4. The Folder Details window opens listing your new folder. All folders are listed under the output format selected and as you can see in the example below you can have more than one folder for each output format.

|      | Name                          | Folder Details                         | New folder    |
|------|-------------------------------|----------------------------------------|---------------|
| ^ PI | DF only<br>Booklet            | C:\Annette\PrintStation\PDF Only       | Edit Folder   |
| E    | Hand Finishing                | C:\Annette\PrintStation\Hand Finishing | Remove Folder |
| ▲ PI | DF with XML Job Ticket        |                                        |               |
| E    | PDF with XML                  | C:\Annette\PrintStation\PDF with XML   |               |
| ^ A  | utomate - PDF with Job Ticket |                                        |               |
| 6    | Automate                      | C:\Annette\PrintStation\Automate       |               |
| ▲ PI | DF with CSV Job Ticket        |                                        |               |
| E    | PDF with CSV                  | C:\Annette\PrintStation\PDF with CSV   |               |
|      |                               |                                        |               |

Example Folder Details Window.

#### **Editing Folders**

84

Once you have created a folder you can update and edit the folder as required.

| Name                                                                                                    |                                                                                  | Folder Details              |                                                  |    | New folder   |
|----------------------------------------------------------------------------------------------------|----------------------------------------------------------------------------------|-----------------------------|--------------------------------------------------|----|--------------|
| PDF only     Booklet                                                                                                    |                                                                                  | C:\Annette\PrintStation\    | PDF Only                                         |    | Edit Folder  |
| Hand Finishing                                                                                                    |                                                                                  | C:\Annette\PrintStation\    | Hand Finishing                                   | Re | emove Folder |
| <ul> <li>PDF with XML Job Ticket</li> <li>PDF with XML</li> <li>Automate - PDF with Job Ticket</li> <li>Automate</li> <li>PDF with CSV Job Ticket</li> <li>PDF with CSV</li> </ul> | Edit folder<br>New folder name<br>Hand Finishing<br>Folder<br>C:\Annette\PrintSt | ation\Hand Finishing<br>Car | Output Format<br>PDF Only<br>Browse<br>ncel Save |    |              |

- 1. Select the folder that you want to amend.
- 2. Click Edit Folder.
- 3. The Edit Folder window opens. Amend as required then click **Save**. Any changes made will be saved.

#### **Removing Folders**

You can output jobs to folders if the job is to be forwarded to another process. Folders can be removed if they are no longer required.

#### To remove a folder:

- 1. Select **Setup > Folders** from the drop down list.
- 2. The Folder Details window opens.

| Edit Folder   |
|---------------|
| Edit Folder   |
|               |
| Remove Folder |
| 2             |
|               |
|               |
|               |
|               |
|               |
|               |
|               |

- 1. Select the folder that you want to remove.
- 2. Click Remove Folder.
- 3. Confirm the deletion.

| Remove Folder         |                 | ×              |
|-----------------------|-----------------|----------------|
| Are you sure that you | u want to delet | e this folder? |
|                       | Yes             | No             |

4. The selected folder is no longer listed.

#### **Creating Folder Groups**

A new Layout tab allows you to create groups. These are plain folders that you can name and drag the folders into. You can create groups within groups (within groups...). When you add a group, it is added to the bottom of the list of folders and you can drag it where you want it, and drag folders into it.

- If you edit a folder name, location or type, then the folder stays in the group you put it but will show the new name
- hovering over a folder icon will show a tool tip with the output location for that icon.

| Folder Details       | 23      |
|----------------------|---------|
| Setup Layout         |         |
| Add g                | group   |
| Booklet Rename       | e group |
| PDF with CSV         | e group |
| Hand Finishing       |         |
| Send to Automate     |         |
| Contraction Automate |         |
| PDF with XML         |         |
|                      |         |
|                      |         |
|                      |         |
| Reset                | Layout  |
|                      |         |
|                      | 120     |

If you use the **Reset Layout** button you will remove all the groupings created and return to just a list of folders.

| Folder Details            | 23  |
|---------------------------|-----|
| Setup Layout              |     |
| Add group                 |     |
| Rename grou               |     |
| PDF with XML Remove group | ā I |
| Automate Automate         |     |
| PDF with CSV              |     |
|                           |     |
|                           |     |
|                           |     |
|                           |     |
|                           | _   |
| Reset Layout              |     |
|                           |     |
| Close                     |     |

86

# **Amending Portal Connections**

Your PrintStation displays the Skyline portals from which it is receiving jobs. There may be just one or multiples depending on your organisation.

#### To change your portal connection:

1. Select **Setup > Connect** from the drop down list.

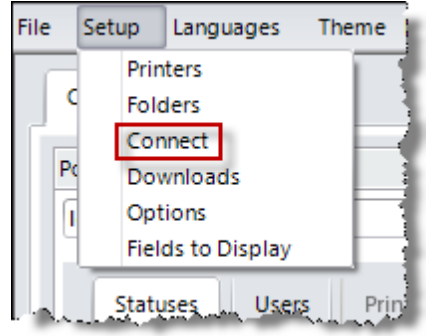

2. The Connect to portal window opens.

| Skyline PrintStation | 23               |
|----------------------|------------------|
| http://              | ing opposite and |
|                      | Anne Webb        |
| L                    | Remember me      |
|                      | 2 Connect Cancel |

- 1. Enter the portal URL and then your username and password.
- 2. Click Connect to connect to the different portal.

# Amending Download Options

88

You can select where you want to store downloaded documents as well as selecting options that relate directly to how you handle orders.

#### To amend your download options:

1. Select **Setup > Downloads** from the drop down list.

| File  | Setup | Languages     | Theme   |
|-------|-------|---------------|---------|
|       | Prin  | ters          |         |
| 0     | Fold  | ders          | - 1 - 1 |
| l í – | Cor   | nnect         |         |
| Po    | Dov   | vnloads       |         |
| l l   | Opt   | tions         | - 13    |
|       | Fiel  | ds to Display |         |
| l.a.  | Statu | ises User     | s Prin  |

2. The Download Options window opens.

| Jownload Options                                             | 23           |
|--------------------------------------------------------------|--------------|
| - Downloads<br>Please enter a download path                  |              |
| C:\Skyline\Printstation\Documents                            | Browse       |
| Orders                                                       |              |
| Check for new jobs every:                                    | 10 🚔 Minutes |
| POP-up notification<br>Enable<br>Pop-Up Message              | 10 🔻 Seconds |
| New jobs are available to download. Please click the Refresh | button.      |
| 3                                                            | ave Cancel   |

- 1. Click Browse to select the location that you want the downloaded documents to be saved.
- 2. If you want to automatically check for new orders select the option **Check for new jobs every:** and select the time period.
- 3. If you want to be notified when new orders are received select the pop-up option Enable and complete the POP-up notification details. By default this option is selected. The Close Pop-Up after: option is not selected by default which means that the pop-up notification will remain open until the user closes it. You can amend the pop-up message as required.

| New Job Notification                                               | 23    |
|--------------------------------------------------------------------|-------|
| New jobs are available to download. Please clie<br>Refresh button. | k the |
| 🗙 Close 🛛 📿 Refresh                                                |       |

Example POP-up New Job Message

4. Click **Save** to save your selected options.

## Options

#### **Amending Pricing Options**

Prices are displayed by default to 4 decimal places. You can select the display the price to 2 decimal places, though the prices will still be calculated to 4 decimal places.

#### To amend the number of decimal places displayed:

- 1. From the Setup drop down menu select Options.
- 2. The Order options window opens.

| Order options                                                                                                    | 22                                                                                                    |
|----------------------------------------------------------------------------------------------------|----------------------------------------------------------------------------------------------------|
| General Status Display Order Printing                                                                                                    | 0 D <b>XX</b>                                                                                                    |
| Displayed decimal places<br>Note : prices calculated to 4 decimal<br>places<br>2 Decimal places<br>4 Decimal places<br>Delete Unused Documents<br>Documents from orders that are no longer display<br>deleted at start up | Error Messages<br>Show error messages to users<br>Debug Mode<br>Debug Mode can slow down the<br>PrintStation<br>yed on the PrintStation can automatically be |
| Default details page Overview                                                                                                    | · [2]                                                                                                    |
| Warn users when reprinting a document                                                                                                    | Close Save                                                                                                    |

- 1. Select whether you want prices to be displayed to 2 decimal places or 4 decimal places.
- 2. Click Save to save your selection. Pricing will shown with your selected number of decimal places after the orders have been refreshed.

#### 90

**Skyline PrintStation** 

#### **Deleting Unused Documents**

If you are finding that it is taking a long time to load the documents in the Orders grid this is probably because you have a lot of unused documents stored. These documents are from orders that are no longer displayed on the PrintStation as they have been complete. When you open PrintStation you are probably getting the following Message.

| Removing unused files                                                                                                    | 23 |  |
|----------------------------------------------------------------------------------------------------|----|--|
| The PrintStation download folder on this PC contains<br>files that are no longer used by the PrintStation. These<br>unused files can slow down the loading of the list of<br>orders. Do you want to clean the download folder? |    |  |
| Unused files: 12                                                                                                    |    |  |
| Delete unused files at start up     Clean     Cancel                                                                                                    |    |  |

The unused documents can be manually deleted by choosing clicking **Clean**. You can also use the option **delete Unused Files** from the **File** drop down menu. This will speed up the loading of the Orders grid. Alternatively you can configure PrintStation to automatically delete the unused orders at startup.

#### To Automatically delete unused files:

1. From the Setup drop down menu select Options and view the General Tab.

| Order options                                                                                                    | 23                                                                                                    |  |  |  |
|----------------------------------------------------------------------------------------------------|----------------------------------------------------------------------------------------------------|--|--|--|
| General Status Display Order Printing                                                                                                    | <b>23</b> () ()                                                                                              |  |  |  |
| Displayed decimal places<br>Note : prices calculated to 4 decimal<br>places<br>2 Decimal places<br>4 Decimal places                                                         | Error Messages<br>Show error messages to users<br>Debug Mode<br>Debug Mode can slow down the<br>PrintStation |  |  |  |
| Delete Unused Documents Documents from orders that are no longer displayed on the PrintStation can automatically be deleted at start up Delete unused documents at start up |                                                                                                    |  |  |  |
| Default details page Overview                                                                                                    | -                                                                                                    |  |  |  |
| Warn users when reprinting a document Close Save                                                                                                    |                                                                                                    |  |  |  |

- 2. Select the option to delete unused documents at start up.
- 3. Click Save . Any unused documents will automatically be deleted each time you start PrintStation.

#### Changing the Default Details Pane View

Once a job has been selected the order information is displayed in the Details Pane. There are 5 pages in the Details pane (Overview, Details, Address, History and Original). You are able to select which of the pages should be on view when you start PrintStation. By default the Overview pane is displayed.

#### To select the Front Tab:

- 1. From the Setup drop down menu select Options.
- 2. The Order Options window opens.

| Order options                                                                                                    |                     |                                        |                                                                   | 23                |
|----------------------------------------------------------------------------------------------------|---------------------|----------------------------------------|-------------------------------------------------------------------|-------------------|
| General Status Display Ord                                                                                                    | er Printing         |                                        |                                                                   | 53 ( D            |
| Displayed decimal places<br>Note : prices calculated to 4 decimal<br>places<br>2 Decimal places<br>4 Decimal places                                                         |                     | Error Me<br>Show<br>Debug<br>PrintStat | ssages<br>error messages to<br>g Mode<br>lode can slow dov<br>ion | o users<br>vn the |
| Delete Unused Documents Documents from orders that are no longer displayed on the PrintStation can automatically be deleted at start up Delete unused documents at start up |                     |                                        |                                                                   | matically be      |
| Default details page                                                                                                    | Overview            | -                                      |                                                                   |                   |
| Warn users when reprinting a d                                                                                                    | Details<br>Delivery |                                        | Close                                                             | Save              |
|                                                                                                    | History<br>Original |                                        |                                                                   |                   |

1. Select the tab required. The Accounts tab is not available as it is as optional tab and is only available if Approval is used.

2. Click

Save

to save your selection.

#### Reprinting a Document Warning

You can select to warn users when they print an order that has already been printed. If you warn users a warning will show if they try to print an order that has already been printed. The order can still be printed or the print procedure cancelled.

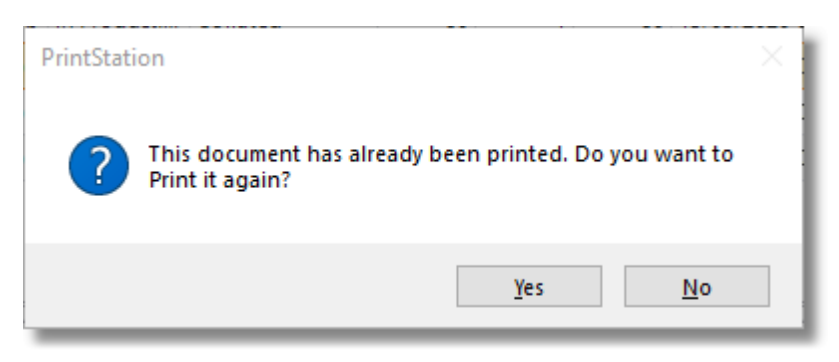

#### To select whether a warning is shown when users reprint an order:

- 1. From the **Setup** drop down menu select **Options**.
- 2. The Order options window opens.

| Order options                                                                                   | 22                                                                                                    |  |  |
|-------------------------------------------------------------------------------------------------|----------------------------------------------------------------------------------------------------|--|--|
| General Status Display Order Printing                                                           | ( D 23                                                                                                    |  |  |
| Displayed decimal places<br>Note : prices calculated to 4 decimal<br>places<br>2 Decimal places | Error Messages<br>Show error messages to users<br>Debug Mode<br>Debug Mode can slow down the<br>PrintStation<br>red on the PrintStation can automatically be |  |  |
| Delete unused documents at start up                                                             |                                                                                                    |  |  |
| Default details page Overview                                                                   |                                                                                                    |  |  |
| Varn users when reprinting a document                                                           | Close Save                                                                                                    |  |  |

1. Select the option "Warn users when reprinting a document" if you want users to be warned when they reprint an order.

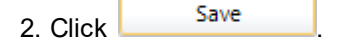

#### Showing Error Messages

There may be times when you may be asked to turn on the error messages in PrintStation and to run the program in Debug Mode. This should not be done without instruction as it can slow down the operation of PrintStation.

#### To show error messages in PrintStation:

- 1. From the Setup drop down menu select Options.
- 2. The Order options window opens.

| der options                                                                                                    | X                                                                                                    |
|----------------------------------------------------------------------------------------------------|----------------------------------------------------------------------------------------------------|
| General Status Display Order Printing                                                                                                    | ( ) X                                                                                                    |
| <ul> <li>Displayed decimal places</li> <li>Note : prices calculated to 4 decimal places</li> <li>2 Decimal places</li> <li>4 Decimal places</li> <li>Delete Unused Documents</li> <li>Documents from orders that are no longer displated eleted at start up</li> <li>Delete unused documents at start up</li> </ul> | Error Messages<br>Show error messages to users<br>Debug Mode<br>Debug Mode can slow down the<br>PrintStation<br>any ed on the PrintStation can automatically be |
| Default details page Overview                                                                                                    |                                                                                                    |
|                                                                                                    |                                                                                                    |

3. Select the options required and then click Save

#### Changing the Status Order

94

You can change the order that the statuses are displayed in PrintStation. If you create your own status you are able to move the display position in the listing. The default statuses can also be ordered as required.

#### To change the order that the statuses are displayed:

1. From the Setup drop down menu select Options.

**Skyline PrintStation** 

2. The Order options window opens. Click the **Status Display Order** tab.

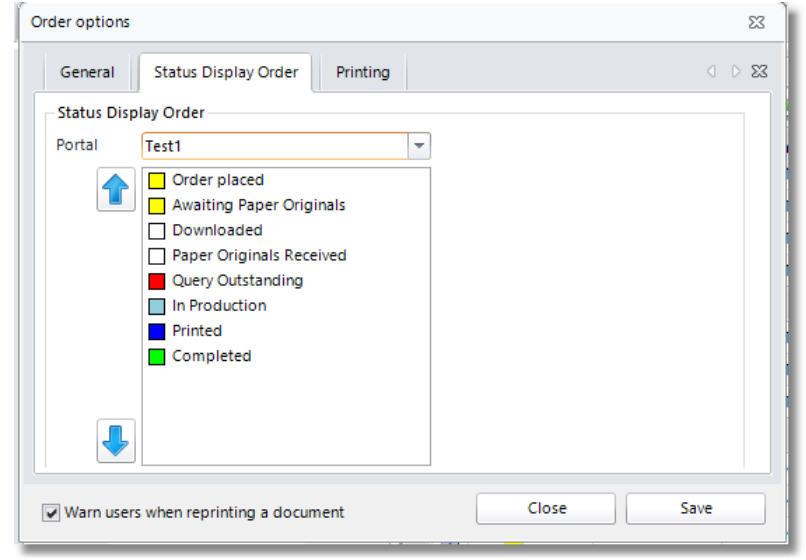

- 3. Select the status to be moved and click 👔 or 🛃 to move the status to the correct location.
- 4. Click Save to save your changes.
- 5. The status order in the portals pane will be updated when you click *C* Refresh.

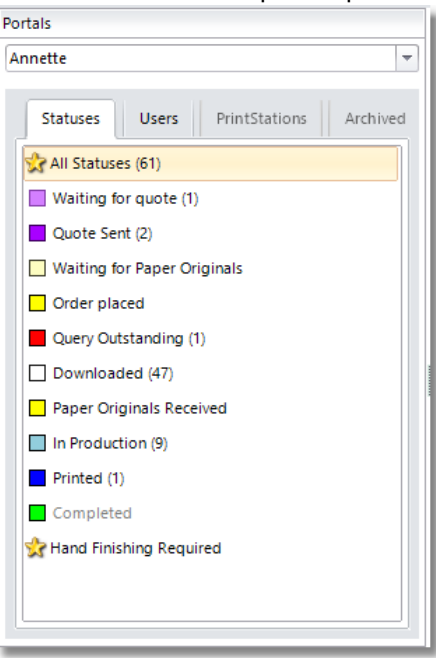

The Status order is shown in the list of statuses in the portals pane.

#### Amending the Job Number

When an order is printed via Acrobat the job order number can be shown either at the front of the file name or at the end. See the examples shown below.

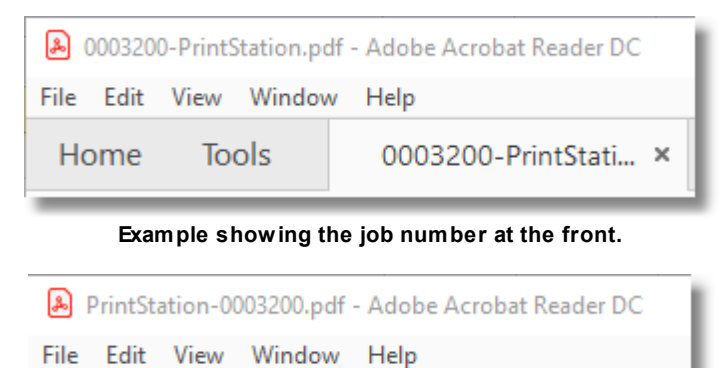

Example showing the job number at the end.

PrintStation-00032... ×

#### To select the position of the Job Number:

1. From the Setup drop down menu select Options.

Home

2. You can amend the location of the job number in the document file name.

Tools

| Order options                                                        | 23     |
|----------------------------------------------------------------------|--------|
| General Status Display Order Output                                  | < > 23 |
| Append the Job Number to the file sent to a printer or output folder |        |
| O Do not add the job number to the document name                     |        |
| Add the job number to the front of the document name                 |        |
| Add the job number at the end of the document name                   |        |
| Record all printing by default                                       |        |
| Warn users when reprinting a document                                | Save   |

1. In the **Printing** tab select to add the job number to either the front or the end of the document name.

2. Click

Save

to save your selection.

You can also remove the job number from the file.

#### To Remove the Job Number:

96

- 1. From the **Setup** drop down menu select **Options**.
- 2. You can remove the job number in the document file name.

| Order options                                                        | 23     |
|----------------------------------------------------------------------|--------|
| General Status Display Order Output                                  | 0 D 23 |
| Append the Job Number to the file sent to a printer or output folder |        |
| Do not add the job number to the document name                       |        |
| O Add the job number to the front of the document name               |        |
| Add the job number at the end of the document name                   |        |
| Record all printing by default                                       |        |
| Warn users when reprinting a document                                | Save   |

- 1. In the Printing tab select not add the job number to the document name.
- 2. Click Save to save your selection.

#### **Record all Printing by Default**

You can select to have all printing recorded by default. There will be no option to not include the printing in the reports. If a print is required which is not required in the reports you can use the Proof Print option  $D^{51}$ .

#### To record all printing by default:

- 1. From the **Setup** drop down menu select **Options**.
- 2. Select the option **Record all printing by default** then click **Save** to save your selection.

| Order options                                                        | 23     |
|----------------------------------------------------------------------|--------|
| General Status Display Order Output                                  | < > 23 |
| Append the Job Number to the file sent to a printer or output folder |        |
| Do not add the job number to the document name                       |        |
| Add the job number to the front of the document name                 |        |
| Add the job number at the end of the document name                   |        |
| Record all printing by default                                       |        |
| Warn users when reprinting a document Close Sa                       | ve     |

# Selecting Fields to Display in the Orders Pane

You can select the fields that you want to display in the Orders Pane so that only the fields that are relevant to you are displayed.

#### To select the fields to display:

1. From the Setup menu select the option Fields to Display.

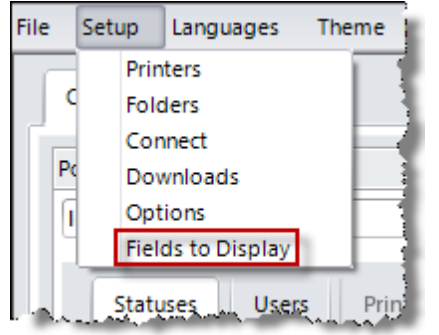

2. The Field to Display window opens. Select or deselect the fields that you require then click **Save**.

| Select the Fields to Display |                     | 23                      |
|------------------------------|---------------------|-------------------------|
| Orders History               |                     |                         |
| Document Name                | Name Prefix         | Delivery                |
| Username                     | First Name          | Binding                 |
| ☑ OrderID                    | Surname             | Folding                 |
| ✓ Pages                      | Phone Number        | Stapling                |
| Copies                       | Email Address       | Hole punching           |
| ✓ Total pages                | Company name        | Printer Type            |
| ✓ Status                     | Street              | Custom Document Option1 |
| Product                      | City                | Custom Document Option2 |
| Submitted date               | Region              |                         |
| Required Date                | Post Code           |                         |
| PrintStation                 | Account Code        |                         |
| Priority                     | Account Name        |                         |
| ✓ Price                      | Account Description |                         |
|                              |                     | Save Cancel             |

- **Document Name** The name of the document that has been ordered.
- **Username** The person who has placed the print order.
- **OrderID** The unique order number for the print job.
- **Pages** The number of pages in the document.
- **Copies** The number of copies of the document that are required.
- **Total Pages** The number of pages in each document multiplied by the number of copies of the document required.

98

- Status The stage of the order process is indicted by the status.
- **Product** The type of document production required. The available options are configured in ProductManager.
- **Submitted Date** The date that the Order was placed.
- **Required Date** The date that the user has requested that the order is completed by.
- **PrintStation** The PrintStation that has downloaded the document.
- **Priority** The urgency of the order.
- **Price** If pricing is applicable, the price of the order placed is shown.
- **Name Prefix** Information from the Delivery Address section of the ordering process.
- First Name Information from the Delivery Address section of the ordering process.
- **Surname** Information from the Delivery Address section of the ordering process.
- **Phone Number** Information from the Delivery Address section of the ordering process.
- Email Address Information from the Delivery Address section of the ordering process.
- **Company Name** Information from the Delivery Address section of the ordering process.
- Street Information from the Delivery Address section of the ordering process.
- City Information from the Delivery Address section of the ordering process.
- **Region** Information from the Delivery Address section of the ordering process.
- Post Code Information from the Delivery Address section of the ordering process.
- Account Code Information from the Accounts section of the ordering process.
- Account Number Information from the Accounts section of the ordering process.
- Account Description Information from the Accounts section of the ordering process.
- **Delivery** Information from the Delivery section of the ordering process.
- **Binding** Information from the Product Options section of the ordering process.
- **Folding** Information from the Product Options section of the ordering process.
- **Stapling** Information from the Product Options section of the ordering process.
- Hole Punching Information from the Product Options section of the ordering process.
- Printer Type Information from the Product Options section of the ordering process.

100

Skyline PrintStation

# Selecting Fields to Display in the History Tab

You can select the fields that you want to display in the <u>History tab</u> $D_{26}$  which is in the Details Pane. You can then show the fields that are relevant to you.

#### To select the fields to display:

1. From the **Setup** menu select the option **Fields to Display**.

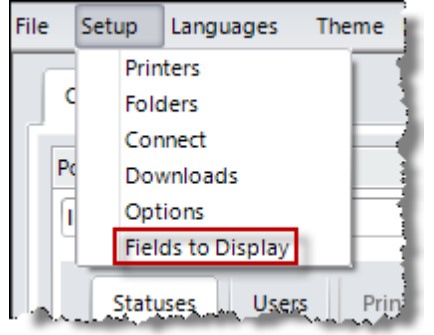

2. The Field to Display window opens. Click the **History** tab.

| Select the Fields to Display     |                     | 22          |
|----------------------------------|---------------------|-------------|
| Orders History                   |                     |             |
| Status Changes                   | Printing            |             |
| ✓ Date Changed                   | Date Printed        |             |
| <ul> <li>Processed By</li> </ul> | Printer Used        |             |
| ✓ Status Name                    | Printed Pages       |             |
| Email User                       | Printed Copies      |             |
| PrintStation PC Name             | Colour / Monochrome |             |
| PrintStation Alias               | Printed Sides       |             |
|                                  |                     |             |
|                                  |                     |             |
|                                  |                     |             |
|                                  |                     |             |
|                                  |                     |             |
|                                  |                     |             |
|                                  |                     | Save Cancel |
| -                                |                     | 1           |

3. Select the fields required and then click **Save**.

# **Configuring PrintStation**

# Installing PrintStation

PrintStation is a Windows PC application that is normally installed in the print room where the print production occurs. It is a separate application which receives and manages your portals print jobs. When Skyline is upgraded you may need to install PrintStation again.

From version 7.1.0 you can install PrintStation without having to uninstall the previous version.

#### To update PrintStation:

- 1. Make sure that if there are any previous versions of PrintStation are removed. Use the **Add/Remove Programs** facility in **Control Panel** to remove any existing version.
- 2. Log in with **Management** Permissions and go to **Downloads**.

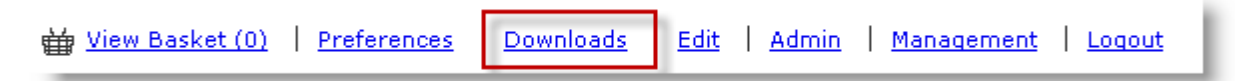

3. Click **PrintStation**.

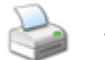

PrintStation Download and install Printstation

4. The Opening PrintStation window opens. Click **Save File**. The PrintStation installation file is saved to your computer.

| Opening PrintStation.exe          |                  | × |
|-----------------------------------|------------------|---|
| You have chosen to open:          |                  |   |
| PrintStation.exe                  |                  |   |
| which is: Binary File (48.3 MB)   |                  |   |
| from: http://l                    |                  |   |
| Would you like to save this file? |                  |   |
|                                   | Save File Cancel |   |
|                                   |                  |   |

5. Click the icon on the toolbar to display the downloads and select **PrintStation**.

6. The PrintStation Installation wizard opens. Click **Next** to continue.

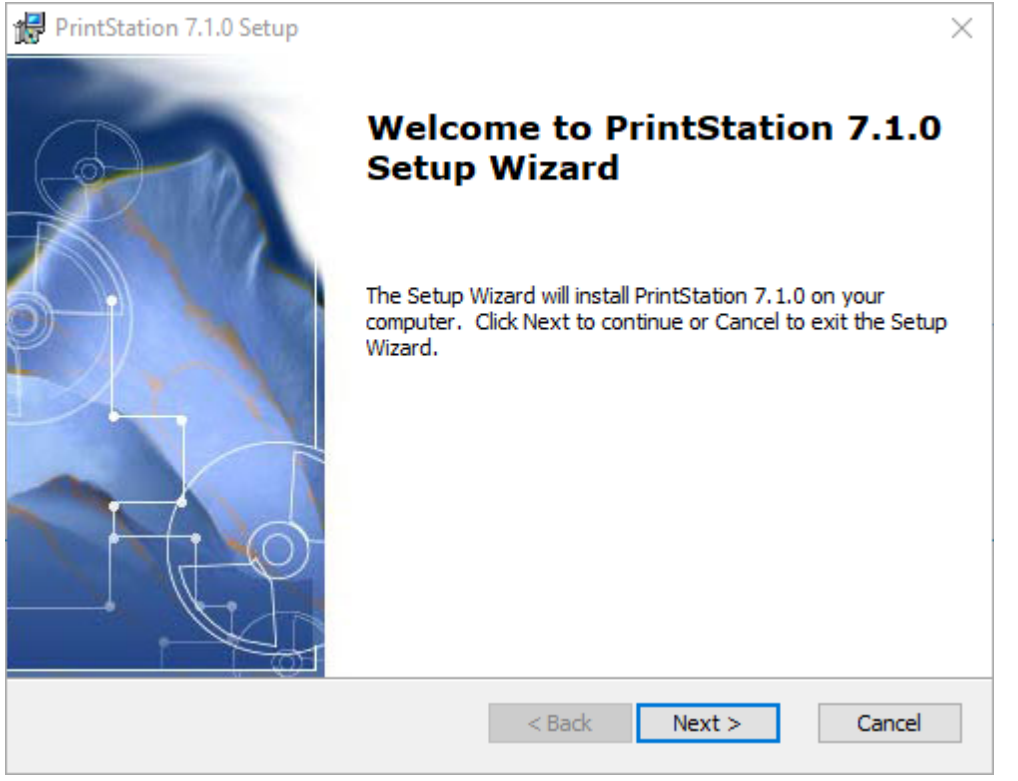

7. At the License Agreement window click I accept the license agreement. Click Next to continue.

| 🖶 PrintStation 7.1.0 Setup                                                                                                    | $\times$ |
|----------------------------------------------------------------------------------------------------|----------|
| End-User License Agreement Please read the following license agreement carefully                                                                                                    |          |
| ePrint Direct Software Licence Agreement                                                                                                    | ^        |
| Inis Licence states the terms and conditions upon which ePrint Direct<br>Limited (registered in England under company number 3822615) whose<br>registered office is at Second Floor, Gateway House, Fretherne Road,<br>Welwyn Garden City, Hertfordshire, AL8 6NS. United Kingdom. ("ePrint<br>Direct") offers to licence to you ("the Licensee") the Licensed Software. If you<br>do not agree with these terms do not open the media package or install the<br>Licensed Software, and return the entire media package to whoever you<br>obtained it from within 30 days of receipt, for a full refund of the licence fee | ¥        |
| $\bigcirc$ I accept the terms in the License Agreement                                                                                                    |          |
| $\odot$ I do not accept the terms in the License Agreement                                                                                                    |          |
| Advanced Installer<br>                                                                                                    | el       |

102

8. At the Installation Folder window it is recommended that you accept the default folder location. Click **Next** to continue.

| 🔀 PrintStation 7.1.0 Setup                                                                   | _         |              | ×  |
|----------------------------------------------------------------------------------------------|-----------|--------------|----|
| Select Installation Folder<br>This is the folder where PrintStation 7.1.0 will be installed. |           | 6            |    |
| To install in this folder, click "Next". To install to a different folder, en<br>"Browse".   | ter it be | low or clich | ¢  |
| Eolder:                                                                                      |           |              |    |
| C:\Program Files (x86)\ePrintDirect\PrintStation\                                            |           | Browse       |    |
|                                                                                              |           |              |    |
|                                                                                              |           |              |    |
|                                                                                              |           |              |    |
|                                                                                              |           |              |    |
|                                                                                              |           |              |    |
| Advenced Testaller                                                                           |           |              |    |
| < Back Next >                                                                                | >         | Canc         | el |

9. The PrintStation can now be installed. Click **Install** to begin the installation.

| 🚼 PrintStation 7.1.0 Setup                                                                        |                                                                  | $\times$ |
|---------------------------------------------------------------------------------------------------|------------------------------------------------------------------|----------|
| Ready to Install                                                                                  |                                                                  | (Oct     |
| The Setup Wizard is ready to begin the Prin                                                       | ntStation 7.1.0 installation                                     |          |
|                                                                                                   |                                                                  |          |
| Click Install to begin the installation. If you<br>installation settings, click Back. Click Cance | u want to review or change any of your<br>el to exit the wizard. |          |
|                                                                                                   |                                                                  |          |
|                                                                                                   |                                                                  |          |
|                                                                                                   |                                                                  |          |
|                                                                                                   |                                                                  |          |
|                                                                                                   |                                                                  |          |
|                                                                                                   |                                                                  |          |
| Advanced Installer                                                                                |                                                                  |          |
|                                                                                                   | < Back 🛛 🖓 Install                                               | Cancel   |
| Advanced Installer                                                                                | < Back 😯 Install                                                 | Cancel   |

104

10. It should only take a few minutes to install PrintStation. By default the option to start PrintStation is selected. Remove the selection if you do not want PrintStation to automatically start. Click **Finish** to complete the installation.

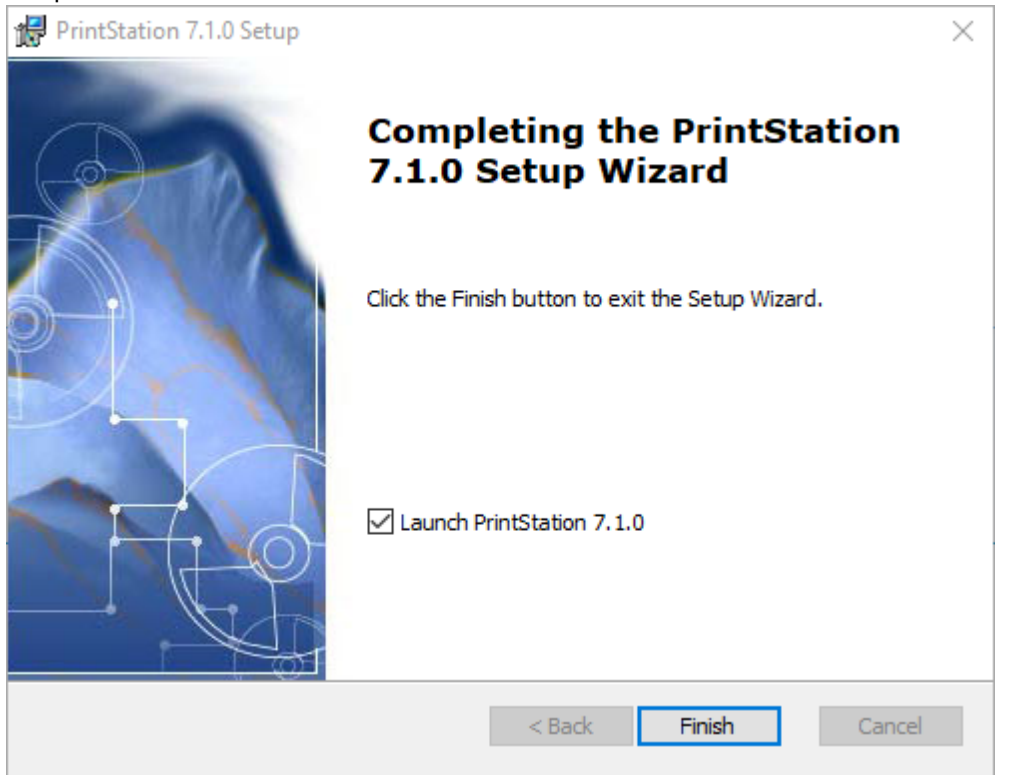

When PrintStation opens for the first time you need to add some additional information.

1. When the setup wizard starts click **Next**.

| Skyline PrintSta | tion                                                                                                    |
|------------------|----------------------------------------------------------------------------------------------------|
|                  | This appears to be the first time that this verison of<br>PrintStation has been run.<br>This setup wizard will guide you through the steps<br>required to connect the PrintStation to a Skyline portal. |
|                  | Back Next Cancel                                                                                                    |

2. Details of the portal that PrintStation will use needs to be entered.

| Skyline Prin<br>Skyline Portal cor | tStation<br>nection details | 2                   |         |
|------------------------------------|-----------------------------|---------------------|---------|
| - Portal Details                   |                             |                     |         |
| http://                            |                             |                     | Connect |
|                                    |                             |                     |         |
| Proxy details                      | /er                         |                     |         |
| Proxy address                      |                             | Proxy port          |         |
| Username                           | Password                    | Domain - (Optional) |         |
| 1                                  | Back                        | Next                | Cancel  |

- 1. If your setup uses a proxy server you need to enter the proxy details so that access to the Skyline website is available. If you do not use a proxy server, leave these fields blank.
- 2. Enter the HTTP or HTTPS address for Skyline then click **Connect** to test that the portal details are correct. The program will automatically detect if you are using HTTP or HTTPS connection. If the portal details have been verified the Next button becomes available. Click **Next** to continue.

3. The Log In with Microsoft window opens.

| Log In with Micros<br>Azure Active Directory | oft  |      |        |
|----------------------------------------------|------|------|--------|
| Enable Microsoft Login                       |      |      |        |
|                                              |      |      |        |
|                                              |      |      |        |
|                                              |      |      |        |
|                                              |      |      |        |
|                                              | Back | Next | Cancel |

1. Select Enable Microsoft Login and click Next if you use Azure Login.

OR

- 2. If you do not use Azure login click Next.
- 4. All the configuration details required for the PrintStation have been entered. Click **Finish** to exit the configuration.

| Setup complete | ૼૢૻૢૺૣ      |
|----------------|-------------|
|                |             |
|                |             |
|                |             |
|                |             |
|                |             |
| < Back Fir     | tish Cancel |

106

í

5. The Connect to Portal window opens.

| Skyline PrintStation |                             | 23        |
|----------------------|-----------------------------|-----------|
|                      |                             |           |
| URL                  | https://test1.eprintnow.com | / +       |
|                      |                             |           |
| Ô                    |                             | 1         |
|                      | Remember me                 | $\sim$    |
| Version: 7.1.2.2     | 2 Connect                   | Close     |
| لل بالأيف            | Last Charge and a sure      | and a she |
|                      |                             |           |

- 1. Enter your Username and Password. This is the same log in that you use to access the Skyline Portal.
- 2. Click **Connect** to start PrintStation.
- 6. Select the language that PrintStation should operate in.
  - 1. Click Languages. Select the required language from the drop down list.

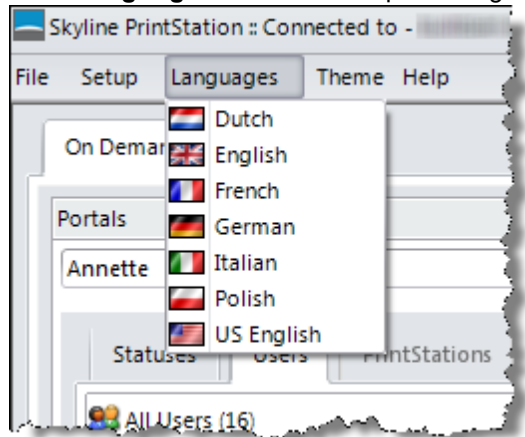

# Changing the Wording in a Status Email

PrintStation can be configured to automatically generate an email message when a job status is changed in PrintStation. The message can be copied to as many people as required by entering their email address in the CC List field.

You can select when a change in the order status will generate an email message as well as specifying the wording of the email. The example below describes how to configure PrintStation for the status type "Query Outstanding".

There are some specific requirements when creating an Order placed email. Please refer to the section Order Placed email<sup>D</sup><sup>111</sup> in Configuring PrintStation regarding these requirements.

You are limited to 100 characters in the email subject or 1000 characters in the email body. If you exceed the limit your changes are not saved. A pop up messages appears as well as an error message at the top of the window. The email remains open so you can change your text.

The Email Body text is limited to 1000 charaters. Your changes to 'Waiting for quote' have not been saved

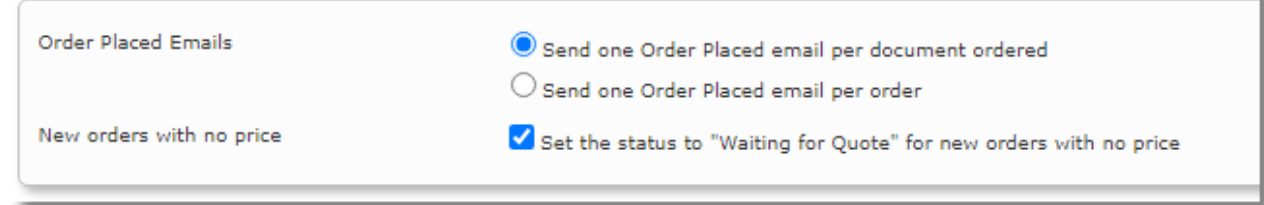

Example of error message when too many characters are entered into the body of the email.

#### To automatically send an email message when the status is change to Query Outstanding:

- 1. Open Skyline and log in with Administrator rights and click Admin.
- 2. In the Orders section click Order Statuses.

Order Statuses

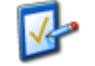

Create, edit & delete order statuses

3. Details of all the System Statuses are listed. Click 🖋 by the type Query Outstanding.

|             | Туре                     | Name                        | End User Display         | Email User | Allow order to be<br>deleted | Show Orders on<br>Printstation |
|-------------|--------------------------|-----------------------------|--------------------------|------------|------------------------------|--------------------------------|
| >           | Waiting for Quote        | Waiting for quote           | Waiting for quote        | ~          | <b>V</b>                     | 1                              |
| ۶           | Awaiting Paper Originals | Waiting for Paper Originals | Awaiting Paper Originals |            |                              |                                |
| >           | Quote Sent               | Quote Sent                  | Quotation Sent           | <b>V</b>   |                              | 1                              |
| ۶           | Paper Originals Received | Paper Originals Received    | Paper Originals Received |            |                              |                                |
| ۶           | Order Placed             | Order placed                | Order placed             | <b>V</b>   |                              |                                |
| >           | Downloaded               | Downloaded                  | Downloaded               |            |                              |                                |
| <b>&gt;</b> | Query Outstanding        | Query Outstanding           | Query Outstanding        | <b>V</b>   |                              | 1                              |
| 2           | In Production            | In Production               | In Production            |            |                              |                                |
| ۶           | Printed                  | Printed                     | Printed                  |            |                              | 1                              |
| ۶           | Completed                | Completed                   | Completed                | <b>V</b>   |                              |                                |
| >           | Archived                 | Archived                    | Archived                 |            |                              | 1                              |
| ۶           | Deleted                  | Deleted                     | Deleted                  |            |                              |                                |
| <i>•</i>             | ery Outstanding                       | Query Outstanding              | Query Outstanding             | 4            | 1 |
|----------------------|---------------------------------------|--------------------------------|-------------------------------|--------------|---|
| Status settings      |                                       |                                |                               |              |   |
| Name                 | Query Outstanding                     | Show Order                     | s on Printstation 🗹 🛛 Email U | Jser 🗹       |   |
| End User Display     | Query Outstanding                     | Allow order                    | to be deleted                 | $\mathbf{U}$ |   |
|                      |                                       | 2                              |                               |              |   |
| Email Settings       | <b>x</b>                              | D                              |                               |              |   |
| Email Subject        | Print Order Query                     |                                |                               |              |   |
| CC List              | Copy status emails. Sep               | arate multiple email addresses | with a ; character            |              |   |
| Email Body           |                                       |                                | •                             |              |   |
| BI∐ab                | . = = = = 🗾                           | 律律注注 😣 😣                       | · · · ·                       |              |   |
| {DocumentName        | e}.                                   | 5 5                            |                               |              |   |
|                      | ~ <u>5</u>                            | <b>)</b>                       |                               |              |   |
|                      | · · · · · · · · · · · · · · · · · · · |                                |                               |              |   |
|                      |                                       |                                |                               |              |   |
|                      |                                       |                                |                               |              |   |
|                      |                                       |                                |                               |              |   |
|                      |                                       |                                |                               |              |   |
|                      |                                       |                                |                               |              |   |
|                      |                                       |                                |                               |              |   |
|                      |                                       |                                |                               |              |   |
|                      |                                       |                                |                               |              |   |
|                      |                                       |                                |                               |              |   |
|                      |                                       |                                |                               |              |   |
|                      |                                       |                                |                               |              |   |
|                      |                                       |                                |                               |              |   |
|                      |                                       |                                |                               |              |   |
|                      |                                       |                                |                               |              |   |
|                      |                                       |                                |                               |              |   |
|                      |                                       |                                |                               |              |   |
|                      |                                       |                                |                               |              |   |
|                      |                                       |                                |                               |              |   |
|                      |                                       |                                |                               |              |   |
|                      |                                       |                                |                               |              |   |
|                      |                                       |                                |                               |              |   |
|                      |                                       |                                |                               |              |   |
|                      |                                       |                                |                               |              |   |
| Design <             | ► HTML • Preview                      |                                |                               |              |   |
| ✓ Design <           | HTML C Preview                        |                                |                               |              |   |
| → Design 《           | HTML Q Preview                        |                                |                               |              |   |
| Design<br>Save Cance | HTML C Preview                        |                                |                               |              |   |

4. The status settings for the status Query Outstanding can be updated.

- 1. Select the option Email User. When this option is selected the person who placed the job order will be automatically sent an email when the job status is changed to Query Outstanding.
- 2. Enter text that will be shown when the user views the status of their job orders. In this example the words "Query Email Sent" will be shown against any job order that they have placed and the PrintStation operator has changed the job status to Query Outstanding.
- 3. Enter the text that will be used as the email subject. In this example the words "Print Order Query" will be used as the email subject when an email is automatically sent out.
- 4. If you require a copy of the email to be sent to other people enter their email addresses in the CC List field. Separate email addresses with a semi colon.
- 5. Enter the body of the text which can include a contact name or number. The text can be a maximum of 1,000 characters spread over a maximum of 52 lines.

### 110 Skyline PrintStation

6. Automatically completed fields can be included. Click the Insert Code Snippet button to view a list of all the fields that are available. Text entered after the snippet will appear on a new line.

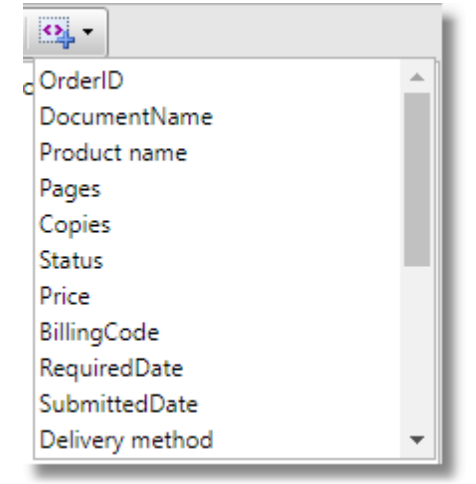

- 7. Click OK to save your changes.
- 5. The System Statuses details have been updated.

|   | Туре                     | Name                     | End User Display         | Email User            | Allow order to be<br>deleted | Show on<br>Printstation |
|---|--------------------------|--------------------------|--------------------------|-----------------------|------------------------------|-------------------------|
| • | Awaiting Paper Originals | Awaiting Paper Originals |                          |                       |                              | 4                       |
| • | Paper Originals Received | Recieved                 | Paper Originals Received |                       | _                            | ¥                       |
| ۶ | Order Placed             | Order Placed             |                          |                       | 2 🗆                          | ¥.                      |
| • | Downloaded               | Downloaded               | <b>۲</b>                 |                       |                              | ¥                       |
| • | Query Outstanding        | Query Outstanding        | Query Email Sent         |                       |                              | 4                       |
| • | In Production            | in Production            |                          | and the second second |                              | ¥                       |
|   | Printed                  |                          |                          | And and a             |                              | <b>V</b>                |

- 1. The end user display will be Query Email Sent.
- 2. The user will automatically be sent an email if the status of their job order is changed to Query Outstanding.

### **Order Placed Email**

If you send an Order Placed email you can choose to send one email for each document ordered or one email containing all the documents ordered.

### Order Placed

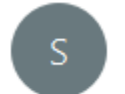

Support To Annette Webber

Your order 0002782placed on 30/09/2019 has been received.

| Document       | Copies | Pages | Price |
|----------------|--------|-------|-------|
| Website        | 7      | 94    | 36.19 |
| ProductManager | 7      | 64    | 24.64 |
| Priority       |        |       | 0.50  |
| Total          |        |       | 61.33 |

Example of one email sent for multiple documents.

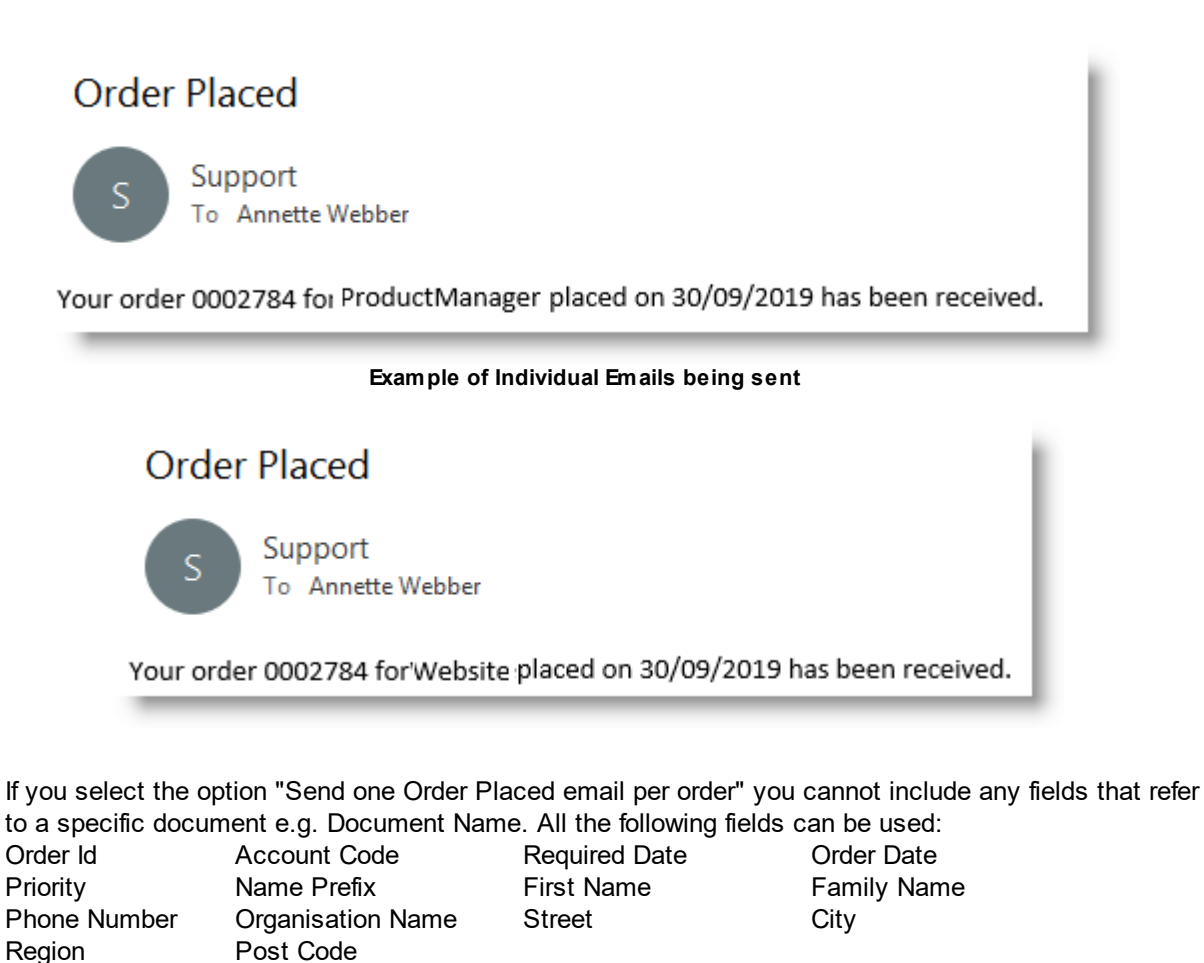

## To amend the Order Placed email:

1. In the Orders section click Order Statuses.

**Skyline PrintStation** 

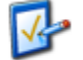

112

<u>Order Statuses</u> Create, edit & delete order statuses

2. Select the required Order Placed Email.

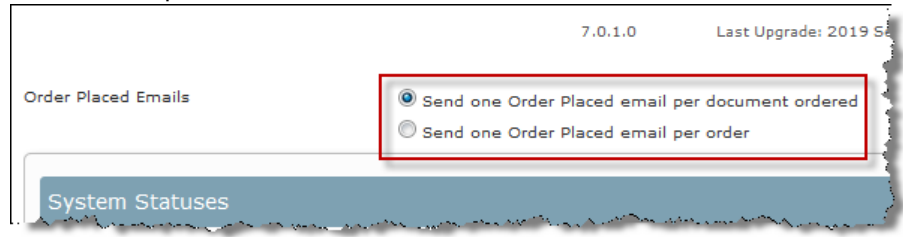

3. Click  $\checkmark$  by the type Order Placed and update the status settings as required.

If you enter a field that is invalid you will get a warning message when you try to save the status setting.

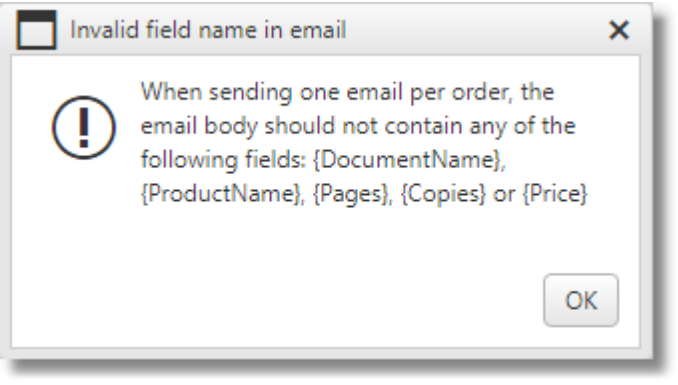

### **Creating a Custom Status**

You can create a job status that is applicable to your working environment.

### To create a custom job statuses:

- 1. Log in to Skyline with Administrator rights.
- 2. Click Admin.
- 3. In the Orders section click Order Statuses.

**V** 

<u>Order Statuses</u> Create, edit & delete order statuses

4. Details of all the System Statuses are listed. Complete the details in the System Status section then click **Create New Status**.

| New Status                   |        |                   |
|------------------------------|--------|-------------------|
| Status Name:                 |        |                   |
| End User Display:            |        |                   |
| Email User:                  |        |                   |
| Allow order to be deleted:   | $\Box$ |                   |
| Show Orders on Printstation: | $\Box$ |                   |
|                              |        | Create New Status |
|                              | _      |                   |

5. You can amend the new status position in the status listing in PrintStation as required. For more information see <u>Changing the Status Order<sup>D94</sup></u>.

After any changes to the Order Statuses PrintStation should be restarted so that the changes take effect.

### 114

### Hiding Specific Job Statuses

When the status of a job is updated it will remain visible on the PrintStation. PrintStation can be configured to hide jobs with a specific status, for example jobs that have been marked as deleted.

The system statuses Archived and Deleted will not be shown on the PrintStation even if selected in the System Status listing. The option to Email User is not supported for either of theses statuses.

### To hide specific job statuses in PrintStation:

- 1. Log in to Skyline with Administrator rights.
- 2. Click Admin.

| ₩ <u>View Basket (0)</u> | Preferences | Downloads | Edit | Admin | <u>Management</u> | Logout |
|--------------------------|-------------|-----------|------|-------|-------------------|--------|
|                          |             |           |      | -     | 1                 | _      |

3. In the Orders section click Order Statuses.

<u>Order Statuses</u> Create, edit & delete order statuses

4. Details of all the System Statuses are listed. The Statuses that are visible in PrintStation are shown in the last column.

|   | Туре                     | Name                        | End User Display         | Email User | Allow order to be<br>deleted | Show Orders of<br>Printstation |
|---|--------------------------|-----------------------------|--------------------------|------------|------------------------------|--------------------------------|
|   | Waiting for Quote        | Waiting for quote           | Waiting for quote        | ×          | <b>V</b>                     | <b>V</b>                       |
| > | Awaiting Paper Originals | Waiting for Paper Originals | Awaiting Paper Originals | <b>V</b>   |                              |                                |
| > | Quote Sent               | Quote Sent                  | Quotation Sent           | 1          | <b>v</b>                     | <b>V</b>                       |
| > | Paper Originals Received | Paper Originals Received    | Paper Originals Received |            |                              |                                |
| > | Order Placed             | Order placed                | Order placed             | 1          | <b>V</b>                     | <b>V</b>                       |
| > | Downloaded               | Downloaded                  | Downloaded               | 1          |                              |                                |
| , | Query Outstanding        | Query Outstanding           | Query Outstanding        | 1          |                              |                                |
| • | In Production            | In Production               | In Production            | 1          |                              |                                |
| Þ | Printed                  | Printed                     | Printed                  | 1          |                              | <b>V</b>                       |
| > | Completed                | Completed                   | Completed                | 1          | <b>V</b>                     |                                |
| > | Archived                 | Archived                    | Archived                 |            |                              | ~                              |
| ۶ | Deleted                  | Deleted                     | Deleted                  |            |                              |                                |

5. Click 🖉 associated with the System Status you want to hide from view in PrintStation.

| 1                 | Deleted                | Deleted                         | Deleted                     |       |      |
|-------------------|------------------------|---------------------------------|-----------------------------|-------|------|
| Status settings   |                        |                                 |                             |       |      |
| Name              | Deleted                | Show Orders                     | on Printstation 🗹 🛛 Email U | ser 🔲 |      |
| End User Display  | Deleted                | Allow order t                   | to be deleted 🛛 🔲 🔍         |       |      |
|                   |                        |                                 |                             |       |      |
| Email Settings    |                        |                                 |                             |       |      |
| Email Subject     | email not supported    |                                 |                             |       |      |
| CC List           | Copy status emails. Se | parate multiple email addresses | with a ; character          |       |      |
| Email Body        |                        |                                 |                             |       |      |
| B I U ab          | . = = = = 🛛            | ] 🗊 🗊 🖂 😫 😣 😣                   |                             |       |      |
| email not suppor  | rted for this status   |                                 |                             |       |      |
| cinali not suppor | ica ior uns status     |                                 |                             |       |      |
|                   |                        |                                 |                             |       |      |
|                   |                        |                                 |                             |       |      |
|                   |                        |                                 |                             |       |      |
|                   |                        |                                 |                             |       |      |
|                   |                        |                                 |                             |       |      |
|                   |                        |                                 |                             |       |      |
|                   |                        |                                 |                             |       |      |
|                   |                        |                                 |                             |       |      |
|                   |                        |                                 |                             |       |      |
|                   |                        |                                 |                             |       |      |
|                   |                        |                                 |                             |       |      |
|                   |                        |                                 |                             |       |      |
|                   |                        |                                 |                             |       |      |
|                   |                        |                                 |                             |       |      |
|                   |                        |                                 |                             |       |      |
|                   |                        |                                 |                             |       |      |
|                   |                        |                                 |                             |       |      |
|                   |                        |                                 |                             |       |      |
|                   |                        |                                 |                             |       |      |
|                   |                        |                                 |                             |       |      |
|                   |                        |                                 |                             |       |      |
|                   |                        |                                 |                             |       |      |
|                   |                        |                                 |                             |       |      |
|                   |                        |                                 |                             |       |      |
|                   |                        |                                 |                             |       |      |
|                   |                        |                                 |                             |       |      |
| 🖌 Design 🔹        | HTMI C Preview         |                                 |                             |       |      |
| Consider 1        | A review               |                                 |                             | 4.4.4 |      |
|                   |                        |                                 |                             |       |      |
| Save Canco        | 1                      |                                 |                             |       |      |
| Carle Carle       | •                      |                                 |                             |       |      |
| 2                 |                        |                                 |                             |       |      |
| -                 |                        |                                 |                             |       |      |
|                   |                        |                                 |                             |       | <br> |

6. The Status settings are shown.

- 1. Remove the tick by **Show on PrintStation**.
- 2. Click **Save**. Any order jobs with the status selected will not be visible in the PrintStation.

Iter any changes to the Order Statuses PrintStation should be restarted so that the changes take effect.

116

**Skyline PrintStation** 

### **Creating Approval Notification Emails**

You can configure Skyline to send an email when a new job is received to a nominated person, for example the print room manager.

An email is sent to the selected user when a new job is received by the PrintStation.

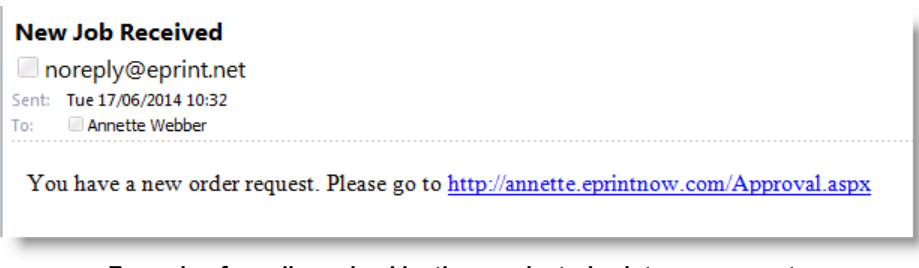

Example of email received by the nominated print room operator.

When the email is received by the nominated print room operator, the print room will not be able to process the job until the job has been viewed and acknowledged. There is a new job visible in the tab New Jobs.

| iness Stat | tionery               | Upload                    | Paper Origi                                                                    | nals                                                                                                    | Librarie                                                                                                    | s New Job                                                                                                    | Website                                                                                                    |
|------------|-----------------------|---------------------------|--------------------------------------------------------------------------------|----------------------------------------------------------------------------------------------------|----------------------------------------------------------------------------------------------------|----------------------------------------------------------------------------------------------------|----------------------------------------------------------------------------------------------------|
| Username   | 1                     | OrderID                   | Order Date                                                                     |                                                                                                    |                                                                                                    |                                                                                                    |                                                                                                    |
| Tony Cut   | nbert                 | 0000081                   | 17/06/2014 10:41                                                               | :00                                                                                                    |                                                                                                    | Approve                                                                                                    | Reject                                                                                                    |
|            |                       | Document                  |                                                                                | Price                                                                                                    | Quantity                                                                                                    | Account Code                                                                                                    | Account Name                                                                                                    |
|            | view                  | Bulletin - Conve          | ert AutoDesk Files                                                             | 7.5000                                                                                                    | 25                                                                                                    |                                                                                                    |                                                                                                    |
|            | Username<br>Tony Cuth | Username<br>Tony Cuthbert | Username OrderID<br>Tony Cuthbert 0000081<br>Document<br>view Bulletin - Conve | Username OrderID Order Date Tony Cuthbert 0000081 17/06/2014 10:41 Document view Bulletin - Convert AutoDesk Files | Iness Stationery     Upload     Paper Originals       Username     OrderID     Order Date       Tony Cuthbert     0000081     17/06/2014 10:41:00       Document     Price       view     Bulletin - Convert AutoDesk Files     7,5000 | Iness Stationery     Upload     Paper Originals     Librarie       Username     OrderID     Order Date       Tony Cuthbert     0000081     17/06/2014 10:41:00       Document     Price     Quantity       view     Bulletin - Convert AutoDesk Files     7.5000     25 | Iness Stationery     Upload     Paper Originals     Libraries     New Job       Username     OrderID     Order Date       Tony Cuthbert     0000081     17/06/2014 10:41:00     Approve       Document     Price     Quantity     Account Code       view     Bulletin - Convert AutoDesk Files     7.5000     25 |

Example of the notification in the New Jobs tab.

The print room operator acknowledges the new print job by clicking Approve. An email is sent to the person who submitted the job and the print job is transferred to the PrintStation so it can be processed.

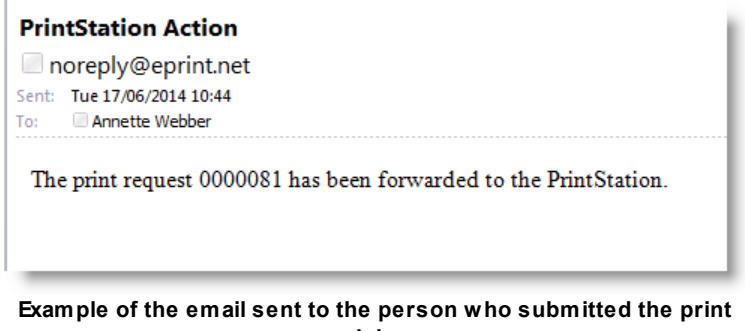

job.

#### To create a new print order email:

- 1. Firstly the option Approval needs to be turned on. Login to Skyline with Administrator rights and click the **Admin** link.
- 2. In the Orders section click **Approval Options**. <u>Approval Options</u> Setup the options available to approvers
- 3. Select the option Check to enable order approval to turn approval ON and click

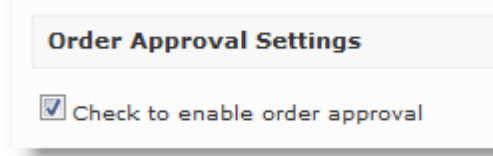

4. The emails that are generated need to be modified. Amend the setting of the email sent to approvers when new orders require approval.

| Email to Approvers when  | new orders require approval                                                 |  |  |
|--------------------------|-----------------------------------------------------------------------------|--|--|
| Subject                  | ubject New Job Received                                                     |  |  |
| Message<br>Approval Link | You have a new order request. Please go the ( <u>AwaitingApprovalLink</u> ) |  |  |

- 1. Amend the Email Subject to New Job Received.
- 2. Amend the body of the text to You have a new order request. Please go the {AwaitingApprovalLink}.
- 3. Click Save.
- 5. The email received by the person who placed the order needs to be amended.

| Email to users when an o | order is approved                                                   |
|--------------------------|---------------------------------------------------------------------|
| Subject                  | PrintStation Action                                                 |
| Message<br>+ Order Id    | Your print request (OrderId) has been forwarded to the PrintStation |

- 1. Amend the Email Subject to PrintStation Action.
- 2. Amend the body of the text to Your print request {OrderId} has been forwarded to the PrintStation.
- 3. Click Save.
- 6. The role of an Approver needs to be assigned to the person who will receive the new print job emails. Click the **Admin** link.
- 7. In the Users section click Roles.

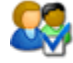

Roles

Manage user roles for current Portal

### **Skyline PrintStation**

118

8. Click Manage Users next to the Approver Role.

| Roles         |              |
|---------------|--------------|
| Administrator | Manage Users |
| Approver      | Manage Users |
| Editor        | Manage Users |
| Manager       | Manage Users |
| Staff         | Manage Users |
| User          | Manage Users |

- 9. Select the user that will receive the new job notification emails and click **Add Selected Users** to assign the role of Approver.
- 10. When the selected user opens their Skyline website there will be a new tab available called **Approval**. The tab name should be changed to something more appropriate.
  - 1. Click the Admin link and in the Content section click Tabs.

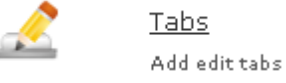

- 2. Select the tab name **Approval**.
- 3. Amend the name. In the example the Approval tab name was changed to New Jobs.

| Portal                                                                       | Language                                 | en-gb 🔻 |                               |
|------------------------------------------------------------------------------|------------------------------------------|---------|-------------------------------|
| Home<br>Business<br>Paper Ori<br>Upload D<br>Libraries<br>My Order<br>Quotes | Stationery<br>iginals<br>locuments<br>rs |         | Page Name<br>New Jobs<br>Save |
| Approval                                                                     |                                          |         |                               |
| Products                                                                     |                                          |         |                               |

- 4. Click **Save** to save the name change. The tab name will be updated.
- 11. Test that the procedure works as required by sending a test order.

### Selecting the Language

PrintStation can be operated in a number of languages.

### To select a language:

1. Click Languages. Select the required language from the drop down list.

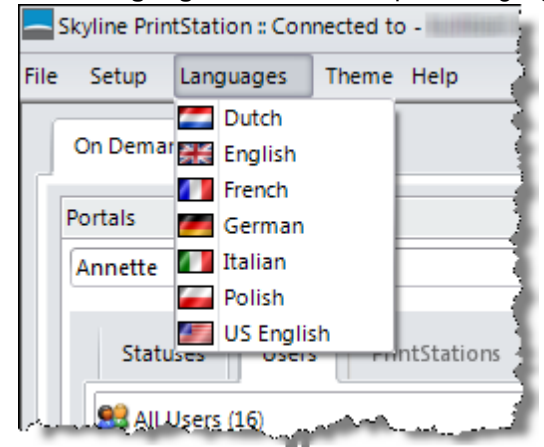

### Associating PrintStations & Portals

**Skyline PrintStation** 

A PrintStation can be associated with more that one portal. Another portal and PrintStation can be associated if required, for example when there are 2 print rooms on one site and they each have specific users associated with each PrintStation. If a user requests a print that needs to be output on a printer that is only available at the other print room, the original PrintStation that received the order can send the order to the required PrintStation.

### To associate a PrintStation and Portal:

- 1. Log in to Skyline website with Host privileges and go to Admin.
- 2. In the PrintStation section click **Manage PrintStation**.

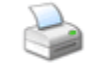

120

Manage PrintStation(189/1000) Administer PrintStation Options

3. The Administer PrintStation Options window opens.

| Number of items per page                                                                                                    | al 💌                                                                        | Add/Remove a Portal T                                                                                                    | o A PrintStation                                        |
|----------------------------------------------------------------------------------------------------|-----------------------------------------------------------------------------|----------------------------------------------------------------------------------------------------|---------------------------------------------------------|
| PrintStation PC                                                                                                    | Assigned Portals                                                            | PrintStation                                                                                                    | NARA                                                    |
| 1GRLFD1                                                                                                    |                                                                             | × Portal                                                                                                    | Annette                                                 |
| 1MTN2M1                                                                                                    | and Paratase                                                                | ×                                                                                                    | Remove Add                                              |
| 2PRRH4J                                                                                                    |                                                                             | × D                                                                                                    |                                                         |
| 45H752J                                                                                                    |                                                                             | ׼                                                                                                    | 3 Back                                                  |
| 4LRP201                                                                                                    | Harran ( 1991                                                               | ×                                                                                                    | Ċ,                                                      |
| 4SYFQ3J                                                                                                    | 101101 (Parents)                                                            | ×                                                                                                    |                                                         |
| And the second second s | المطلوم ومرجد والمطلوم والمعالم المراجع والمطلوم والمحاجب والمطلوم والمحاجب | and the second second s | والمستجر والمستحصر عنى التقسية طريبني والتقطيع والمراجع |

- 1. Select the PrintStation that you want to associate with your portal.
- 2. Select the portal to be associated with the PrintStation.
- 3. Click Add.
- 4. The selected PrintStation & Portal are associated. When you open PrintStation you will be able to see all the PrintStations associated with the portals.

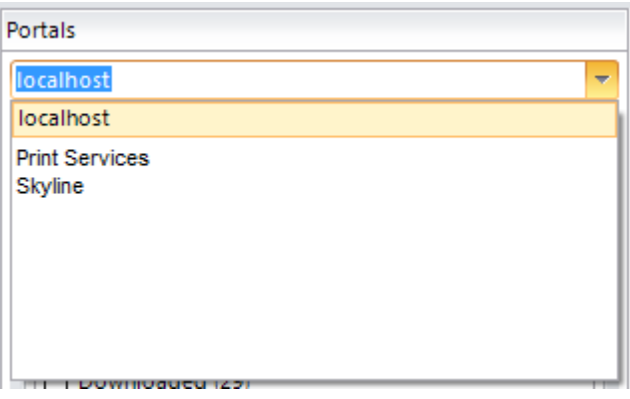

I

## Index

## - A -

Additional Fields Changing.....47 PrintStation.....28, 47 Associate Portals.....120 PrintStation.....120 Auto Refresh Orders 88

### - C -

Change Order Confirmation.....44 Notes.....44 Price.....44 Custom Status 113

## - D -

Delete Orders.....60 Delivery Note Example.....72 Details Pane Default View.....91 Download Documents.....35 Progress Meter.....35 Stop Button.....35 Download All 36

## - E -

Edit Confirmation.....43 Job Ticket.....43 Order.....43

## - H -

History Job.....43 Order.....43

## - J -

Job Tickets Customised.....73

## - L ·

Language Select.....119

## - 0 -

Order Re-print.....54 Order Price Change.....44 Confirmation.....44 Quote Sent.....44 Orders Delete.....60 Reject.....59

## - P -

Paper Originals Processing.....61 PDF Preview.....37 Pop Up Notification 88 Portals Associate.....120 PrintStation.....120 Preview PDF.....37 Print Job Ticket.....27 Proof print.....51 Test Print.....51 Printing Original Job Ticket.....67 Variable Job Tickets......68 PrintStation 5 Access not granted.....11 Add Printer.....75 Associate.....120 Azure.....6 Customised Tickets.....73 Decimal Places......89 Default Details Pane View......91

### 122

PrintStation 5 Delete Unused Files.....90 Delivery tab.....25 Details Pane.....23 Details Tab.....25 Display Fields.....98 Download Options......88 Download Path.....88 Edit printers.....79 Error Messages......93 Folders Tab.....29 Install.....101 Installation.....101 Job Number Style.....95 Job Ticket Print.....27 Job Ticket tab.....27 Log in.....6 Main Window.....18 New version available.....12 Notification Emails.....116 Orders Pane.....21 Output Pane.....29 Overview Tab.....24 Pop Up Notification.....88 Portal Connections......87 Portals Pane.....19 Preview pane.....22 Print Documents......52 Printers Tab.....29 Refresh Orders......88 Remove Folders......85 Remove Printer.....78 Reprint warning......92 Statuses Tab.....19 TRDX.....73 Unused Documents.....90 Update.....12 Users Tab.....19 Processing Paper originals.....61 Zip Files.....62 **Processing Orders** 31 **Proof Print** 51

**- ()** .

Quotations Sending.....41

## - R -

Remove Printer.....78 Reprint warning 92

## - S -

Select Language.....119 Standard Job Ticket Example.....71 Status Change multiple orders.....58 Custom.....113 Display Order.....94 Email.....108 Hidden from PrintStation.....114 Query Outstanding.....38 Quote Sent.....44

## - Z -

Zip Files 62

123

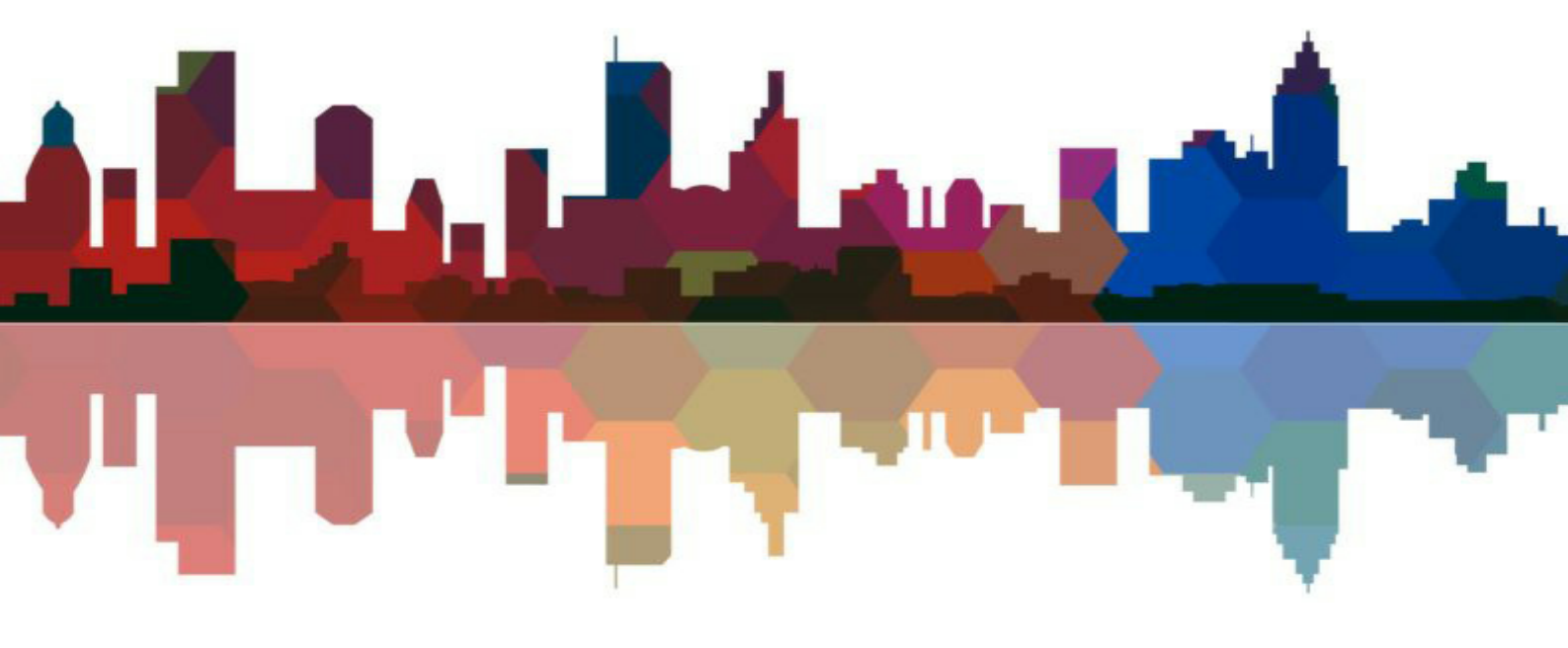

# ePrint direct